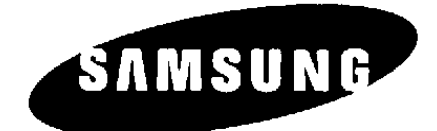

# NX-828

# MANUALE DI INSTALLAZIONE E PROGRAMMAZIONE

# CE

| DESCRIZIONE DEL SISTEMA                                              | 5             |
|----------------------------------------------------------------------|---------------|
| GENERALITA'                                                          | 5             |
| DIMENSIONAMENTO E CONFIGURAZIONI                                     |               |
| DESCRIZIONE HARDWARE                                                 | б             |
| SPECIFICHE TECNICHE                                                  |               |
|                                                                      |               |
| INSTALLAZIONE                                                        | 12            |
| SCELTA DEL LUOGO DI INSTALLAZIONE                                    |               |
| IMBALLAGGIO DELLA KSU                                                |               |
| MONTAGGIO ARMADIO                                                    |               |
| MESSA A TERRA DELL'ARMADIO                                           |               |
| INSTALLAZIONE DELLE SCHEDE DI ESPANSIONE                             |               |
| CABLAGGIO DELLE LINEE                                                |               |
| TABELLE DELLE CONNESSIONI AI PERMUTATORI                             | 14            |
| COLLEGAMENTO DELLE LINEE URBANE                                      |               |
| COLLEGAMENTO DEI TELEFONI                                            |               |
| COLLEGAMENTO TELEFONI BCA                                            |               |
| COLLEGAMENTI PER IL SISTEMA CERCAPERSONE PAGE                        |               |
| SORGENTE DI MUSICA INTERNA O ESTERNA                                 |               |
| COLLEGAMENTO UNITA' DI ALLARME E CONTATTI APRIPORTA                  |               |
| COLLEGAMENTO A PC O STAMPANTE PER DOCUMENTAZIONE ADDEBITI -SMDR- E P | ROGRAMMAZIONE |
| REMOTA                                                               |               |
| SERVIZIO DI EMERGENZA                                                | 19            |
| COLLEGAMENTO DELLE BATTERIE DI EMERGENZA DEL SISTEMA                 |               |
| BATTERIA DI PROTEZIONE DELLA MEMORIA                                 | 19            |
| ATTIVAZIONE DEL SISTEMA                                              | 19            |
| SERVIZI DI SISTEMA                                                   |               |
| CODICI COMMESSA (VOLONTARI)                                          | 20            |
| CERCAPERSONE GENERALE (PAGING)                                       | 20            |
| TONO DI AVVISO                                                       | 20            |
| CODICI DI AUTORIZZAZIONE (VOLONTARI)                                 | 20            |
| ATTESA AUTOMATICA                                                    | 20            |
| MUSICA DI SOTTOFONDO                                                 | 20            |
| BATTERIA TAMPONE (PROTEZIONE MEMORIA)                                |               |
| BATTERIA DI EMERGENZA (SISTEMA)                                      |               |
| DEVIAZIONE DELLE CHIAMATE                                            |               |
| ATTESA (DI SISTEMA / ESCLUSIVA)                                      |               |
| GRUPPO DI RISPOSTA (CALL HUNT)                                       |               |
| GESTIONE DEGLI ADDEBITI                                              |               |
| RISPOSTA PER ASSENTE (CALL PICKUP)                                   |               |
| SEGNALAZIONE DI CHIAMATA ENTRANTE SU INTERNO OCCUPATO                |               |
| COLLEGAMENTO A LINEE DERIVATE DA PBX                                 |               |
| SELEZIONE CONCATENATA                                                |               |
| CLASSI DI SERVIZIO                                                   |               |
| CONFERENZA                                                           |               |
| STAMPA DATABASE                                                      |               |
| SICUREZZA DATI                                                       |               |
| SELEZIONE DIRETTA DELLE LINEE URBANE                                 |               |
| IDENTIFICATIVI DELLE LINEE E DEGLI INTERNI                           |               |
| APRIPORTA (PROGRAMMABILE)                                            |               |
| DISPOSITIVI DI ALLARME                                               |               |
| CHIAMATE DI EMERGENZA                                                |               |
|                                                                      |               |

| INCLUSIONE                                                                                                    |    |
|----------------------------------------------------------------------------------------------------|----|
| INTERFACCIA MUSICA ESTERNA                                                                                                    | 23 |
| INTERFACCIA PAGING ESTERNO                                                                                                    |    |
| FLASH                                                                                                    |    |
| NUMERAZIONE FLESSIBILE                                                                                                    |    |
| CHIAMATA DIRETTA (HOT LINE)                                                                                                    |    |
| INGRESSO / USCITA DAI GRUPPI INTERNI                                                                                             |    |
| CHIAMATE ENTRANTI URBANE PROGRAMMABILI                                                                                           |    |
| LINEE URBANE ENTRANTI / USCENTI / BIDIREZIONALI                                                                                  |    |
| ACCESSO LINEE URBANE PROGRAMMABILE                                                                                               | 25 |
| PROGRAMMAZIONE IN TEMPO REALE                                                                                                    | 25 |
| PROTEZIONE DATI IN MEMORIA                                                                                                    | 25 |
| RISPOSTA DOPO UN CERCAPERSONE GENERALE                                                                                           | 25 |
|                                                                                                    | 25 |
|                                                                                                    |    |
| $\begin{array}{l} \text{AITIVAZIONE / DISATTIVAZIONE DEL VIVAVOCE}\\ \text{SEDVIZIO NOTTE (MANILIALE / AUTOMATICO)} \end{array}$ |    |
| CRUPPO OPERATORE                                                                                                    |    |
| GRUPPO OPEKATOKE                                                                                                    |    |
|                                                                                                    |    |
|                                                                                                    |    |
| PAUSA DI SELEZIONE                                                                                                    |    |
| STATO DELLE LINEE                                                                                                    |    |
| EMERGENZA                                                                                                    |    |
| LINEE PRIVATE                                                                                                    |    |
| TIMER PROGRAMMABILI                                                                                                    |    |
| RICHIAMATE                                                                                                    |    |
| PROGRAMMAZIONE REMOTA                                                                                                    |    |
| SUONERIA SU IMPIANTO CERCAPERSONE ESTERNO                                                                                        |    |
| CONNESSIONI ALLE PORTE BCA                                                                                                    |    |
| SELEZIONE ABBREVIATA                                                                                                    |    |
| GRUPPI INTERNI                                                                                                    |    |
| DOCUMENTAZIONE ADDEBITI (SMDR)                                                                                                   |    |
| LIMITAZIONI ALLE CHIAMATE INTERNE                                                                                                |    |
| IDENTIFICAZIONE DEGLI INTERNI E DELLE LINEE                                                                                      |    |
| LIMITAZIONI SELEZIONE URBANA                                                                                                    |    |
| SUPERO LIMITAZIONI SELEZIONE URBANA                                                                                              |    |
| LINEE URBANE DECADICHE O MULTIFREQUENZA                                                                                          |    |
| STAMPA DEL RAPPORTO DELLE CHIAMATE                                                                                               |    |
| TRASFERTA                                                                                                    |    |
| GRUPPI DI LINEE URBANE (11)                                                                                                    |    |
| RISPOSTA A CHIAMATE SU SUONERIA CENTRALIZZATA                                                                                    | 30 |
|                                                                                                    |    |
| SERVIZI DI INTERNO                                                                                                    |    |
| MODULO AOM                                                                                                    |    |
| SVEGLIA O ALLARME                                                                                                    |    |
| ATTESA AUTOMATICA                                                                                                    |    |
| MUSICA DI SOTTOFONDO                                                                                                    | 31 |
| PRENOTAZIONE                                                                                                    | 31 |
| INDICAZIONE DELLO STATO DEGLUNTERNI                                                                                              | 31 |
| TASTI DI CHIAMATA DIRETTA (DSS)                                                                                                  | 31 |
| NON DISTURBARE (PROGRAMMARILE)                                                                                                   |    |
|                                                                                                    |    |
|                                                                                                    |    |
| ATTEA EJULUJIVA                                                                                                    |    |
| LINEA DIKETTA DIKETTUKE / SEUKETAKIA                                                                                             |    |
|                                                                                                    |    |
|                                                                                                    |    |
| CUFFIA                                                                                                    |    |

| COMPATIBILITÁ PER I DEBOLI D'UDITO                                          |    |
|-----------------------------------------------------------------------------|----|
| SELEZIONE IMMEDIATA (HOT KEYPAD)                                            |    |
| MESSAGGIO IN ATTESA                                                         |    |
| DISATTIVAZIONE TEMPORANEA DEL MICROFONO (MUTE)                              |    |
| CHIAMATE IN CODA                                                            |    |
| CHIAMATA DIRETTA                                                            |    |
| TASTI PROGRAMMABILI                                                         |    |
| PROTEZIONE DALL'INCLUSIONE                                                  |    |
| CARTELLINO AGENDA ESTRAIBILE                                                |    |
| CIFRE MULTIFREQUENZA SU LINEA DECADICA                                      |    |
| RIPETIZIONE DEL NUMERO                                                      |    |
| MODO RISPOSTA SELEZIONABILE                                                 |    |
| SELEZIONE DELLE CHIAMATE ENTRANTI                                           |    |
| ALTOPARLANTE                                                                |    |
| BLOCCO INTERNO CON PASSWORD                                                 |    |
| LED A TRE COLORI                                                            |    |
| MESSAGGI PROGRAMMATI                                                        |    |
| REGOLAZIONE VOLUME                                                          |    |
| INDICAZIONI DEL DISPLAY                                                     |    |
| CODICE COMMESSA                                                             |    |
| DURATA DELLE CHIAMATE                                                       |    |
| CHIAMATE DI GRUPPO                                                          |    |
| NOME E NUMERO INTERNO CHIAMANTE                                             |    |
| CONFERENZA                                                                  |    |
| DISPLAY DATA E ORA                                                          |    |
| NUMERI SELEZIONATI                                                          |    |
| PROGRAMMAZIONE FACILITATA                                                   |    |
| IDENTIFICAZIONE RICHIAMATA                                                  |    |
| IDENTIFICAZIONE DI TRASFERTA                                                |    |
| IDENTIFICAZIONE MESSAGGIO IN ATTESA                                         |    |
| DISPLAY MULTILINGUA                                                         |    |
| IDENTIFICAZIONE LINEA URBANA                                                |    |
| IDENTIFICAZIONE INCLUSIONE                                                  |    |
| TIMER                                                                       |    |
| MESSAGGI DI ASSENZA                                                         |    |
| ESEMPIO DOCUMENTAZIONE ADDEBITI                                             |    |
| DESCRIZIONE SERVIZI HOTEL                                                   |    |
| OPER AZIONI DI CHECK-IN                                                     | 40 |
| OPERAZIONI DI CHECK-IU                                                      |    |
| VISUALIZZAZIONE E AZZERAMENTO E STAMPA DOCUMENTAZIONE ADDEBITI (TASTO SMDR) | 42 |
| VISUALIZZAZIONE E PROGRAMMAZIONE SVEGLIE                                    | 44 |
| TRASFERIMENTO DEL COSTO DI UNA CHIAMATA                                     |    |
| INTRODUZIONE ALLA PROGRAMMAZIONE                                            |    |
| PROCEDURE DI PROGRAMMAZIONE                                                 |    |
| PROGRAMMAZIONE LOCALE O REMOTA CON P.C.                                     |    |
| CARICAMENTO E SCARICAMENTO DATA BASE                                        |    |
| ANNUNCIO VOCALE PER LINEE DISA                                              |    |

# **DESCRIZIONE DEL SISTEMA**

# **GENERALITA'**

Il sistema NX-828 è un centralino digitale con configurazione modulare appositamente progettato per piccola e media capacità, conforme alle prescrizioni CE (compatibilità EMC + sicurezza).

NX-828 ha una capacità massima di 8 linee urbane analogiche e di 28 interni.

Il sistema è contenuto in un unico armadio.

Al sistema possono essere collegati i telefoni digitali dedicati, telefoni BCA e linee urbane analogiche bidirezionali. Un microprocessore M64180R1 controlla le vie foniche e le funzioni del sistema.

Il software di sistema e la configurazione di base sono memorizzati in una memoria EPROM 27C020. I dati del sistema sono invece residenti su memoria RAM 681000 protetta da batteria al Ni-Cd. Tale protezione consente il mantenimento dei dati fino ad una settimana di interruzione dell'alimentazione di sistema.

# **DIMENSIONAMENTO E CONFIGURAZIONI**

#### 1.2.1 ARMADIO BASE (KSU)

Il sistema NX-828, in configurazione base, è costituito da un armadio che contiene un alimentatore, la scheda Base (costituita dalla CPU ed i circuiti per la connessione di

4 linee urbane analogiche, 4 linee interne di tipo dedicato e 8 linee interne di tipo BCA) e la scheda di interconnessione.

3 slot di espansione consentono l'incremento della capacità del sistema fino ad un massimo di 8 linee urbane e 28 derivati.

In ciascuno slot di espansione si può alloggiare una qualsiasi delle seguenti schede:

NX-4TRK, NX-8KLI, NX-8SLI , NX-4OPX.

Sulla scheda base si possono installare moduli opzionali che consentono di incrementare le funzionalità del sistema. In particolare tali funzioni sono:

- Interfaccia seriale per documentazione addebiti e programmazione remota

- Interfaccia per dispositivi di allarme e cercapersone esterno

- Filtri di rilevazione degli impulsi di tassazione per 4 linee urbane.

I filtri per quest'ultima funzione possono essere installati anche sulla scheda NX-4TRK.

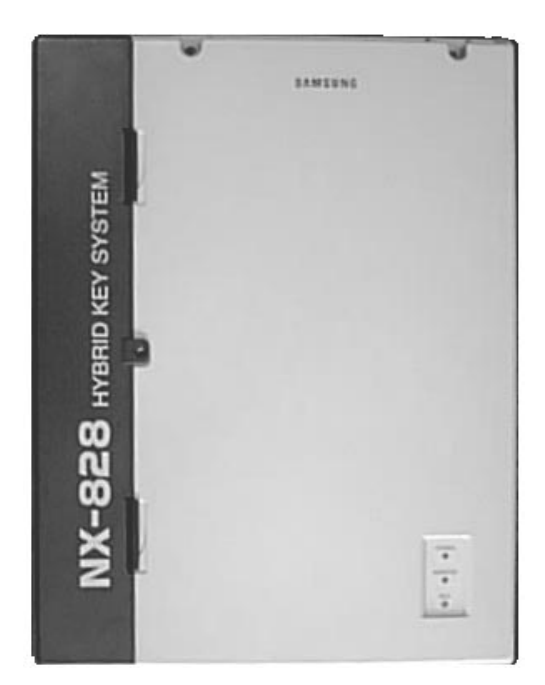

#### **DESCRIZIONE HARDWARE**

#### ARMADIO (KSU)

L'armadio del sistema NX-828 è di tipo metallico, predisposto per il montaggio a muro e contiene: Alimentatore

- -- AC/DC convertitori (ingresso 220 Vac 50 Hz)
- -- Generatore sinusoidale della tensione di chiamata
- Circuiti per la ricarica della batteria
- -- Regolatore di tensione per l'alimentazione dei telefoni BCA
- Regolatori di tensione per le uscite a -5Vcc e +12Vcc.

#### Scheda di interconnessione

#### Scheda base

- -- 4 interfacce di linea urbana con rivelatori degli impulsi di tassazione (a 12KHz )
- 4 interfacce per telefoni specifici digitali
- 8 interfacce per telefoni BCA
- -- Generatore musicale e interfaccia per sorgente musica esterna
- 16 vie di connessione
- 2 circuiti di emergenza (linea 1, linea 2  $\rightarrow$  interno 11, interno 12)
- Batteria tampone per la memoria dati
- Generatore di clock
- 4 connettori per altrettanti rivelatori degli impulsi di tassazione
- -- Connettori per le schede NX-DPH/PAGING e NX-SMDR/R-MMC
- 3 slot di espansione
- Regolatore di tensione per l'uscita a +5Vcc.

#### SCHEDE DI ESPANSIONE ED OPZIONI

- NX-4TRK: 4 interfacce di linea urbana con rivelatori degli impulsi di tassazione 12KHz
- NX-8KLI: 8 interfacce per telefoni specifici digitali
- NX-8SLI: 8 interfacce per telefoni BCA
- NX-4OPX: 4 interfacce per telefoni BCA
- NX-SMDR/R-MMC: 2 porte seriali per documentazione addebiti e programmazione remota
- NX-DPH/PAGING: 2 interfacce per dispositivi di allarme ed una per cercapersone esterno. Quest'ultima può essere dotata di memoria RAM per registrare e riprodurre messaggi della durata massima di 30 secondi
- MPD Hybrid IC: chip per la rivelazione degli impulsi di tassazione sulle linee urbane attestate alla scheda base. Questo chip esiste in 3 versioni: 50Hz, 12KHz e 16 KHz
- MDF Esistono più tipi di permutatori disponibili, alcuni dei quali possono essere alloggiati all'interno dell'armadio.

#### TERMINALI

Al sistema NX-828 è possibile collegare gli apparecchi intercomunicanti dedicati NX e i terminali SKP-816H. Gli apparecchi dedicati della serie NX sono di 3 tipi:

| NX-24E: | modello con display a una riga di 16 caratteri a cristalli liquidi e 24+10 tasti funzione |
|---------|-------------------------------------------------------------------------------------------|
| NX-24B: | modello con 24+10 tasti funzione senza display                                            |
| NX-6B:  | modello con 6+10 tasti funzione senza display                                             |

Gli apparecchi dedicati della serie SKP-816H EURO sono di 2 tipi:

SKP 816H-EXECUTIVE:modello con display a una riga di 16 caratteri a cristalli liquidi con 48 tasti funzione SKP 816H-BASIC: modello base con le funzioni standard con 48 tasti funzione

#### SEGNALAZIONI OTTICHE ACUSTICHE

| LED               | STATO                       | CONDIZIONE LINEA                    |
|-------------------|-----------------------------|-------------------------------------|
| LED LINEE ESTERNE | SPENTO                      | LIBERA                              |
| (VERDE E ROSSO)   | Lampeggiante 0,1 sec. VERDE | Chiamata urbana / attesa esclusiva  |
|                   | Lampeggiante 0,5 sec. VERDE | Urbana in attesa                    |
|                   | Luce fissa VERDE            | Urbana in conversazione             |
|                   | Luce fissa ROSSO            | Urbana occupata                     |
| LED LINEE INTERNE | SPENTO                      | LIBERA                              |
| (ROSSO)           | Lampeggiante 0,1 sec ROSSO  | Chiamata interna / attesa esclusiva |
|                   | Lampeggiante 0,5 sec ROSSO  | Attesa universale                   |
|                   | Luce fissa. ROSSO           | Occupata                            |

#### TONI

| Tono di invito a sele- | Continuo    |
|------------------------|-------------|
| zionare                |             |
| Tono di chiamata       | 1 sec ON    |
|                        | 4 sec OFF   |
| Tono di occupato       | 0.5 sec ON  |
|                        | 0.5 sec OFF |
|                        |             |
|                        |             |
| Tono di inclusione     | 200 ms ON   |
|                        | 200 ms OFF  |
|                        | 200 ms ON   |
|                        | 1400 ms OFF |
|                        |             |
|                        |             |
| Tono di congestione    | 200 ms ON   |
|                        | 200 ms OFF  |
| Tono di errore         | 100 ms ON   |
|                        | 100 ms OFF  |
| Tono di attesa         | 200 ms ON   |
|                        | 200 ms OFF  |
|                        | 200 ms ON   |
|                        | 3400 ms OFF |
| Tono di chiamata in    | 100 ms ON   |
| attesa                 | 4900 ms OFF |
| Tono di conferenza     | 200 ms ON   |
|                        | 9800 ms OFF |

#### SUONERIE

#### CADENZA

| Chiamata urbana      | 1 sec ON   |
|----------------------|------------|
|                      | 4 sec OFF  |
|                      | 600 ms ON  |
| Chiamata interna     | 200 ms OFF |
|                      | 200 ms ON  |
|                      | 4 sec OFF  |
| Chiamata di prenota- | 200 ms ON  |
| zione                | 200 ms OFF |
|                      | 200 ms ON  |
|                      | 200 ms OFF |
|                      | 200 ms ON  |
|                      | 4 sec OFF  |

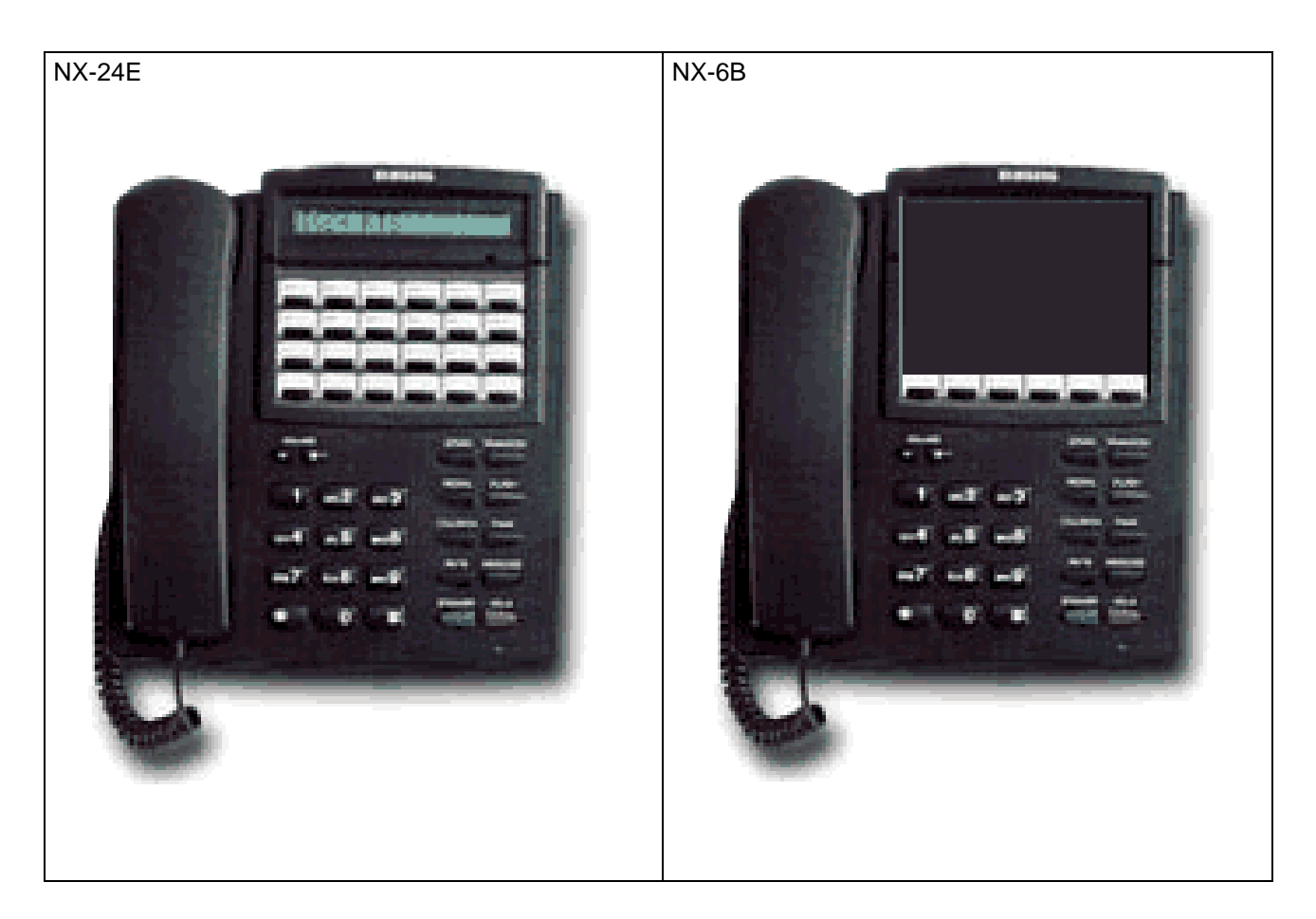

#### **TERMINALI NX**

- Funzione vivavoce per conversazioni interne
- 12 tasti numerici per la selezione (0-9, \*, #)
- Nella versione NX-24 i 24 tasti tasti funzione sono utilizzati per le linee urbane e chiamata e visualizzazione linee interne DSS/BLF, selezione abbreviata ed altri servizi dei quali: 8 tasti (LINE1:8) utilizzati per le linee urbane
  - 16 tasti (SD1:14) per le linee interne o per altre funzioni di sistema.
- I suddetti tasti sono però programmabili per altre funzioni con le MMC 71 e 72
- Nella versione NX-6B sono disponibili solo i tasti di linea urbana LINE1:4 FLASH TRANSF che sono però programmabili per altre funzioni con le MMC 71 e 72
- 10 tasti funzione per le seguenti operazioni:

| Sveglia/Selezione Abbrevviata | -ALM/SPD   |
|-------------------------------|------------|
| Ripetizione numero            | -RDL       |
| Prenotazione                  | -CALL BACK |
| Mute/Non disturbare           | -MUTE/DND  |
| Vivavoce interno              | -SPEAKER   |
| Ripetizione automatica        | -AUTO RDL  |
| Conferenza                    | -CONF      |
| Cercapersone esterno          | -PAGE      |
| Messaggio                     | -MSG       |
| Attesa                        | -HOLD      |
|                               |            |

- 2 tasti + e permettono di regolare i seguenti volumi:
- 1. Volume Vivavoce interno
- 2. Volume Suoneria

#### MODULO AOM

A tutti gli apparecchi della serie NX è anche possibile collegare un modulo aggiuntivo AOM. I 24 tasti programmabili del modulo AOM possono essere utilizzati come tasti DSS o come tasti funzione assegnabili sempre con le MMC 71 e 72.

Le funzioni assegnabili sono le seguenti:

- ACC Codice commessa
- ALM Allarme/sveglia
- AMD Modifica del modo risposta
- ARD Ripetizione automatica della chiamata
- BRG Inclusione
- CBK Prenotazione automatica
- CMP Chiamata in coda
- CNF Conferenza
- DND Non disturbare
- DOR Apriporta
- EXC Direttore / segretaria
- FAT Risposta forzata
- FLS Flash
- FWA Deviazione di tutte le chiamate
- FWB Deviazione su occupato
- FWN Deviazione per mancata risposta
- GPC Risposta alle chiamate di gruppo
- HED Funzionamento con cuffia
- IOG Entrata/uscita dal gruppo
- LNR Ripetizione dell'ultimo numero
- LSN Ascolto di gruppo
- MPG Risposta ad un cercapersone generale
- MSG Messaggio
- MUT Disattivazione microfono
- NIT Funzionamento notte
- OPR Posto Operatore
- PAG Paging (cercapersone)
- PSE Pausa di selezione
- SNR Ripetizione del numero memorizzato
- SPD Selezione abbreviata
- TMR Timer
- TNR Trasferta
- UPC Risposta in funzionamento notte
- VAC Messaggi programmati

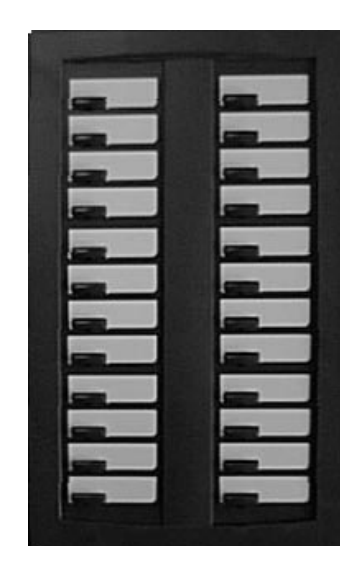

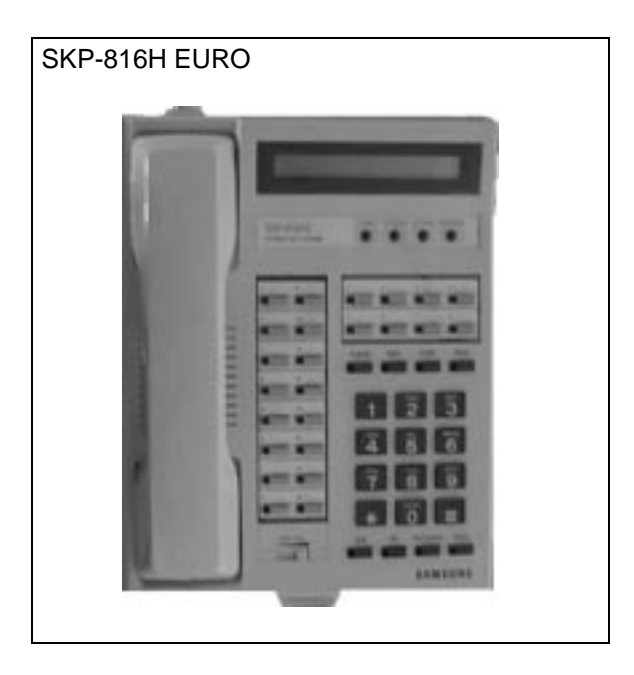

#### **TERMINALI SKP-816H EURO**

| ٠ | Funzione vivavoce per conversazioni interne                                                        |            |  |
|---|----------------------------------------------------------------------------------------------------|------------|--|
| • | 12 tasti numerici per la selezione (0-9, *, #)                                                     |            |  |
| ٠ | 24 tasti per le linee urbane e chiamata e visualizzazione linee interne DSS/BLF , selezione abbre- |            |  |
|   | viata ed altri servizi dei quali:                                                                  |            |  |
|   | 8 tasti (1- 8) utilizzati per le linee urbane                                                      |            |  |
|   | 8 tasti (1- 16) per le linee interne.                                                              |            |  |
|   | 8 tasti (9-16) per la selezione abbreviata o le altre funzioni di sistema                          |            |  |
| • | 8 tasti funzione per le seguenti operazioni:                                                       |            |  |
|   | Sveglia/Selezione Abbrevviata                                                                      | -ALM/SPD   |  |
|   | Messaggio                                                                                          | -MSG       |  |
|   | Conferenza                                                                                         | -CONF      |  |
|   | Cercapersone esterno                                                                               | -PAGE      |  |
|   | Vivavoce interno                                                                                   | -SPK       |  |
|   | Ripetizione numero                                                                                 | -RD        |  |
|   | Mute/Non disturbare                                                                                | -MUTE/DND  |  |
|   | Attesa                                                                                             | -HOLD      |  |
| • | 4 tasti rotondi per le seguenti funzioni:                                                          |            |  |
|   | Timer telefonate urbane                                                                            | -TIMER     |  |
|   | Risposta automatica                                                                                | -AUTO ANS  |  |
|   | Ripetizione automatica                                                                             | -AUTO RDL  |  |
|   | Prenotazione                                                                                       | -CALL BACK |  |
| 1 |                                                                                                    |            |  |

• 2 cursori a slitta permettono di regolare i seguenti volumi:

- 1. Volume Vivavoce interno
- 2. Volume Suoneria (cursore lato destro in alto)

# SPECIFICHE TECNICHE

#### SPECIFICHE ELETTRICHE

| Alimentazione in corrente alternata | 220VAC (50 Hz)  |
|-------------------------------------|-----------------|
| Consumo di energia (max)            | 55 watt max     |
| Assorbimento dal 220VAC (max)       | 0.29 amp        |
| Tensione di chiamata                | 80 Veff - 25 Hz |

#### DIMENSIONI (cm) E PESI (Kg)

| Apparecchiatura   | Altezza | Larghezza | Profondità | Peso |
|-------------------|---------|-----------|------------|------|
| Armadio           | 53      | 41,2      | 14         | 8,9  |
| Telefono digitale | 21,4    | 20,6      | 15         | 1,1  |
| Modulo AOM        | 21,4    | 13,3      | 15         | 0,4  |
| Citofono          | 15,8    | 8,9       | 4.1        | 0,23 |

#### **CONDIZIONI AMBIENTALI**

| Limiti di temperatura | 0 ÷ 45°C                 |
|-----------------------|--------------------------|
| Umidità               | 10 ÷ 90 % senza condensa |

#### COLLEGAMENTI

| Apparecchiatura   | Lungh. max (in metri) |
|-------------------|-----------------------|
| Telefoni digitali | 400                   |
| Moduli aggiuntivi | 400                   |
| Apparecchi BCA    | 1 km                  |
| Citofoni          | 100                   |

# INSTALLAZIONE SCELTA DEL LUOGO DI INSTALLAZIONE

L'armadio base deve essere installato in una posizione che abbia uno spazio sufficiente per le operazioni di montaggio, sia ben ventilata e adeguatamente illuminata.

- L'armadio base deve essere situato in un punto che consenta di minimizzare la lunghezza dei cavi di collegamento con le stazioni. La lunghezza massima ammessa dei cavi per il collegamento degli apparecchi KTS è di 400 m e di 1 Km per i telefoni BCA.
- Gli apparati non devono essere esposti alla luce solare diretta, a fumi corrosivi, polvere, vibrazioni costanti o campi magnetici forti quali quelli provocati da motori, fotocopiatrici, ecc.
- E' necessaria una presa di corrente alternata commerciale diretta. Non usare prolunghe.
- I cavi non devono passare vicino a luci al neon né correre paralleli a fili elettrici. Inoltre, non devono passare in esternamente o in prossimità di campi magnetici.
- Le condizioni operative del sistema prevedono temperature da 0 a 40°C e un'umidità dal 10 al 90%.
- Non installare in prossimità di bocchette anti-incendio o altre fonti di acqua.

# IMBALLAGGIO DELLA KSU

Nell'imballaggio della KSU devono essere contenuti:

- l'armadio base
- una staffa per il montaggio a parete e 3 viti;
- il cavo di alimentazione.

# **MONTAGGIO ARMADIO**

- L'armadio va fissato a muro utilizzando l'apposita staffa.
- Fissare la staffa alla parete con le apposite viti.
- Agganciare l'armadio alla staffa fissata alla parete.

# MESSA A TERRA DELL'ARMADIO

- Il sistema NX-828 richiede una regolare messa a terra del telaio
- Una messa a terra non adeguata può provocare confusi sintomi di malfunzionamento o addirittura un guasto delle schede circuitali.
- Nella maggior parte dei casi, è sufficiente la messa a terra tramite il terzo filo della presa di corrente alternata altrimenti occorre collegare l'aletta di messa a terra.
- \* Non usare entrambi i metodi di messa a terra. Deve esservi una sola messa a terra.

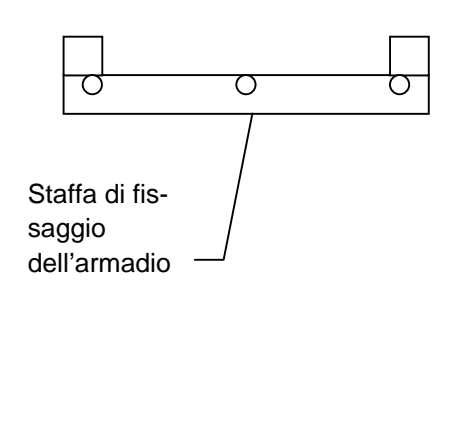

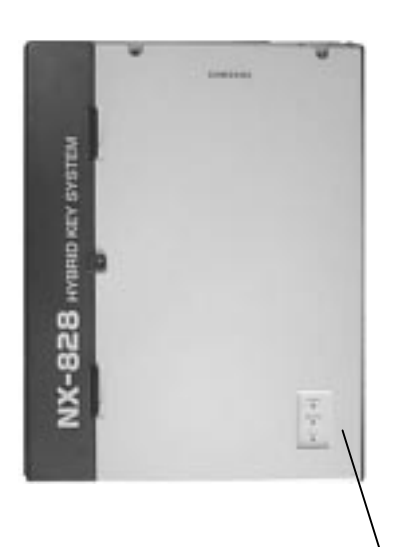

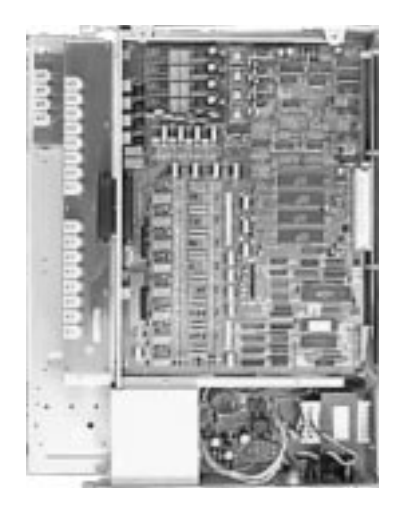

Connettore per la messa a terra

#### INSTALLAZIONE DELLE SCHEDE DI ESPANSIONE

Nell'armadio sono disponibili 3 slot di espansione dove si possono installare, in una configurazione qualsiasi, 3 delle schede seguenti.

| NX-4TRK | 4 interfacce di linea urbana con rivelatori degli impulsi di tassazione a 12KHz |  |  |
|---------|---------------------------------------------------------------------------------|--|--|
| NX-8KLI | 8 interfacce per telefoni specifici digitali                                    |  |  |
| NX-8SLI | 8 interfacce per telefoni BCA                                                   |  |  |
| NX-40PX | 4 interfacce per telefoni BCA                                                   |  |  |

Per tutte le schede di espansione, fare attenzione ad inserirle fino in fondo allo slot di espansione prescelto, assicurandosi che il connettore di scheda sia correttamente inserito in quellodella scheda di interconnessione del sistema.

Oltre alle schede sopra, il sistema è dotabile di altri circuiti/schede che si inseriscono sulla Scheda BASE. Essi sono:

| NX-SMDR/R-MMC | scheda con 2 porte seriali per documentazione addebiti e programmazione remo-         |
|---------------|---------------------------------------------------------------------------------------|
|               | ta. La scheda è predisposta di opportuni connettori RS232 a 9 pin di collegamento     |
| NX-DPH/PAGING | scheda con 2 interfacce per unità di allarme con 2 relativi apriporta ed una per cer- |
|               | capersone esterno. La scheda è predisposta di opportuni plug di collegamento          |
| MPD Hybrid IC | chip per la rivelazione degli impulsi di tassazione sulle linee urbane attestate alla |
|               | scheda base. Questo chip è disponibile in 3 versioni: 50Hz, 12KHz e 16 KHz            |

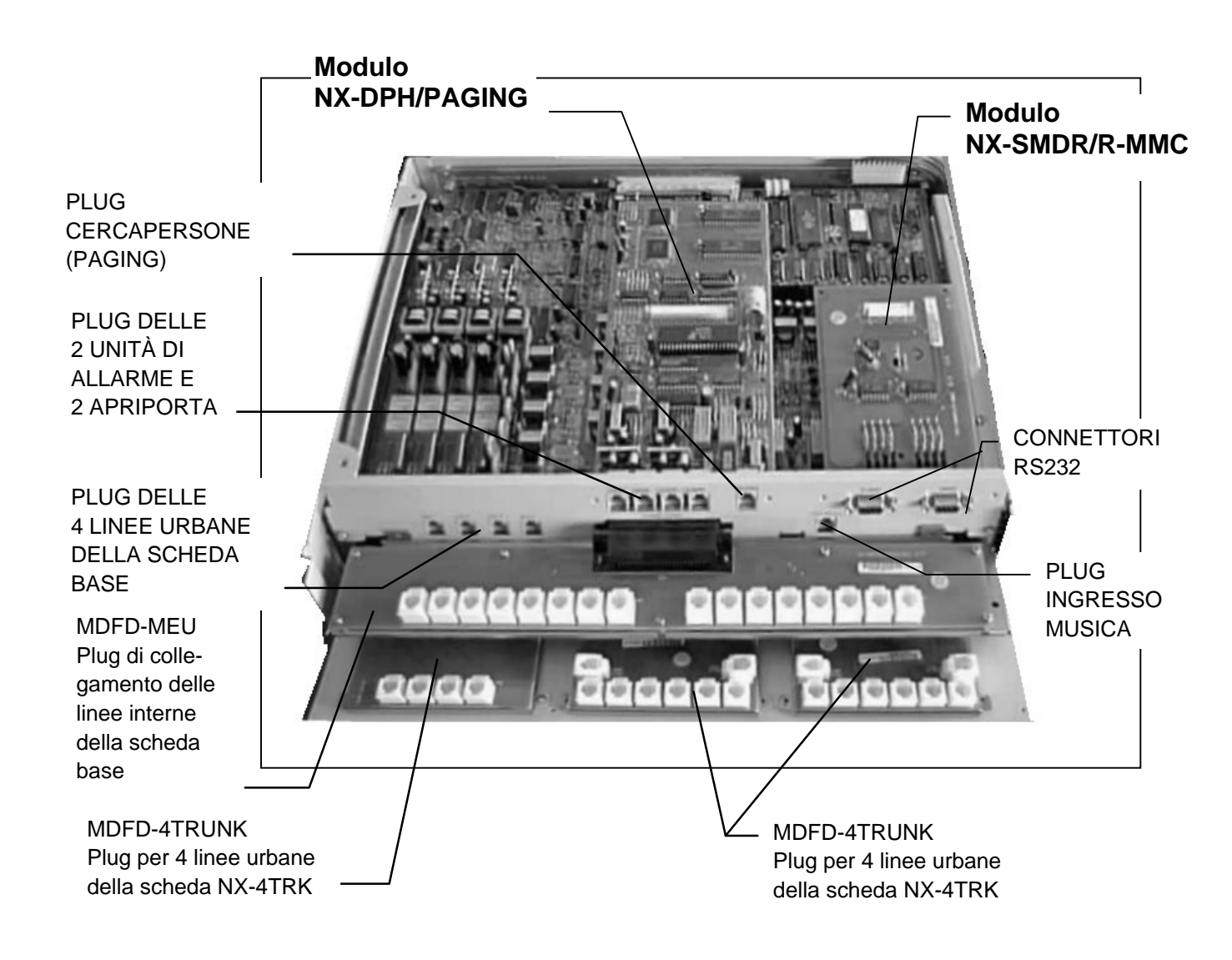

# CABLAGGIO DELLE LINEE

#### SCHEDA BASE

La scheda base è dotata di un connettore a 25 coppie di tipo AMP.

Il permutatore standard di collegamento delle linee interne è la MDF-A la cui numerazione e corrispondenti segnali sono indicati nella tabella delle connessioni.

Il collegamento delle 4 linee urbane della scheda base si effettua direttamente tramite gli appositi plug mostrati nella figura precedente, facendo attenzione a collegare i pin 1 e 4 ai fili "a"e "b" della linea urbana.

Opzionalmente si può utilizzar, e in alternativa all'MDF-A la MDFB-MEU mostrata in figura, che consente il collegamento diretto delle linee interne con gli appositi plug.

#### MDFB-MEU

É utilizzato per la connessione delle

- linee interne della scheda Base.
- I primi 4 plug non sono utilizzati
- in quanto la connessione delle

linee urbane si effettua direttamente con i plug della scheda base.

#### SCHEDE ESPANSIONE

La schede di espansione sono dotate di un connettore a 25 coppie di tipo AMD.

Il permutatore standard di collegamento delle linee è la MDF-A la cui numerazione e corrispondenti segnali sono indicati nella tabella delle connessioni.

Opzionalmente si può utilizzar,e in alternativa all'MDF-A la MDFD-M4TRK, che consente il collegamento diretto delle linee urbane con gli appositi plug, mentre per le linee interne delle schede NX-8KLI e NX-8SLI e NX-4OPX si poò utilizzare l' MDFD mostrato in figura.

Il collegamento delle 4 linee urbane della scheda espansione si effettua direttamente tramite gli appositi plug, facendo attenzione a collegare i pin 1 e 4 ai fili "a" e "b" della linea urbana.

Per il collegamneto degli interni i pin da utilizzare sono i pin interni 2 e 3.

#### MDFD

É utilizzato per la connessione delle schede di espansione per le linee interne: NX-8KLI , NX-8SLI e NX-4OPX.

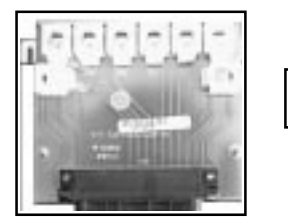

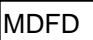

# **TABELLE DELLE CONNESSIONI AI PERMUTATORI**

Nella tabella seguente sono riportati i numeri del connettori AMP e del permutatore MDF-A della base della scheda base. Per le schede di espansione nella stessa tabella sono riportati in corrispondenza la numerazione dei connettori AMP e del permutatore MDF-A e la numerazione dei permutatori MDFD-4TRK e MDFD.

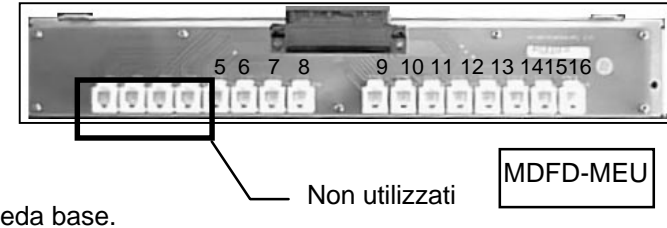

#### TABELLA DELLE CONNESSIONI SCHEDA BASE (MDF A) E SCHEDE ESPANSIONE (MDF-D)

|     |          | MDE |           | MDED   |         | MDED        | 1 |           |         | MDED              |
|-----|----------|-----|-----------|--------|---------|-------------|---|-----------|---------|-------------------|
| PIN |          | MDF | CONN.     | MDFD   | CONN.   |             |   | CONN.     | CONN.   | MDFD              |
| AMP |          | Α   | BASE      | MEU    | NX-41RK | M41RK       |   | NX-8KLI   | NX-8SLI |                   |
|     |          |     |           |        |         |             |   |           | NX-40PX |                   |
| 26  | BI/BL    | 1   |           |        | TRK1 T  | 1 plug      |   | STN1 T    | STN1 T  | 2 plug            |
| 1   |          | 2   |           |        | TRK1 R  | 4 (1)       |   | STN1 R    | STN1 R  | 3 (1)             |
| 27  | BI/AR    | 3   |           |        |         |             |   | STN1 (D-) |         | 4 plug            |
| 2   |          | 4   |           |        |         |             |   | STN1 (D+) |         | 1 (1)             |
| 28  | BI/VE    | 5   |           |        | TRK2 T  | 1 plug      |   | STN2 T    | STN2 T  |                   |
| 20  |          | 6   |           |        | TRK2 R  | 4(2)        |   | STN2 R    | STN2 R  | $\frac{2}{3}$ (2) |
| 20  |          | 7   |           |        |         | + ( <u></u> |   |           |         |                   |
| 29  | DI/IVIA  | /   |           |        |         |             |   | STNZ (D-) |         | 4 plug            |
| 4   |          | 8   |           |        |         |             |   | STN2 (D+) |         | 1 (2)             |
| 30  | BI/GR    | 9   |           |        | TRK3 T  | 1 plug      |   | STN3 T    | STN3 T  | 2 plug            |
| 5   |          | 10  |           |        | TRK3 R  | 4 (3)       |   | STN3 R    | STN1 R  | 3 (3)             |
| 31  | RO/BL    | 11  | STN1 T    | 2 plug |         |             |   | STN3 (D-) |         | 4 plug            |
| 6   |          | 12  | STN1 R    | 3 (5)  |         |             |   | STN3 (D+) |         | 1 (3)             |
| 32  | RO/AR    | 13  | STN1 (D-) | 4 plug | TRK4 T  | 1 plug      |   | STN4 T    | STN4 T  | 2 plug            |
| 7   |          | 14  | STN1 (D+) | 1 (5)  | TRK4 R  | 4 (4)       |   | STN4 R    | STN4 R  | 3 (4)             |
| 33  | RO/VE    | 15  | STN2 T    |        |         |             |   | STN4 (D-) | _       | 4 plug            |
| 8   | 1.0/12   | 16  | STN2 R    | 3 (6)  |         |             |   | STN4 (D+) |         | 1 (4)             |
| 24  |          | 17  |           |        |         |             |   |           |         |                   |
| 34  | RU/IVIA  | 17  | STN2 (D-) | 4 plug |         |             |   |           |         |                   |
| 9   |          | 18  | STN2 (D+) | 1 (6)  |         |             |   | STN5 R    | SINSR   | 3 (5)             |
| 35  | RO/GR    | 19  | STN3 T    | 2 plug |         |             |   | STN5 (D-) |         | 4 plug            |
| 10  |          | 20  | STN3 R    | 3 (7)  |         |             |   | STN5 (D+) |         | 1 (5)             |
| 36  | NE/BL    | 21  | STN3 (D-) | 4 plug |         |             |   | STN6 T    | STN6 T  | 2 plug            |
| 11  |          | 22  | STN3 (D+) | 1 (7)  |         |             |   | STN6 R    | STN6 R  | 3 (6)             |
| 37  | NE/AR    | 23  | STN4 T    | 2 plug |         |             |   | STN6 (D-) |         | 4 plug            |
| 12  |          | 24  | STN4 R    | 3 (8)  |         |             |   | STN6 (D+) |         | 1 (6)             |
| 38  | NE/VE    | 25  | STN4 (D-) |        |         |             |   | STN7 T    | STN7 T  | 2 nlug            |
| 13  |          | 26  |           | 1 (8)  |         |             |   | STN7 R    | STN7 P  | 2 plug<br>3 (7)   |
| 20  |          | 20  |           |        |         |             |   |           |         |                   |
| 39  | INE/IVIA | 27  |           |        |         |             |   | STN7 (D-) |         | 4 plug            |
| 14  |          | 28  | SINSK     | 3 (9)  |         |             |   | STN7 (D+) |         | 1 (7)             |
| 40  | NE/GR    | 29  |           | 4 plug |         |             |   | STN8 T    | STN8 T  | 2 plug            |
| 15  |          | 30  |           | 1 (9)  |         |             |   | STN8 R    | STN8 R  | 3 (8)             |
| 41  | GI/BL    | 31  | STN6 T    | 2 plug |         |             |   | STN8 (D-) |         | 4 plug            |
| 16  |          | 32  | STN6 R    | 3 (10) |         |             |   | STN8 (D+) |         | 1 (8)             |
| 42  | GI/AR    | 33  |           | 4 plug |         |             |   |           |         |                   |
| 17  |          | 34  |           | 1 (10) |         |             |   |           |         |                   |
| 43  | GI/VE    | 35  | STN7 T    | 2 plug |         |             |   |           |         |                   |
| 18  | •        | 36  | STN7 R    | 3(11)  |         |             |   |           |         |                   |
| 10  |          | 27  |           |        |         |             |   |           |         | +                 |
| 44  | GI/IVIA  | 20  |           | 4 plug |         |             |   |           |         |                   |
| 19  | 51/05    | 30  |           |        |         |             |   |           |         |                   |
| 45  | BI/GR    | 39  | SIN8 I    | 2 plug |         |             |   |           |         |                   |
| 20  |          | 40  | STN8 R    | 3 (12) |         |             |   |           |         |                   |
| 46  | VI/BL    | 41  |           | 4 plug |         |             |   |           |         |                   |
| 21  |          | 42  |           | 1 (12) |         |             |   |           |         |                   |
| 47  | VI/AR    | 43  | STN9 T    | 2 plug |         |             |   |           |         |                   |
| 22  |          | 44  | STN9 R    | 3 (13) |         |             |   |           |         |                   |
| 48  | VI/VF    | 45  | STN10 T   |        |         |             | 1 |           |         | 1                 |
| 23  |          | 46  | STN10 P   | 3 (14) |         |             |   |           |         |                   |
| 40  | \/1/\/\  | 47  |           |        |         |             |   |           |         | +                 |
| 49  | V I/IVIA | 47  |           |        |         |             |   |           |         |                   |
| 24  | 1000     | 48  | SINTIK    | 3 (15) |         |             |   |           |         | ┥───┤             |
| 50  | VI/GR    | 49  | STN12 T   | 2 plug |         |             |   |           |         |                   |
| 25  |          | 50  | STN12 R   | 3 (16) |         |             |   |           |         |                   |

#### **COLLEGAMENTO DELLE LINEE URBANE**

Il collegamento delle 4 linee urbane della scheda base si effettua direttamente tramite gli appositi plug del rack base come mostrato in figura , facendo attenzione a collegare i pin 1 e 4 ai fili "a"e "b" della linea urbana. Le 4 linee urbane TRK1-TRK2 della scheda di espansione NX-4TRK sono posizionate sui permutatori MDF-A e MDF-D nelle posizioni indicate nella TABELLA DELLE CONNESSIONI.

Schema di connessione dei plug di linea urbana

| pin 1 | TIP  | a (linea urbana) |
|-------|------|------------------|
| pin 2 |      |                  |
| pin 3 |      |                  |
| pin 4 | RING | b (linea urbana) |

Connettori delle 4 linee urbane della scheda base PIN(1,4)

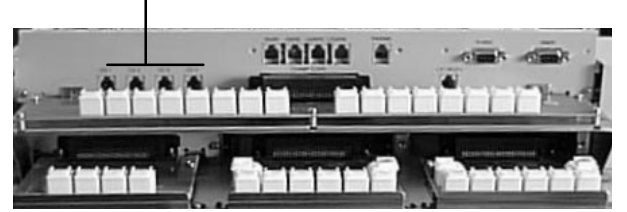

#### **COLLEGAMENTO DEI TELEFONI**

Riferendosi alle TABELLE DELLE CONNESSIONI e alla figura della SCHEDA BASE. Per il collegamento di un apparecchio dedicato si utilizza un cavo a 2 coppie e una borchia. Un'estremità del cavo va collegata all'MDF tramite l'altra estremità è collegata all'apparecchio dedicato tramite cordone di borchia.

Cablaggio della borchia

| pin 1 | nero   | D+    | Dati +       |
|-------|--------|-------|--------------|
| pin 2 | rosso  | STN R | Fonia (Ring) |
| pin 3 | verde  | STN T | Fonia (Tip)  |
| pin 4 | giallo | D     | Dati -       |

La coppia fonica non ha polarità mentre occorre fare attenzione alla polarità quando si collega la coppia di trasmissione dati. Controllare che la lunghezza del cavo NON superi i 400 metri.

# **COLLEGAMENTO TELEFONI BCA**

Riferendosi alla figura della SCHEDA BASE e alla TABELLA DELLE CONNESSIONI AL PERMUTATORE. Un'estremità del cavo va collegata all'MDF tramite l'altra estremità è collegata all'apparecchio dedicato tramite cordone di borchia.

#### Cablaggio della borchia

| pin 1 | nero   |       |         |
|-------|--------|-------|---------|
| pin 2 | rosso  | STN R | BCA - R |
| pin 3 | verde  | STN T | BCA - T |
| pin 4 | giallo |       |         |

La coppia fonica non ha polarità. Controllare che la lunghezza del cavo NON superi 1 Km.

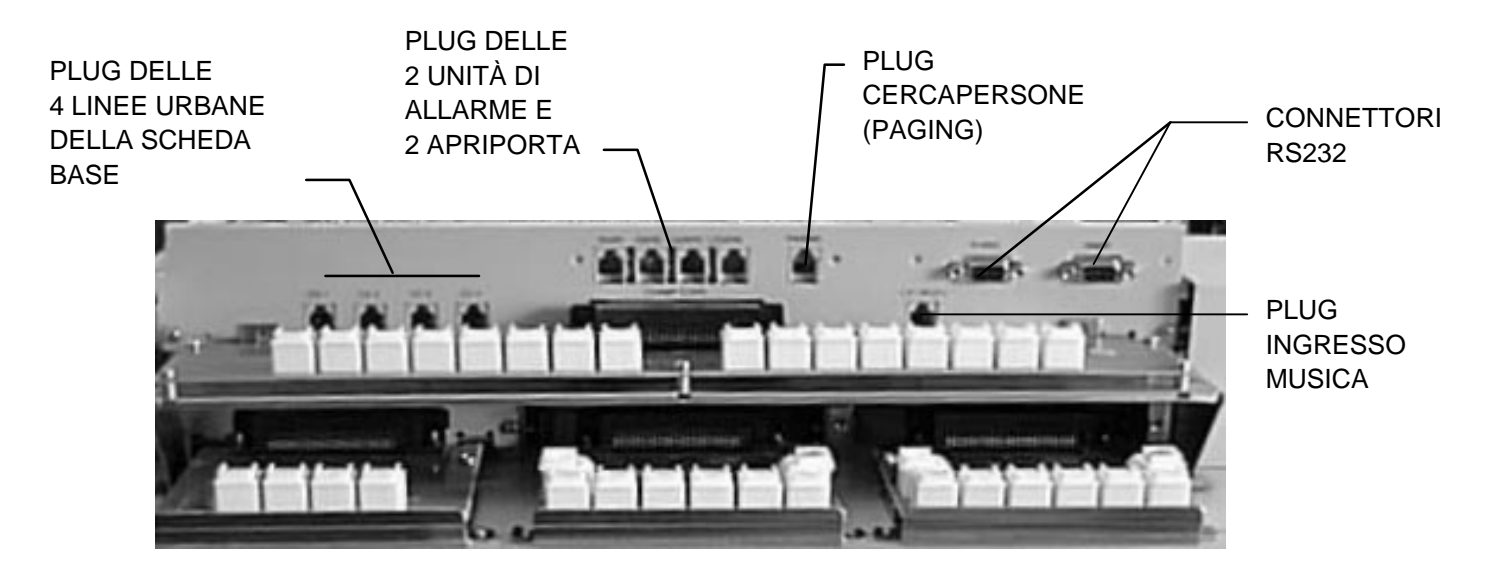

#### **COLLEGAMENTI PER IL SISTEMA CERCAPERSONE PAGE**

Con scheda NX-DPH/PAGING installata, il sistema può essere collegato ad un cercapersone esterno. L'uscita per il collegamento all'amplificatore per il cercapersone esterno si trovano sul plug PAGING della scheda stessa e il segnale deve essere collegato ai Pin 2 e 3.

Il terminale Ring e Tip per il sistema cercapersone di sistema non ha la polarità. L'impendenza in uscita è di 600 ohm. Se l'impendenza in ingresso dell'amplificatore è meno di 600 ohm, il livello di uscita viene ridotto proporzionalmente.

Il livello di uscita del circuito esterno cercapersone è fisso. La regolazione del volume deve essere effettuata sull'amplificatore dell'utente.

# SORGENTE DI MUSICA INTERNA O ESTERNA

Il sistema NX-828 è dotato di un circuito che fornisce la musica di cortesia (6 melodie) per le chiamate in attesa e la musica di sottofondo attraverso gli apparecchi KTS.

E' possibile collegare al sistema una fonte di musica esterna quale una radio o un registratore .

Riferendosi alla figura precedente, 'ingresso musica per il collegamento di una fonte esterna è indicato come PLUG INGRESSO MUSICA e il segnale deve essere collegato ai Pin 2 e 3.

Il servizio Musica Interna INT o Musica Esterna EXT viene selezionato tramite il jumper MOH della scheda base.

# **COLLEGAMENTO UNITA' DI ALLARME E CONTATTI APRIPORTA**

Con scheda NX-DPH/PAGING installata, il sistema è in grado di gestire il collegamento 2 a unità di allarme . Gli ingressi DOOR1 e DOOR2 a 2 fili delle unità di allarme forniscono sia l'alimentazione a 12 V che la fonia secondo il seguente schema:

| Unità di allarme |        |                  |  |  |
|------------------|--------|------------------|--|--|
| pin 1            | nero   |                  |  |  |
| pin 2            | rosso  | Contatto (-)     |  |  |
| pin 3            | verde  | Contatto (+) 12V |  |  |
| pin 4            | giallo |                  |  |  |

Le uscite per i contatti apriporta si trovano sui pin centrali dei plug LOCKER1 e LOCKER2, e sono normalmente aperti,

La chiusura dei contatti si determina con il comando di apertura della porta , attraverso una elettroserratura a bassa tensione (24V 1A).

#### COLLEGAMENTO A PC O STAMPANTE PER DOCUMENTAZIONE ADDEBITI -SMDR- E PROGRAMMAZIONE REMOTA

Con scheda NX-SMDR/R-MMC installata, il sistema può fornire la stampa dettagliata degli addebiti e la programmazione locale/remota da Personal Computer.

La scheda NX-SMDR/R-MMC fornisce due porte seriali contassegnate con R-MMC (programmazione) e SMDR (documentazione addebiti). Con la procedura di programmazione MMC 80 si possono scambiare le funzioni delle due porte.

Il collegamento ad una stampante seriale o alla porta seriale di un PC per la trasmissione dei dati della Documentazione Addebiti , si effettua mediante il cablaggio di 4 fili: RX, TX, GND e CTS.

Il cablaggio ad un connettore seriale per stampante o computer si effettua nel modo indicato in tabella a seconda del tipo di connettore seriale a 25 o a 9 poli utilizzato.

#### Cablaggio della porta seriale SMDR

| Segnale | Pin con-  | Pin Conn. | Pin Conn. |
|---------|-----------|-----------|-----------|
|         | nettoreSM | 25 poli   | 9 Poli    |
|         | DR        | STAMPANTE | STAMPANTE |
| RX      | 2         | 2         | 2         |
| ТХ      | 3         | 3         | 3         |
| GND     | 5         | 7         | 5         |
| CTS/DTR | 8         | 20        | 4         |

Per la programmazione Remota con Personal Computer, occorre collegare un Modem alla porta R-MMC. La connessione al modem va realizzata nel modo indicato nella tabella seguente.

#### Cablaggio della porta seriale R-MMC al Modem

| Segnale    | Pin con-   | Pin Conn. | Segnale    |
|------------|------------|-----------|------------|
| connettore | nettore R- | 25 poli   | connettore |
| R-MMC      | MMC        | MODEM     | MODEM      |
| RX         | 2          | 3         | ТΧ         |
| TX         | 3          | 2         | RX         |
| SGND       | 5          | 7         | SGND       |
| CTS        | 8          | 8         | DCD        |

La programmazione con Personal Computer può essere eseguita anche localmente. Le connessioni della porta R-MMC col computer si effettuano nel modo indicato nella tabella seguente.

| Segnale    | Pin con-   | Pin Conn. | Pin Conn. | Segnale    |
|------------|------------|-----------|-----------|------------|
| connettore | nettore R- | 9 Poli    | 25 poli   | connettore |
| R-MMC      | MMC        | P.C.      | P.C.      | P.C.       |
| RX         | 2          | 2         | 2         | ТХ         |
| ТХ         | 3          | 3         | 3         | RX         |
| SGND       | 5          | 5         | 7         | SGND       |
| CTS        | 8          | 4         | 20        | DTR        |

#### SERVIZIO DI EMERGENZA

Il sistema NX-828 trasferisce automaticamente 2 linee urbane ai relativi telefoni BCA in caso di mancanza di alimentazione.

| TRK1 all' | interno | STN11 |
|-----------|---------|-------|
| TRK2 all' | interno | STN12 |

Le altre linee urbane della scheda base o della schede espansione possono essere collegate a circuito di emergenza esterni , che in caso di mancanza di alimentazione trasferiscono le linee urbane ad appositi telefoni esterni di emergenza.

#### COLLEGAMENTO DELLE BATTERIE DI EMERGENZA DEL SISTEMA

Il sistema NX-828 continua a funzionare in caso di mancanza di corrente elettrica quando siano collegate delle batterie a 24V.

Per alimentare a 24V, è possibile utilizzare 2 batterie da 12V o 4 batterie da 6V collegate in serie. Si può usare qualsiasi batteria al Nichel-Cadmio o batterie al Piombo purché la loro capacità non sia superiore a 26 Ah e non sia inferiore a 6 Ah.

| Conduttore ROSSO | Positivo |
|------------------|----------|
| Conduttore NERO  | Negativo |

I circuiti dell'alimentazione monitorizzano e ricaricano le batterie quando necessario. Una batteria da 10 AH mantiene in funzionamento completo per circa 6 ore con 6 apparecchi KTS.

# **BATTERIA DI PROTEZIONE DELLA MEMORIA**

Il sistema NX-828 è dotato di una batteria di protezione della memoria che impedisce la perdita dei dati di sistema memorizzati nella RAM durante la mancanza di alimentazione La batteria al Nichel-Cadmio da 3,6 VDC viene collegata tramite l'interruttore BACK-UP alla scheda base. Immediatamente dopo l'installazione della KSU, occorre attivare l'interruttore BACK-UP. Per caricare completamentela batteria al Nichel-Cadmio cono necessarie 48 ore di funzionamento continuo.

#### **ATTIVAZIONE DEL SISTEMA**

- Controllare che la KSU sia correttamente assemblata.
- Controllare che tutti i cavi a coppie intrecciate siano correttamente collegati
- Controllare l'adeguata messa a terra del sistema.
- Controllare che il selettore della corrente alternata sia correttamente impostato.
- Controllare che l'interruttore BACK-UP di protezione della memoria sia stato attivato
- Controllare lo stato del sistema tramite le i LED del pannello frontale secondo lo schema seguente:

| LED     |              | Stato del Sistema                                   |
|---------|--------------|-----------------------------------------------------|
| POWER   | Acceso       | Alimentazione Attiva                                |
| MONITOR | Lampeggiante | CPU in funzione                                     |
| IDLE    | Acceso       | Nessuna comunicazione / Nessuna funzione utilizzata |

Nel caso in cui i LED POWER e MONITOR indicassero uno stato non corretto occorre disattivare l'alimentazione e eventualmente estrarre tutte le schede di espansione e opzionali per individuare il tipo di problema.

# SERVIZI DI SISTEMA

# **CODICI COMMESSA (VOLONTARI)**

I codici commessa sono associati a ciascuna chiamata urbana, hanno una lunghezza massima di 7 cifre e sono volontari. I codici commessa sono stampati nell'ultima colonna di documentazione addebiti SMDR.

Gli utenti interni possono inserire il codice commessa utilizzando un tasto funzione (ACC) senza interrompere la conversazione. Gli utenti di apparecchi BCA dovranno interrompere temporaneamente la conversazione tramite tasto di FLASH e digitare il codice commessa.

(Programmazione MMC 57 - MMC 70 - MMC 71 - MMC 72)

# **CERCAPERSONE GENERALE (PAGING)**

Questo servizio consente di inviare dei messaggi attraverso gli altoparlanti dei terminali telefonici e degli altoparlanti esterni (Paging).

Usando il programma del sistema, ogni stazione può essere autorizzata o meno a ricevere messaggi di ricerca. (Programmazione MMC 22)

# **TONO DI AVVISO**

Un breve tono di avviso precede tutti gli annunci cercapersone o le chiamate interne con annuncio.

# **CODICI DI AUTORIZZAZIONE (VOLONTARI)**

I codici di autorizzazione programmabili a 4 cifre permettono l'accesso alla linea urbana da un telefono interno associandogli temporaneamente la classe di servizio del codice stesso. I codici di autorizzazione sono volontari. Determinati numeri telefonici (quali quelli di emergenza) possono essere selezionati anche senza aver digitato il codice di autorizzazione.

I codici di autorizzazione possono comparire opzionalmente in stampa documentazione addebiti SMDR. (Programmazione MMC 63 - MMC 81)

# ATTESA AUTOMATICA

I singoli utenti, dal loro telefono, possono attivare o disattivare la funzione. Con funzione abilitata, l'utente in conversazione urbana, premendo i tasti di impegno di un'altra linea urbana o i tasti:, TRANSFER, CONFERENCE, PAGE o DSS può porre in attesa automaticamente, la chiamata urbana in conversazione. Questo servizio non è direttamente selezionabile dall'utente ma può essere abilitato tramite programmazione di sistema / d'utente. (Programmazione MMC 12)

# MUSICA DI SOTTOFONDO

Gli utenti, se il servizio è programmato, possono ascoltare una musica di sottofondo attraverso l'altoparlante del telefono. Si può scegliere tra sorgente musicale interna o esterna con predisposizione hardware sulla scheda di interconnessione. Scegliendo la sorgente esterna, occorre collegare l'apposito ingresso ad un dispositivo esterno.

#### (Programmazione MMC 22)

#### **BATTERIA TAMPONE (PROTEZIONE MEMORIA)**

Una batteria al Ni/Cd mantiene in memoria i dati cliente fino a sette giorni di mancanza di alimentazione sistema.

#### **BATTERIA DI EMERGENZA (SISTEMA)**

Se al sistema si collega anche una batteria da 24 VDC, in caso di assenza della tensione di rete, il normale funzionamento viene assicurato da tale fonte di energia. Le conversazioni in atto durante il passaggio da alimentazione in alternata a continua e viceversa non vengono interrotte.

#### **DEVIAZIONE DELLE CHIAMATE**

Questo servizio consente di trasferire le chiamate entranti. Le chiamate possono essere trasferite all'operatore, a un gruppo o ad un altro numero interno.

Se l'utente destinatario della deviazione ha impostato il servizio NON DISTURBARE, il chiamante riceve il relativo tono.

(Programmazione MMC 11 - MMC 70 - MMC 71 - MMC 72)

#### DEVIAZIONE (DI TUTTE LE CHIAMATE)

Questo tipo di trasferta non dipende dallo stato dell'interno. Tutte le chiamate vengono trasferite al numero designato.

#### **DEVIAZIONE (PER OCCUPATO)**

Questo servizio trasferisce le chiamate nel caso in cui il telefono sia occupato. L'utente può eseguire le chiamate.

#### DEVIAZIONE (PER MANCATA RISPOSTA)

Questo servizio trasferisce tutte le chiamate che non ricevono risposta in un tempo programmabile per ciascun interno. L'utente può eseguire le chiamate.

#### DEVIAZIONE (A VOICE MAIL)

Ogni interno può essere programmato per trasferire le chiamate alle porte Voice Mail.

#### (Programmazione MMC 85)

# ATTESA (DI SISTEMA / ESCLUSIVA)

Le chiamate esterne possono essere messe in attesa di sistema da qualsiasi interno tramite il tasto HOLD o il codice di servizio. Tutti gli apparecchi possono riprendere la linea esterna messa in attesa.

Le chiamate messe in attesa esclusiva possono essere riprese solo dall'interno che le ha poste in attesa.

Le chiamate interne sono sempre messe in attesa esclusiva.

Quest'ultima si ottiene pigiando 2 volte il tasto HOLD durante una conversazione.

Una chiamata posta in attesa e non più ripresa, ritorna all'interno. Se questo non risponde, la chiamata è inoltrata al Posto Operatore.

#### (Programmazione MMC 50)

# **GRUPPO DI RISPOSTA (CALL HUNT)**

Il servizio, se attivo, consente di trasferire ad un altro interno dello stesso gruppo le chiamate interne che trovano l'utente occupato.

(Programmazione MMC 22)

#### **GESTIONE DEGLI ADDEBITI**

Con l'installazione del circuito MPD, il sistema è in grado di rilevare gli impulsi di tassazione forniti dalla centrale urbana e di determinare il costo delle chiamate sulla base dell'importo per scatto programmato. Il numero di scatti effetuato è visualizzato sul display degli apparecchi digitali. Numero di scatti e costo possono essere stampati in documentazione addebiti SMDR.

(Programmazione MMC 57)

# **RISPOSTA PER ASSENTE (CALL PICKUP)**

#### DIRETTO

E' possibile rispondere alle chiamate entranti o a quelle in attesa, da un qualsiasi telefono digitando un codice o un tasto funzione più il numero dell'interno.

#### A GRUPPI

Allo stesso modo è possibile rispondere alle chiamate dirette ad un gruppo. Per rispondere alle chiamate dirette al proprio gruppo di risposta basta premere il tasto \*

#### (Programmazione MMC 34 - MMC 70)

#### SEGNALAZIONE DI CHIAMATA ENTRANTE SU INTERNO OCCUPATO

L'apparecchio occupato riceve la segnalazione di una chiamata entrante attraverso un tono di avviso, ripetuto a intervalli programmabili. Nei telefoni digitali questo segnale viene trasmesso dall'altoparlante mentre negli apparecchi BCA dal microtelefono. Da apparecchio si può impostare il volume del tono.

(Programmazione MMC 50)

#### **COLLEGAMENTO A LINEE DERIVATE DA PBX**

Al sistema possono essere collegate delle linee derivate da PBX esterno. I codici di accesso ai servizi del PBX, FLASH compreso, possono essere programmati premendo un solo tasto. tali codici non sono presi in considerazione nelle restrizioni dei numeri esterni. Ciò consente un facile controllo delle chiamate anche su queste linee. (Programmazione MMC 62)

#### **SELEZIONE CONCATENATA**

Gli utenti possono selezionare manualmente cifre aggiuntive dopo una chiamata in selezione abbreviata o unire più numeri in selezione abbreviata.

# **CLASSI DI SERVIZIO**

Il sistema permette un massimo di 6 classi di servizio per interno. Ogni classe di servizio può essere personalizzata per autorizzare o negare l'accesso alle funzioni e definire la classe di accesso alle linee urbane.

#### CONFERENZA

Il sistema consente conferenze costituite da un massimo di 4 utenti interni e 1 linea urbana.

E' possibile aggiungere o eliminare gli utenti in conferenza , oppure lasciare in conferenza gli altri utenti eliminando il proprio interno.

#### STAMPA DATABASE

Si può ottenere una stampa del database di programmazione. Le informazioni possono essere trasmesse localmente ad una stampante o ad un PC. Si possono ottenere database completi, liste di selezione abbreviata o specifici MMC.

#### SICUREZZA DATI

Le derivazioni BCA utilizzate per modem e fax possono essere programmate in modo da non ricevere toni di sistema che possano compromettere la trasmissione dei dati.

#### SELEZIONE DIRETTA DELLE LINEE URBANE

Ogni stazione può impegnare una linea o rispondere ad una chiamata in arrivo su una specifica linea urbana, con la semplice pressione di un tasto

#### IDENTIFICATIVI DELLE LINEE E DEGLI INTERNI

Ad ogni interno ed ad ogni linea urbana è possibile assegnare un nome identificativo che sarà presentato sul display degli apparecchi digitali.

#### **APRIPORTA (PROGRAMMABILE)**

Dopo aver risposto il dispositivo di allarme, gli utenti possono comporre un codice per attivare un contatto che aziona un meccanismo di apertura porta. Il tempo di apertura porta è programmabile da 100 a 9900 ms. (Programmazione MMC 50)

#### **DISPOSITIVI DI ALLARME**

Il sistema dispone di due interfacce per dispositivi di allarme. La chiamata viene predisposta su un interno o su un gruppo di interni diversificati in servizio giorno e notte. Gli interni possono chiamare il dispositivo di allarme direttamente senza la relativa chiamata a scopo di controllo.

(Programmazione MMC 33)

#### CHIAMATE DI EMERGENZA

Il sistema consente l'utilizzo di 5 codici che utilizzati sugli apparecchi di qualsiasi classe di servizio consentono la selezione esterna dei numeri di emergenza.

(Programmazione MMC 64)

#### INCLUSIONE

Il servizio permette ad alcuni interni abilitati di includersi (OVERRIDE) nella comunicazione di un altro interno abilitato a ricevere l'inclusione.

(Programmazione MMC 24)

#### **INTERFACCIA MUSICA ESTERNA**

Il sistema pur essendo dotato di generatore interno di musica su attesa, fornisce un'interfaccia di collegamento con una fonte di musica esterna, che può essere utilizzata come musica su attesa e di sottofondo.

#### **INTERFACCIA PAGING ESTERNO**

Il sistema dispone di interfaccia per cercapersone (paging) esterno. E' possibile pilotarne il funzionamento sia con l'apertura che con la chiusura di un contatto.

#### FLASH

L'invio su linea urbana o su linea derivata da PBX di un FLASH, consente l'accesso a particolari servizi. Il sistema consente la programmazione differenziata del tempo di apertura di doppino (FLASH) per ogni linea esterna. (Programmazione MMC 53)

#### NUMERAZIONE FLESSIBILE

La programmazione del sistema consente di avere numeri interni di 2 o 3 cifre modificabili da programmazione di sistema. Per default i numeri interni sono a tre cifre ed iniziano con 2.

E' possibile modificare (con cautela) anche i numeri di default di urbana (7xx) e i codici di accesso ai servizi. (Programmazione MMC 70)

#### CHIAMATA DIRETTA (HOT LINE)

Gli interni possono essere programmati per chiamare un numero interno/esterno predefinito, impegnare una definita linea urbana o la prima libera di un fascio, o un gruppo di stazioni, non appena si solleva il ricevitore. Si può programmare un tempo di ritardo di 1-9 secondi all'entrata in funzione del servizio. Ciò consente di effettuare selezioni diverse da quella programmata.

(Programmazione MMC 25)

# **INGRESSO / USCITA DAI GRUPPI INTERNI**

Gli interni assegnati ad un gruppo possono inserirsi o escludersi temporaneamente dal gruppo premendo il tasto IOG o il codice funzione corrispondente (53 + 1/0). Nella fase di esclusione dal gruppo l'interno non riceverà le chiamate di quel gruppo, ma continuerà a ricevere le chiamate dirette al proprio numero interno.

#### (Programmazione MMC 70 - MMC 71 - MMC 72)

#### CHIAMATE ENTRANTI URBANE PROGRAMMABILI

Le chiamate urbane entranti possono essere programmate singolarmente in ingresso direttamente su interno o su gruppi di interni. Ciò consente ai membri del gruppo di suddividersi il carico delle chiamate.

# LINEE URBANE ENTRANTI / USCENTI / BIDIREZIONALI

Le linee urbane possono essere programmate singolarmente in ingresso , in uscita o come bidirezionali. (Programmazione MMC 31)

#### ACCESSO LINEE URBANE PROGRAMMABILE

Relativamente a ciascun interno l'accesso e l'ingresso delle linee urbane può essere abilitato o disabilitato da programmazione.

#### (Programmazione MMC 31)

#### **PROGRAMMAZIONE IN TEMPO REALE**

Il sistema può essere programmato da un qualsiasi telefono con display senza interrompere le normali operazioni del sistema. Esistono tre livelli di programmazione: SISTEMA, UTENTE, INTERNO.

Il livello SISTEMA può accedere a tutti i programmi e può autorizzare anche l'accesso degli utenti ai programmi di sistema quando è necessario.

(Programmazione MMC 20 - MMC 21)

Il livello UTENTE accede, con apposita password, alle programmazioni consentite dal livello SISTEMA. (Programmazione MMC 90)

Il livello INTERNO accede, senza password, alle programmazioni 10 - 17 che consentono modifiche relative al proprio apparecchio.

#### **PROTEZIONE DATI IN MEMORIA**

I dati di programmazione sono memorizzati in una RAM protetta da batteria che ne permette il mantenimento per 7 giorni in mancanza di alimentazione.

#### **RISPOSTA DOPO UN CERCAPERSONE GENERALE**

Dopo aver eseguito una ricerca di persone generale, si può restare col microtelefono sollevato in attesa che la persona cercata si metta in contatto telefonico per una conversazione privata.

# **MESSAGGIO IN ATTESA**

Se un interno in chiamata non risponde, è possibile attivare il messaggio in attesa tramite il tasto MESSAGE che determina a sua volta l'accensione del LED del tasto MESSAGE dell'interno chiamato. Un telefono BCA alzando il microtelefono riceverà invece un tono di messaggio in attesa. Ad ogni interno si possono lasciare un massimo di cinque messaggi in attesa.

(Programmazione MMC 70 - MMC 71 - MMC 72)

# **ATTIVAZIONE / DISATTIVAZIONE DEL VIVAVOCE**

Con programmazione UTENTE è possibile attivare o disattivare per ogni telefono digitale, il microfono del vivavoce. Anche con microfono vivavoce disattivato è però possibile effettuare la selezione a microtelefono agganciato e l'ascolto di gruppo. Il servizio non è disponibile per l'apparecchio NX-6B.

#### (Programmazione MMC 22)

#### SERVIZIO NOTTE (MANUALE / AUTOMATICO)

Il servizio permette l'attivazione e la disattivazione manuale del servizio notte tramite il tasto funzione NIT Durante il servizio notte il Led del tasto NIT si accende in rosso.

Il passaggio giorno / notte e viceversa può essere gestito anche automaticamente. Il sistema consente la programmazione di orari di passaggio differenziati per: "giorni feriali" (Lunedì - Venerdì), Sabato e Domenica.

Il comando manuale ha priorità superiore a quello automatico.

(Programmazione MMC 71 - MMC 72 - MMC 56)

#### **GRUPPO OPERATORE**

Un massimo di 20 interni oltre al capolinea possono essere assegnati al gruppo operatore per la risposta alle chiamate in arrivo. Le chiamate a questo gruppo possono essere programmate in modo distribuito, sequenziale condizionato o incondizionato.

Il gruppo operatore è il 500 e può essere chiamato selezionando 0.

#### (Programmazione MMC 35)

#### **OVERFLOW**

Se una chiamata ad un gruppo non riceve risposta, può essere indirizzata ad un altra destinazione dopo un tempo prestabilito. Ogni gruppo ha una propria temporizzazione. La destinazione di overflow può essere un altro interno o un gruppo.

(Programmazione MMC 50)

#### CERCAPERSONE

Si possono effettuare chiamate cercapersone sugli altoparlanti degli apparecchi digitali suddivisibili in 4 zone. La ricerca può essere effettuata su una zona distinta, su tutte le zone, su altoparlante esterno o, infine su tutte le zone interne ed esterne. La programmazione di sistema determina se le singole stazioni possono eseguire o ricevere annunci cercapersone

(Programmazione MMC 22 - MMC 23 - MMC 50)

#### PAUSA DI SELEZIONE

Programmando il tasto funzione PSE è possibile inserire delle pause nella selezione di numeri esterni. La durata della pausa è pre-programmata.

(Programmazione MMC 71 - MMC 72)

#### STATO DELLE LINEE

Il display degli apparecchi digitali consente la visualizzazione dello stato della porta alla quale il telefono è collegato. Si visualizzano 16 diverse condizioni: IDLE (a riposo), BUSY (occupato) CALLBACK (prenotazione automatica) ecc. (Programmazione MMC 92)

#### EMERGENZA

In caso di mancanza di alimentazione ,in funzionamento senza batterie di backup, le prime due linee urbane del sistema vengono automaticamente connesse con i due telefoni BCA collegati agli attacchi 11 e 12.

#### LINEE PRIVATE

L'utilizzo di linee private consente agli utenti di effettuare e ricevere chiamate sulle linee dedicate. Gli altri utenti non possono impegnare o rispondere su tali linee.

#### TIMER PROGRAMMABILI

Una larga quantità di servizi possono essere personalizzati, a seconda delle necessità degli utenti, con l'utilizzo dei temporizzatori programmabili di sistema.

#### (Programmazione MMC 50)

#### RICHIAMATE

Le chiamate in attesa, trasferite, messe in coda di attesa o in attesa esclusiva vengono rimandate alla stazione d'origine se non ricevono risposta entro un tempo programmabile. Se anche la richiamata, dopo lo stesso tempo, non riceve risposta, viene inviata al gruppo operatore. Le chiamate in attesa e quelle trasferite hanno temporizzatori programmabili individuali.

(Programmazione MMC 50)

# PROGRAMMAZIONE REMOTA

La programmazione del sistema NX-828 può essere eseguita anche da remoto. La connessione va realizzata al connettore R-MMC della scheda SMDR. Sia il modem da connettere alla porta R-MMC che quello da collegare al P.C. remoto non fanno parte del sistema.

Con l'utilizzo degli stessi elementi esterni, ma collegandosi alla porta SMDR, è possibile ottenere da remoto la stampa della documentazione addebiti.

(Programmazione MMC 80)

#### SUONERIA SU IMPIANTO CERCAPERSONE ESTERNO

Un tono di suoneria generato dal sistema può essere inviato sull'impianto cercapersone esterno quando, in servizio notte, arriva una chiamata sulle linee appositamente programmate.

(Programmazione MMC 42)

#### **CONNESSIONI ALLE PORTE BCA**

Alle porte BCA si possono collegare una varietà di telefoni, modem, fax, segreterie ecc. Occorre aver cura di programmare adeguatamente il sistema per il corretto funzionamento dei terminali BCA. In particolare bisogna porre cura nella programmazione del tipo di selezione e nel far si che sui terminali "dati" (fax e modem) il sistema non invii durante la connessione alcun tono sovrapposto.

(Programmazione MMC 38 - MMC 39 - MMC 50)

#### **SELEZIONE ABBREVIATA**

Ogni interno dispone di 20 numeri privati di selezione abbreviata e di 80 numeri di selezione abbreviata di sistema. I numeri di selezione abbreviata di sistema possono essere usati da tutti gli interni.

(Programmazione MMC 17 - MMC 67)

#### **GRUPPI INTERNI**

Il programma di sistema permette fino a 20 gruppi di interno. Per ogni gruppo è disponibile uno dei quattro tipi di suoneria: SEQUENZIALE, DISTRIBUITO CONDIZIONATO e INCONDIZIONATO. Ogni gruppo può contenere un massimo di 8 interni. Un interno può appartenere a un solo gruppo. Il gruppo 500 è riservato al gruppo operatore e può essere chiamato componendo lo "0".

(Programmazione MMC 35 - MMC 70)

#### **DOCUMENTAZIONE ADDEBITI (SMDR)**

Il sistema provvede alla trasmissione seriale continua delle informazioni di tutte le chiamate entranti e uscenti. Ogni record di chiamata contiene il dettaglio del numero di interno, numero della linea urbana, data ora e minuti dell'inizio della chiamata, durata, cifre selezionate (massimo 18), e un codice commessa, se è stato immesso. Se sulle linee urbane vengono inviati gli impulsi di tassazione e sul sistema sono installati i circuiti di rilevazione degli stessi (MPD), al posto del codice commessa viene stampato il costo della chiamata.

Il formato SMDR contiene molte opzioni che lo rendono flessibile alle diverse necessità. Le opzioni di stampa includono chiamate in entrata e codici di autorizzazione.

(Programmazione MMC 80 - MMC 81)

# LIMITAZIONI ALLE CHIAMATE INTERNE

Ogni interno può essere programmato per impedirgli l'esecuzione delle chiamate interne. (Programmazione MMC 32)

#### **IDENTIFICAZIONE DEGLI INTERNI E DELLE LINEE**

Ad ogni interno e ad ogni linea esterna può essere associato un nome di 12 caratteri che compare sui display degli apparecchi specifici quando questi chiamano o sono chiamati.

(Programmazione MMC 14 - MMC 44)

#### LIMITAZIONI SELEZIONE URBANA

Il sistema prevede 250 codici di abilitazione e 250 di disabilitazione a 11 cifre. Ognuno di questi codici può essere applicato alle classi di selezione B, C, D, ed E. La classe A non ha limitazioni di selezione e la classe F non può eseguire chiamate urbane.

(Programmazione MMC 30 - MMC 60 - MMC 61 - MMC 65)

#### SUPERO LIMITAZIONI SELEZIONE URBANA

Le limitazioni delle classi di selezione di un interno possono essere superate con più metodi.

#### SELEZIONE ABBREVIATA

La programmazione si sistema determina se i numeri di selezione abbreviata devono seguire le classi di selezione degli interni o se non devono tenerne conto.

#### (Programmazione MMC 66)

#### CODICI DI AUTORIZZAZIONE

L'inserimento di un codice di autorizzazione modifica temporaneamente la classe di servizio dell'interno che assume quella del codice di autorizzazione.

#### (Programmazione MMC 63)

#### TRASFERIMENTO CLASSE DI SERVIZIO

Una stazione sottoposta a restrizioni può essere portata temporaneamente alla classe di servizio di un altro utente. L'operazione è protetta da password.

(Programmazione MMC 70)

#### CODICE DI EMERGENZA

Inserendo uno dei 5 codici di emergenza di cui può essere dotato il sistema. Per ognuno di tali codici occorre programmare un numero di selezione esterna. I codici di emergenza possono essere selezionati da qualsiasi telefono, indipendentemente dalla sua classe di servizio.

(Programmazione MMC 64)

#### LINEE URBANE DECADICHE O MULTIFREQUENZA

Le linee urbane possono essere programmate per selezione decadica o multifrequenza. (Programmazione MMC 41)

#### STAMPA DEL RAPPORTO DELLE CHIAMATE

Il rapporto delle chiamate stampa tutte le chiamate interne ed esterne fatte e ricevute. Riporta inoltre il numero delle chiamate esterne che hanno avuto risposta ed il numero di chiamate interne a cui ogni stazione ha risposto. La stampa del rapporto può essere programmata perché avvenga ad ogni fine giornata o ad ogni fine settimana. Può inoltre essere eseguita su richiesta.

La stampante deve essere collegata o alla porta SMDR o alla porta R-MMC.

(Programmazione MMC 80 - MMC 83)

#### TRASFERTA

Gli interni possono trasferire le chiamate interne o esterne ad altre stazioni. La trasferta può essere eseguita con offerta, senza offerta o posta in coda di attesa.

#### **GRUPPI DI LINEE URBANE (11)**

Le linee urbane possono essere raggruppate per potervi accedere con maggiore facilità selezionando un codice o premendo un tasto. Esistono 11 gruppi linee di collegamento disponibili. I codici di accesso sono 9 e 80-89. (Programmazione MMC 45)

#### **RISPOSTA A CHIAMATE SU SUONERIA CENTRALIZZATA**

Il servizio permette all'ingresso di una chiamata urbana entrante di attivare una suoneria centralizzata. La risposta, da qualsiasi stazione, si effettua tramite il tasto funzione UNA o tramite un codice. (Programmazione MMC 42)

# SERVIZI DI INTERNO

# **MODULO AOM**

Il modulo AOM del sistema NX-828 può essere accoppiato ad un telefono digitale aggiungendo così 24 tasti programmabili che possono essere usati come tasti funzione, tasti DSS/LBF oppure tasti di chiamata diretta. (Programmazione MMC 37 - MMC 71)

#### **SVEGLIA O ALLARME**

E' possibile programmare un massimo di 3 allarmi o sveglie per un solo giorno (DAY) oppure per tutti i giorni alla stessa ora (DAILY).

#### (Programmazione MMC 26)

#### **ATTESA AUTOMATICA**

I singoli interni possono abilitare o disabilitare il servizio. Se abilitato, un interno in conversazione urbana premendo un altro tasto di impegno linea urbana può mettere in attesa automaticamente la chiamata corrente. Lo stesso avviene con i tasti TRANSFER, CONFERENCE, PAGE o un tasto DSS.

# MUSICA DI SOTTOFONDO

Gli utenti degli apparecchi specifici premendo il tasto HOLD, attivano o disattivano la diffusione, attraverso l'altoparlante del telefono, della musica di sottofondo.

(Programmazione MMC 22)

#### PRENOTAZIONE

Nel caso di chiamata ad un interno occupato, il chiamante tramite il tasto funzione CBK o selezionando il codice 44 può prenotare l'interno. Il sistema richiama l'utente quando l'interno prenotato si libera.

# INDICAZIONE DELLO STATO DEGLI INTERNI

I tasti DSS/LBF possono essere assegnati a qualunque telefono specifico ed ai moduli aggiuntivi AOM. Questi tasti consentono il monitoraggio dello stato degli interni associati. Led spento: stazione libera. Led acceso (rosso): stazione occupata. Led lampeggiante: stazione nello stato "non disturbare".

# TASTI DI CHIAMATA DIRETTA (DSS)

Programmando i tasti DSS con l'estensione dei numeri d'interno, il singolo tasto DSS può essere usato per chiamare o trasferire chiamate all'interno programmato.

#### NON DISTURBARE (PROGRAMMABILE)

Il servizio "non disturbare" (DND) permette di bloccare le chiamate dirette a un determinato interno. La funzione può essere attivata o disattivata su ciascun interno per il quale il servizio è stato abilitato nella programmazione di sistema. Un interno che chiama una stazione con DND attivo riceve il corrispondente ed identificabile tono.

#### APRIPORTA

Gli interni programmati per ricevere chiamate da un citofono possono selezionare un codice che attiva il contatto di una serratura elettrica.

(Programmazione MMC 50)

# ATTESA ESCLUSIVA

Premendo due volte il tasto HOLD si pone una linea in attesa esclusiva, cosicché nessun altro interno può impegnare la chiamata.

(Programmazione MMC 50)

#### LINEA DIRETTA DIRETTORE / SEGRETARIA

Premendo il tasto programmato EXC si realizza immediatamente una conversazione tra "Direttore" e "Segretaria". Se l'interno "Direttore" ha impostato il servizio "Non Disturbare", le sue chiamate sono deviate sull'interno "Segretaria". e solo quest'ultimo potrà chiamarlo ed eventualmente trasferirgli chiamate.

Il servizio è realizzabile solo con apparecchi specifici.

Un interno "Segretaria" può servire due interni "Direttore". Il "Direttore" può avere solo una "Segretaria".

(Programmazione MMC 36)

# **RISPOSTA AUTOMATICA FORZATA**

Premendo il tasto programmato FAT o selezionando 14 si può forzare la risposta di un apparecchio specifico. Ciò comporta la connessione e l'attivazione immediata dell'altoparlante del telefono chiamato. (Programmazione MMC 72)

#### **ASCOLTO DI GRUPPO**

Durante una conversazione con il microtelefono è possibile attivare l'altoparlante per l'ascolto di gruppo. (Programmazione MMC 72)

#### **CUFFIA**

Ogni apparecchio può essere programmato per permettere l'uso di cuffia. In questo stato, il gancio del ricevitore è disattivato ed il tasto SPEAKER è utilizzato per rispondere alle chiamate.. (Programmazione MMC 12)

# COMPATIBILITÁ PER I DEBOLI D'UDITO

Tutti i telefoni della serie NX sono compatibili con l'utilizzo di apparecchi per persone deboli di udito, come richiesto dalle normative vigenti.

# **SELEZIONE IMMEDIATA (HOT KEYPAD)**

Se la funzione è abilitata, si può iniziare immediatamente a selezionare senza aver prima sollevato il microtelefono o aver premuto il tasto SPEAKER. Il servizio è ovviamente possibile solo per i telefoni specifici. (Programmazione MMC 12)

#### **MESSAGGIO IN ATTESA**

La segnalazione di messaggio in attesa è evidenziata sul telefono specifico dall'accensione del tasto MESSAGE. I telefoni BCA riceveranno un tono di avviso singolo che segnala la presenza di un messaggio in attesa.

#### DISATTIVAZIONE TEMPORANEA DEL MICROFONO (MUTE)

Il tasto MUTE degli apparecchi specifici della serie NX, consente l'esclusione momentanea del microfono. Ciò vale sia in conversazione privata che in conversazione Vivavoce. L'apparecchio NX-6B, non dispone di questo servizio.

#### **CHIAMATE IN CODA**

Una chiamata posta in coda durante una conversazione, genera, per promemoria, un segnale di suoneria ripetuto. L'intervallo di ripetizione è controllato dalla programmazione di sistema.

I telefoni BCA in conversazione, invece riceveranno in fonia una sequenza di toni ripetuti ciclicamente.

#### **CHIAMATA DIRETTA**

I numeri telefonici usati più frequentemente possono essere associati a tasti funzione per un loro rapido richiamo. (Programmazione MMC 72)

#### TASTI PROGRAMMABILI

I telefoni specifici NX-24E e NX-24B hanno 24 tasti funzione programmabili mentre il modello NX-6B ne ha 6. Ogni tasto può essere programmato per oltre 36 funzioni diverse.

I seguenti tasti hanno estensioni che identificano l'interno, il gruppo o il numero selezionato: SPD (selezione abbreviata), VAC (messaggio in attesa), PAG (cercapersone), DOR (citofono), EXC (direttore), DPC (risposta per assente su interno o linea), GPC (risposta per assente su gruppo).

(Programmazione MMC 72)

#### PROTEZIONE DALL'INCLUSIONE

Tutti gli interni possono essere programmati come "sicuri" o "non sicuri". L'inclusione non può essere effettuata su una conversazione che coinvolge un telefono "sicuro".

#### (Programmazione MMC 24)

#### **CARTELLINO AGENDA ESTRAIBILE**

Sotto a ciascun telefono specifico è posto un cartellino estraibile che consente di annotare i numeri degli interni e quelli di selezione abbreviata.

#### **CIFRE MULTIFREQUENZA SU LINEA DECADICA**

Su linee decadiche, premendo # il sistema invia le successive cifre di selezione in multifrequenza.

#### **RIPETIZIONE DEL NUMERO**

Esistono tre modi di ripetizione del numero. Ciascun modo ha una capacità massima di memorizzazione di 18 cifre.

- RIPETIZIONE AUTOMATICA Quando un numero esterno è occupato, il sistema automaticamente ricompone le cifre per un numero programmato di volte.
  (Programmazione MMC 50 - MMC 53 - MMC 72)
- ULTIMO NUMERO SELEZIONATO L'ultimo numero selezionato su una linea urbana viene memorizzato e può essere ricomposto premendo il tasto REDIAL o componendo il codice LNR. (Programmazione MMC 72)
- MEMORIZZAZIONE DI UN NUMERO CON RIPETIZIONE Ogni numero selezionato su una linea urbana può essere memorizzato e richiamato successivamente. (Programmazione MMC 70 - MMC 72)

#### **MODO RISPOSTA SELEZIONABILE**

Gli utenti dei telefoni specifici possono predisporre il loro apparecchio per rispondere in uno dei tre seguenti modi alle chiamate interne.

#### MODO SUONERIA

E' il modo classico. Per rispondere sollevare il microtelefono o premere il tasto SPEAKER.

#### MODO RISPOSTA AUTOMATICA

Non occorre nessuna manovra per rispondere. Basta parlare: il telefono è già in vivavoce.

#### MODO ANNUNCIO

L'altoparlante viene immediatamente attivato e si sente perciò il chiamante. Il microfono è invece disattivato. Per rispondere sollevare il microtelefono o premere il tasto SPEAKER.

#### (Programmazione MMC 10)

# SELEZIONE DELLE CHIAMATE ENTRANTI

Normalmente sollevando il microtelefono oppure premendo il tasto SPEAKER è possibile rispondere automaticamente alle chiamate urbane in ordine di entrata. Ciò consente di rispondere alle chiamate secondo il loro ordine di arrivo.

Attivando l'altra modalità di risposta, quando arrivano più chiamate contemporaneamente, è possibile scegliere, secondo le proprie priorità, a quale linea rispondere premendo il tasto associato. Questa funzione è applicabile solo alle linee urbane ed eseguibile solo dai telefoni specifici.

(Programmazione MMC 12)

#### ALTOPARLANTE

I telefoni specifici, ad eccezione del modello NX-6B, dispongono di altoparlante che, se abilitato da programmazione utente, permette di fare e ricevere chiamate interne o esterne senza aver bisogno di sollevare il microtelefono. (Programmazione MMC 22)

#### **BLOCCO INTERNO CON PASSWORD**

Utilizzando una password programmabile, ogni interno può essere bloccato e sbloccato.

Esistono due tipi di blocchi programmabili. Il primo impedisce le sole chiamate uscenti. Il secondo impedisce anche la ricezione delle chiamate.

(Programmazione MMC 00)

#### LED A TRE COLORI

Le chiamate esterne entranti determinano l'accensione dei Led dei tasti di linea in verde sul telefono chiamato e in rosso sugli altri telefoni.

Quando il Led diventa di colore ambra indica che è in atto una richiamata

#### MESSAGGI PROGRAMMATI

Ogni utente con telefono specifico può scegliere uno dei 20 messaggi di sistema che verrà visualizzato sul display del telefono chiamante in caso di assenza dell'utente chiamato.

I messaggi 1-10 sono fissi e non possono essere modificati. Si possono però creare altri 10 messaggi personalizzati (11-20) costituiti da 16 caratteri max.

I dieci messaggi fissi sono:

| 01 | IN A MEETING    |
|----|-----------------|
| 02 | OUT ON A CALL   |
| 03 | OUT TO LUNCH    |
| 04 | LEAVE A MESSAGE |

05 PAGE ME

(Programmazione MMC 27)

06 OUT OF TIME07 IN TOMORROW08 RETURN AFTERNOON09 ON VACATION

09 ON VACATION 10 GONE HOME

**REGOLAZIONE VOLUME** 

I telefoni digitali della serie NX consentono distinte regolazioni del volume di soneria, dell'altoparlante e della fonia ricevuta. Tutte queste regolazioni si effettuano agendo sui tasti VOLUME (+) e (-).

# INDICAZIONI DEL DISPLAY

# **CODICE COMMESSA**

I codici commessa vengono visualizzati sul display per controllo. Se il codice è stato digitato in modo errato gli utenti possono premere di nuovo il tasto ACC e ridigitarlo.

# **DURATA DELLE CHIAMATE**

Il sistema può visualizzare automaticamente la durata delle chiamate in uscita in ore, minuti e secondi sul display del telefono specifico.

# CHIAMATE DI GRUPPO

All'arrivo di una chiamata diretta al gruppo, il display ne visualizza il numero. Questo permette all'utente di sapere che la chiamata non è personale.

#### NOME E NUMERO INTERNO CHIAMANTE

Nelle chiamate interne, i telefoni specifici con display, mostrano, alla risposta, il numero e il nome associato all'interno chiamante. I nomi memorizzati nel sistema hanno una lunghezza massima di 12 caratteri. (Programmazione MMC 14)

#### CONFERENZA

Un utente che imposta il servizio di conferenza può verificare sul display tutti i numeri di interno e di linea partecipanti alla conferenza stessa.

Quando un interno viene inserito in conferenza da altri interni il suo display visualizza [CONFERENCE XXX] dove XXX è l'interno che ha attivato il servizio.

# **DISPLAY DATA E ORA**

Nello stato di riposo vengono visualizzate la data e l'ora corrente. Esistono quattro diversi modi, tutti programmabili, di visualizzare data e ora.

(Programmazione MMC 15)

# NUMERI SELEZIONATI

Quando si eseguono chiamate esterne le cifre digitate vengono visualizzate mentre l'utente le compone.

# **PROGRAMMAZIONE FACILITATA**

Con l'aiuto del display le opzioni di programmazione sono più semplici da scegliere e da confermare.

#### **IDENTIFICAZIONE RICHIAMATA**

Le richiamate di linee in attesa e quelle da trasferta non risposta vengono identificate diversamente, rispettivamente da [HOLD RECALL 7XX] e [RECALL FROM 2XX].
#### **IDENTIFICAZIONE DI TRASFERTA**

Il display identifica l'interno che ha eseguito la trasferta ([TRSF. FROM 2XX]). Ciò avviene anche quando la chiamata viene posta in coda.

#### **IDENTIFICAZIONE MESSAGGIO IN ATTESA**

Nel caso di messaggio in attesa, premendo il tasto MESSAGE verrà visualizzato il numero di interno che ha lasciato il messaggio, nel caso di più messaggi si possono visualizzare facendoli scorrere sul display con i tasti di scrolling.

### **DISPLAY MULTILINGUA**

La lingua dei messaggi e indicazioni forniti sul display può essere programmata tra: Inglese, Spagnolo e Portoghese.

(Programmazione MMC 93)

#### **IDENTIFICAZIONE LINEA URBANA**

Ogni linea urbana può essere identificata con un nome di 12 caratteri. (Programmazione MMC 44)

### **IDENTIFICAZIONE INCLUSIONE**

Quando un altro interno si include nella conversazione dell'utente, il display visualizza il messaggio [2xx BARGED IN], dove 2XX è il numero dell'interno.

#### TIMER

Gli utenti dei telefoni digitali con display possono attivare a loro piacimento la funzione timer. Basta premere il tasto TMR per far partire il cronometro ed ancora TMR per fermarlo.

### **MESSAGGI DI ASSENZA**

I messaggi di assenza programmati da un interno sono visualizzati sul display del chiamante quando questi lo chiama.

(Programmazione MMC 27)

# **ESEMPIO DOCUMENTAZIONE ADDEBITI**

|          | SMDR    | R REPO | ORT FOR [  | SAMSUNG] 1 | L0/7/97  | 11:21       |           |          |           |
|----------|---------|--------|------------|------------|----------|-------------|-----------|----------|-----------|
|          | 1       |        | 2          | 3          | 4        | 5           | 6         | 7        | 8         |
| 12345678 | 3901234 | 156789 | 9012345678 | 8901234567 | 78901234 | 56789012345 | 678901234 | 56789012 | 234567890 |
| =======  |         |        |            |            |          |             | ========  | =======  |           |
| EXT      | TRK M   | M/DD   | STT.TIME   | DURATION   | NUMBER   | DIALED      | ACC. CO   | DE       | AUTH      |
| =======  |         |        |            |            |          |             | =======   |          |           |
| 202      | 701 1   | L0/24  | 11:14:08   | 00:00:10   | 012345   | 67890234567 | 1234567   | 89012    | 1234      |
| 202      | 702 1   | L0/24  | 11:14:18   | 00:00:10   | 012345   | 67890234567 | 2635577   | 896      | 2234      |
| 202      | 703 1   | L0/24  | 11:14:20   | 00:00:08   | INCOMI   | NG          |           |          | 3274      |
| 202      | 703 1   | L0/24  | 11:14:28   | 00:00:10   | 012345   | 67890234567 | 3536587   | •        | 3274      |
| 202      | 704 1   | L0/24  | 11:14:38   | 00:00:10   | 012345   | 67890234567 | 4434547   | 69414.   | 4284      |
| 202      | 704 1   | L0/24  | 11:14:48   | 00:00:10   | 012345   | 67890234567 | 5335      |          | 5294      |
| 202      | 1       | L0/24  | 11:14:08   |            |          |             |           |          |           |
| 202      | 1       | L0/24  | 11:14:27   |            |          |             |           |          |           |
| 202      | 1       | L0/24  | 11:20:10   |            |          |             |           |          |           |
| 202      | 1       | L0/24  | 11:20:15   |            |          |             |           |          |           |
| 202      | 1       | L0/24  | 11:20:20   |            |          |             |           |          |           |
| 202      | 1       | L0/24  | 11:22:17   |            |          |             |           |          |           |
| 202      | 1       | L0/24  | 11:22:21   |            |          |             |           |          |           |

| САМРО     | Significato                              | Ν.   |
|-----------|------------------------------------------|------|
|           |                                          | Car. |
| EXT       | Interno                                  | 4    |
| TRK       | Urbana                                   | 2-4  |
| MM/DD     | Mese/Giorno                              |      |
| STT.TIME  | Ora:Minuti                               |      |
| DURATION  | Durata (Ore:Minuti:Secondi)              |      |
| NUMBER    | Numero Digitato / Codici tipo operazione | 18   |
| DIALED    |                                          |      |
| ACC. CODE | Codice Commessa                          | 1-7  |
| AUTH      | Codice di autorizzazione                 | 4    |

# **DESCRIZIONE SERVIZI HOTEL**

Il programma Hotel si riferisce ad una apposita versione del sistema NX.

Una volta predisposto il programma Hotel, ogni interno derivato specifico con display può essere programmato per eseguire le operazioni come consolle di operatore, si possono programmare all'accesso a questi servizi tanti telefoni quanti in realtà possano servire, senza alcuna limitazione.

Il programma Hotel non consente l'utilizzo dei seguenti servizi:

Programmazioni non accessibili

| <b>MMC 23</b> | CERCAPERSONE INTERNO                                        |
|---------------|-------------------------------------------------------------|
| <b>MMC 36</b> | ASSEGNAMENTO DIRETTORE/SEGRETARIA                           |
| MMC 40        | ASSEGNAMENTO LINEA URBANA /PBX                              |
| <b>MMC 56</b> | PASSAGGIO AUTOMATICO GIORNO/NOTTE                           |
| <b>MMC 62</b> | CODICI ACCESSO PBX                                          |
| <b>MMC 63</b> | CODICI AUTORIZZAZIONE                                       |
| MMC 64        | CHIAMATE DI EMERGENZA                                       |
| MMC 66        | RESTRIZIONE PER I NUMERI IN SELEZIONE ABBREVIATA DI SISTEMA |
| MMC 83        | STATISTICHE TRAFFICO TELEFONICO                             |
| MMC 90        | ABILITAZIONI PER LA PROGRAMMAZIONE A LIVELLO UTENTE         |
| <b>MMC 93</b> | SCELTA DELLA LINGUA                                         |
|               |                                                             |

1. Programmare in una qualsiasi posizione di un telefono con display i tasti funzione:

| CHI | (CHECK-IN)                                 |
|-----|--------------------------------------------|
| СНО | (CHECK-OUT)                                |
| DEB | (ADDEBITO CHIAMATA IN CAMERA)              |
| SMD | (DOCUMENTAZIONE ADDEBITI SMDR PER INTERNO) |
| WKU | (IMPOSTAZIONE SVEGLIA)                     |

I tasti funzione devono essere programmati tramite la MMC 71 e 72 descritte nella parte di programmazione.

Per selezionare una funzione basta premere il tasto corrispondente.

Quando i servizi richiesti sono stati attivati per uscire basta abbassare il microtelefono o ripremere il tasto corrispondente alla funzione attivata.

## **OPERAZIONI DI CHECK-IN**

#### Premere il tasto CHI.

Compare sul display il seguente messaggio:

# 201: CHECK IN?

Per modificare il campo dell'interno di default **[201]** è possibile selezionare il numero della camera direttamente impostando il relativo tasto DSS o scorrendo gli interni con i tasti funzione **LINE1** e **LINE2**.

Premendo i tasti **CONF** o **RDL** è possibile inserire il nome dell'ospite tramite la tastiera numerica di seguito al messaggio:

# 201: (nome)

Per eseguire l'operazione di check-in occorre ri-premere il tasto **CHI** e successivamente impostare il tasto **MSG** cui segue il messaggio di conferma:

# 201: CHECK IN!

Questa operazione serve a predisporre opportunamente il telefono della camera all'ingresso di un nuovo ospite.

Le operazione eseguite automaticamente in questa fase sono le seguenti:

- abilitazione del telefono alle chiamate esterne (classe A)
- spegnimento dell'eventuale LED di messaggio giacente,
- cancellazione delle prenotazioni e numeri in selezione abbreviata eventualmente attivati,
- cancellazione delle eventuali sveglie,
- cancellazione del nome dell'ospite precedente.

## **OPERAZIONI DI CHECK-OUT**

Premere il tasto CHO.

Compare sul display il seguente messaggio:

# 201: CHECK OUT?

Per modificare il campo dell'interno di default **[201]** è possibile selezionare il numero della camera direttamente impostando il relativo tasto DSS o scorrendo gli interni con i tasti funzione **LINE1** e **LINE2**.

Per confermare l'operazione di check in occorre impostare il tasto **MSG** cui segue il messaggio di conferma:

# 201: CHECK OUT!

Questa operazione serve a predisporre opportunamente il telefono della camera all'uscita di un ospite. Le operazione eseguite automaticamente in questa fase sono le seguenti:

- inibizione del telefono all'esecuzione di chiamate in uscita.
- spegnimento dell'eventuale LED di messaggio giacente,
- cancellazione delle prenotazioni e numeri in selezione abbreviata eventualmente attivati
- cancellazione delle eventuali sveglie,
- cancellazione del nome dell'occupante.

#### VISUALIZZAZIONE E AZZERAMENTO E STAMPA DOCUMENTAZIONE ADDEBITI (tasto SMDR)

Dopo avere attivato il tasto funzione **SMD** Compare sul display il seguente messaggio:

Per modificare il campo dell'interno di default **[201]** è possibile selezionare il numero della camera direttamente impostando il relativo tasto DSS o scorrendo gli interni con i tasti funzione **LINE1** e **LINE2**.

Automaticamente il campo successivo indica il costo totale accumulato degli addebiti telefonici

Le funzioni disponibili si ottengono con i tasti CONF o RDL mediante i quali è possibile stampare o azzerare i dati degli addebiti scorrendo le seguenti funzioni

201: PRINT?

201: CLEAR?

In caso di conferma con il tasto **MSG** si determineranno rispettivamente i seguenti messaggi:

**PRINTING!** 201:

Con relativa stampa degli addebiti della camera

OPPURE

Con relativo cancellazione dei dati addebiti

Esempio di stampa SMDR

| Ext | mm/dd Time  | Duration | Dialed Digit. | Unit. Cost |
|-----|-------------|----------|---------------|------------|
| 210 | 04/01 12:30 | 00:10:25 | 0394525       | 004 800    |
| 210 | 04/01 22:30 | 00:01:25 | 0678945       | 003 600    |
| 210 | 04/01 22:30 | 00:01:25 | 0228745       | 003 600    |
|     |             |          |               | Tot. 1400  |

Le indicazioni permettono di identificare l'interno (EXT) la data (mm/dd) l'ora (Time), la durata della telefonata (Duration), il numero digitato (Dialed Number), il numero di scatti (Units), il costo di ciascuna telefonata (Cost) e il costo totale (Tot.).

Il sistema NX può memorizzare fino a 500 telefonate. Quando la capacità della memoria disponibile sarà minore o uguale a 20 telefonate il sistema visualizzerà un messaggio di allarme all'interno programmato nella MMC 50.

La procedura di stampa degli addebiti non azzera automaticamente gli addebiti in memoria, per farlo bisogna usare la funzione CLEAR del menu SMDR.

• La durata di questo allarme è programmabile nella MMC 50 alla voce ALARM RING DURATION .

Il telefono durante la ricezione dell'allarme sarà considerato occupato e sul suo display comparirà il seguente messaggio :

# SMDR BUFFER LOW!

questo allarme sarà inviato in continuazione fino a quando l'operatore non riporterà la memoria degli addebiti in situazione di normalità stampando e cancellando gli addebiti tramite le funzioni nel menu SMDR.

## VISUALIZZAZIONE E PROGRAMMAZIONE SVEGLIE

Premere il tasto WKU.

Compare sul display il seguente messaggio:

# 201: A1:HH:MM:DAY

Per modificare il campo dell'interno di default **[201]** è possibile selezionare il numero della camera direttamente impostando il relativo tasto DSS o scorrendo gli interni con i tasti funzione **LINE1** e **LINE2**.

Automaticamente il campo A (1,2,3) indica il numero progressivo della sveglia , in quanto per lo stesso interno possono essere programmate fino a 3 sveglie impostabili con i tasti CONF o RDL

Nel campo **HH:MM** si inseriscono l'ora (HH) e i minuti (MM) della sveglia mentre nel campo successivo occorre selezionare le opzioni **DAY** (solo una sveglia giornaliera) o **DAILY** (tutti i giorni).

All'ora impostata la chiamata di sveglia verrà ripetuta fino a quando l'utente non risponderà o si raggiunge il time out impostato nell' MMC 52 alla voce ALARM REM COUNTER.

In caso di non risposta da parte dell'ospite il sistema avvertirà il posto operatore con il seguente messaggio :

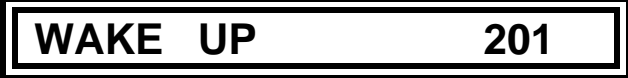

dopo che il timer Alarm Reminder Ring Timer è scaduto, il telefono dell' operatore andrà automaticamente in stato di riposo.

Quando l'ospite risponde alla chiamata sveglia il sistema può inviare la musica di sottofondo. La stampa avverrà sempre dalla stessa uscita seriale della documentazione addebiti SMDR nel seguente formato:

| Т | Ext mm/dd   | Time     | Status    |
|---|-------------|----------|-----------|
| 1 | 203 04 / 01 | 12:30:10 | NO ANSWER |
| 1 | 203 04 / 01 | 12:30:20 | NO ANSWER |
| 1 | 203 04 / 01 | 12:30:30 | NO ANSWER |
| 1 | 203 04 /01  | 12:30:35 | ANSWER    |

Le indicazioni permettono di identificare l'interno (EXT) la data (mm/dd) l'ora di sveglia (Time) e lo stato:

NO ANSWER = Sveglia trasmessa ma che non ha ricevuto risposta ANSWER = Sveglia trasmessa che ha ricevuto risposta

### TRASFERIMENTO DEL COSTO DI UNA CHIAMATA

Questo servizio è utile nel caso in cui il personale dell'albergo deve trasferire il costo di una chiamata eseguita per conto del cliente (chiamate a servizi pubblici, taxi, ecc.). Dopo che il personale dell'albergo ha stabilito la chiamata esterna, premere il tasto **DEB** prima di trasferire la chiamata mentre si è in conversazione con il telefono della camera.

| 6767 | 001 |
|------|-----|
|      |     |

Tasto "TRFS"

Transfer :

| TRANS FER TO | 210 |
|--------------|-----|

Digitazione int 210 o tasto DSS

Prima di finire l'operazione di trasferta, se l'operatore preme il tasto **DEB** addebita la chiamata alla camera.

Questi addebiti saranno poi visualizzati nella stampa degli addebiti SMDR.

## INTRODUZIONE ALLA PROGRAMMAZIONE

#### GENERALITÀ SULLA PROGRAMMAZIONE

Il sistema è fornito di una programmazione di default. Una volta effettuate le operazioni di installazione, basta accendere il sistema perché questo sia già completamente funzionante. La sola cosa che resta da fare è quella di personalizzare il sistema in funzione delle necessità del cliente. Questa operazione è appunto la programmazione del sistema.

I vari programmi sono caratterizzati da un codice a due cifre e consentono di vedere, creare o modificare i dati del cliente.

La programmazione può essere effettuata da un qualsiasi interno equipaggiato con un apparecchio derivato specifico de tipo NX-24E, NX-24B o NX-6B, purché con display.

La prima cosa da fare è quella di aprire la sessione di programmazione a livello di sistema.

L'operazione, per sicurezza, è protetta da Password.

#### LIVELLI DI PROGRAMMAZIONE

Vi sono tre livelli di programmazione: di Sistema, di Utente e di Interno.

Per evitare che vengano introdotti dati conflittuali, una sola persona per volta può abilitare la programmazione con la Password di sistema o di utente.

Mentre è in corso la programmazione, il sistema continua a funzionare normalmente.

Si accede alla **Programmazione di Sistema** con il Programma 20 e solo inserendo una Password di sistema. Una volta entrati nel sistema con questa Password è possibile modificare tutti i dati di sistema, di interno e di manutenzione.

Alla **Programmazione a livello Utente** si accede ancora dal Programma 20 inserendo, questa volta, la Password Utente che consente l'accesso solo a quei programmi che vengono definiti (in programmazione di sistema) col Programma 90. Una volta entrati nei programmi di utente con questa Password, è possibile visualizzare e modificare i dati di tutti gli interni.

La **Programmazione di Interno** dà accesso solo ai Programmi 10÷17 e può essere effettuata da ogni interno senza bisogno di password: Le programmazioni sono relative solo all'interno da cui si esegue la programmazione.

#### TASTI PER LA PROGRAMMAZIONE

#### TELEFONI DELLA SERIE NX CON DISPLAY

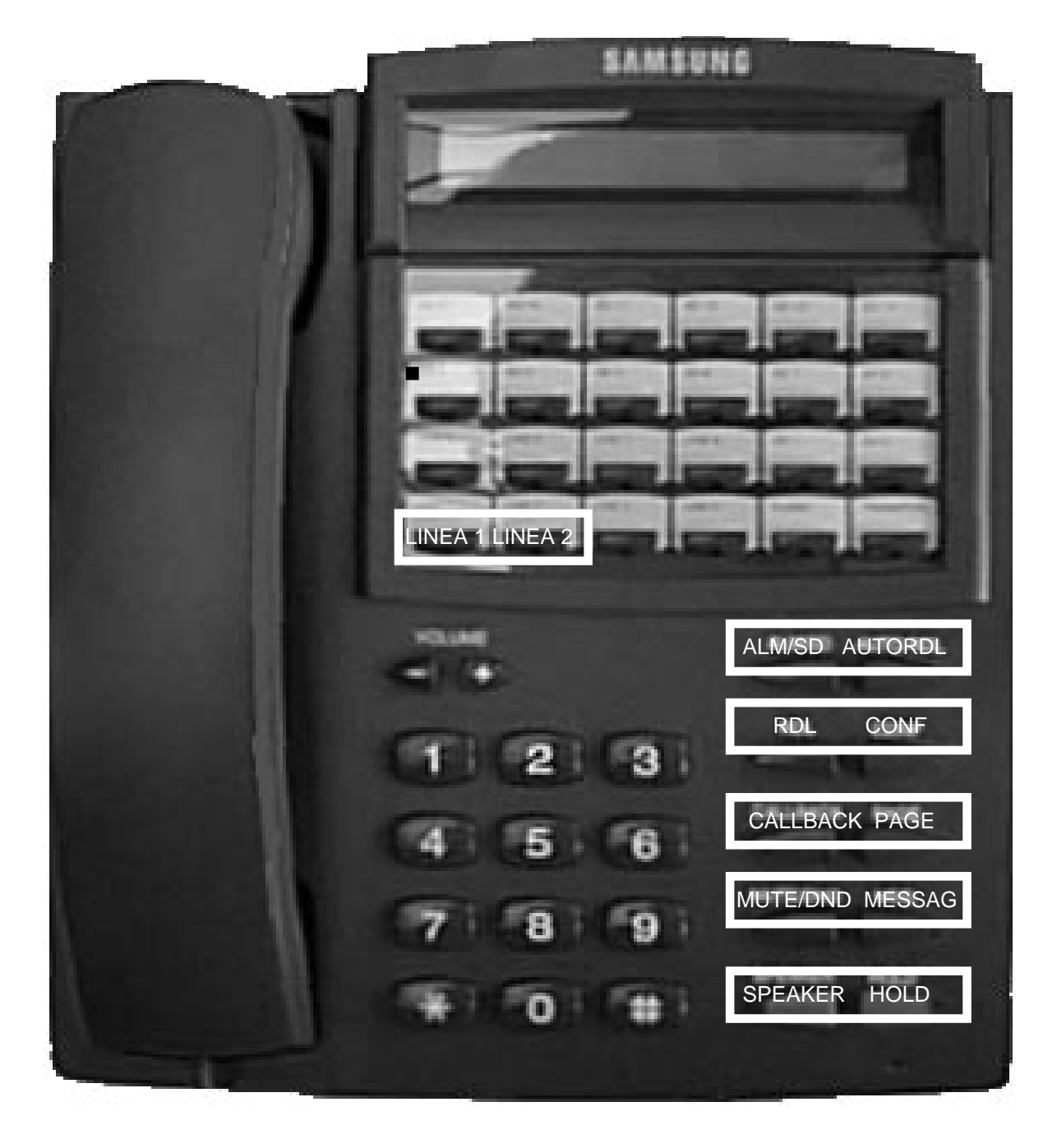

(1) LINE1, LINE2 : Usati per scorrere gli interni o le linee

(4)

- 2 MUTE o MESSAGE : Usati, di norma, per selezionare i dati
- (3) AUTO RDL : Usato per entrare in modalità programmazione e per registrare i dati
  - SPEAKER : Usato per salvare e passare ad un altro Programma
- (5) HOLD : Usato, di norma, per cancellare i dati precedenti

#### B ALTRI TELEFONI SPECIFICI CON DISPLAY

Utilizzando altri telefoni specifici quali AS-30 o telefoni con display della serie 816, i tasti per la programmazione differiscono leggermente da quelli della serie NX. La tabella seguente dà la corrispondenza dei tasti necessari per la programmazione.

| TELEFONI SERIE | AS 30      | TELEFONI SERIE   |
|----------------|------------|------------------|
| NA NA          |            | 010              |
| AUTO RDL       | TRSF / ALM | AUTO RDL         |
| SPEED          | -          | ALM / SD         |
| REDIAL         | RD         | RD               |
| CONF           | FLASH      | BOSS / SECR      |
| CALLBACK       | -          | CONF             |
| PAGE           | PAGE       | PAGE             |
| MUTE           | FUNC /DND  | MUTE / DND       |
| MESSAGE        | MSG        | MSG              |
| SPEAKER        | SPK        | SPK              |
| HOLD           | HOLD       | HOLD             |
| LINE1 / LINE2  | ▼ VOL ▲    | TIMER / AUTO ANS |

## PROCEDURE DI PROGRAMMAZIONE

| LIST | A DEI PROGRAMMI                                             |
|------|-------------------------------------------------------------|
| 00   | BLOCCO DEL TELEFONO                                         |
| 01   | MODIFICA DELLA PASSWORD DI UN INTERNO                       |
| 10   | SELEZIONE DELLA MODALITÀ DI RISPOSTA                        |
| 11   | DEVIAZIONE DELLE CHIAMATE                                   |
| 12   | STAZIONE ON / OFF                                           |
| 13   | IMPOSTAZIONE DEL TONO DELLA SUONERIA                        |
| 14   | IMPOSTAZIONE DEI NOMI DEGLI INTERNI                         |
| 15   | PRESENTAZIONE DI DATA E ORA                                 |
| 16   | ESTENSIONE DEI TASTI                                        |
| 17   | STATION SPEED DIAL (NUMERI DI SELEZIONE ABBREVIATA PRIVATI) |
| 20   | ABILITAZIONE PROGRAMMAZIONE                                 |
| 21   | MODIFICA DELLA PASSWORD                                     |
| 22   | ABILITAZIONI DEGLI INTERNI                                  |
| 23   | ZONE DEL CERCAPERSONE INTERNO                               |
| 24   | OPZIONI PER L'INCLUSIONE                                    |
| 25   | HOT LINE (LINEA DIRETTA)                                    |
| 26   | IMPOSTAZIONE ALLARME/SVEGLIA                                |
| 27   | MESSAGGI DI ASSENZA                                         |
| 28   | DISCONNESSIONE CHIAMATA                                     |
| 30   | CLASSE DI RESTRIZIONE GIORNO/NOTTE                          |
| 31   | USO E IMPEGNO DELLE LINEE URBANE                            |
| 32   | CHIAMATE INTERNE                                            |
| 33   | ASSEGNAMENTO SUONERIA PER CHIAMATA DA UNITÀ DI ALLARME      |
| 34   | GRUPPI DI RISPOSTA                                          |
| 35   | GRUPPI INTERNI                                              |
| 36   | ASSEGNAMENTO DIRETTORE/SEGRETARIA                           |
| 37   | ASSEGNAMENTO DEL MODULO AGGIUNTIVO AOM                      |
| 38   | SEGNALAZIONE DECADICA O DTMF PER I TELEFONI ANALOGICI       |
| 39   | ASSEGNAMENTO PORTA DATI                                     |
| 40   | ASSEGNAMENTO DI LINEA URBANA O LINEA PBX                    |
| 41   | ASSEGNAMENTO DI LINEA URBANA DECADICA O DTMF                |
| 42   | ASSEGNAMENTO OPZIONI DI LINEA                               |
| 43   | IMPOSTAZIONE DEGLI INTERNI PER CHIAMATE URBANE              |
| 44   | IMPOSTAZIONE DEI NOMI DELLE LINEE                           |
| 45   | ASSEGNAMENTO DEL GRUPPO DI URBANE                           |
| 46   | ASSEGNAMENTO DELLE LINEE DISA                               |
| 47   | ASSEGNAMENTO DEI RIVELATORI DI IMPULSI DI TASSAZIONE (MPD)  |
| 50   | TIMER DI SISTEMA                                            |
| 51   | RITMO DEI TONI E DELLA SUONERIA                             |
| 52   | CONTATORI DI SISTEMA                                        |
| 53   | TIMER DELLE LINEE URBANE                                    |
| 54   | TEMPI MAKE/BREAK DEGLI IMPULSI DI SELEZIONE                 |
| 55   | DATA ED ORA                                                 |
| 56   | ORA DI PASSAGGIO AUTOMATICO GIORNO / NOTTE                  |
| 57   | COSTO SCATTO                                                |
|      |                                                             |

| 60 | TABELLA DEI NUMERI DISABILITATI E CLASSI DI SERVIZIO        |
|----|-------------------------------------------------------------|
| 61 | TABELLA DEI NUMERI ABILITATI E CLASSI DI SERVIZIO           |
| 62 | CODICI DI ACCESSO A PBX                                     |
| 63 | CODICI DI AUTORIZZAZIONE                                    |
| 64 | CHIAMATE DI EMERGENZA                                       |
| 65 | ASSEGNAMENTO CARATTERE JOLLY                                |
| 66 | RESTRIZIONE PER I NUMERI DI SELEZIONE ABBREVIATA DI SISTEMA |
| 67 | ASSEGNAMENTO DEI NUMERI DI SELEZIONE ABBREVIATA             |
| 70 | PIANO DI NUMERAZIONE                                        |
| 71 | PROGRAMMAZIONE DEI TASTI PER TUTTO IL SISTEMA               |
| 72 | PROGRAMMAZIONE DEI TASTI DI CIASCUN TELEFONO                |
| 73 | DIAGNOSTICA DEI TASTI                                       |
| 80 | PROGRAMMAZIONE DELLE PORTE SERIALI                          |
| 81 | OPZIONI SMDR                                                |
| 83 | STATISTICHE TRAFFICO TELEFONICO                             |
| 90 | ABILITAZIONI PER LA PROGRAMMAZIONE A LIVELLO UTENTE         |
| 91 | VERSIONE SOFTWARE                                           |
| 92 | STATO DELLE PORTE                                           |
| 93 | SCELTA DELLA LINGUA                                         |
| 94 | ARRESTO DEL SISTEMA                                         |
| 95 | RESET DI SISTEMA                                            |

#### **PROCEDURA GENERALE**

Per qualunque Programma si presuppone che la sessione di programmazione sia aperta.

#### Per aprire la sessione a livello di sistema:

 $[\text{AUTO RDL}] \rightarrow \text{20} \rightarrow \text{PASSWORD DI SISTEMA} \text{ (DEFAULT =} 4321) \rightarrow \text{ 1 } \rightarrow [\text{AUTO RDL}]$ 

#### Per aprire la sessione a livello Utente:

 $[\text{AUTO RDL}] \rightarrow \textbf{20} \rightarrow \text{PASSWORD DI UTENTE} \text{ (DEFAULT =1234)} \rightarrow \textbf{1} \rightarrow [\text{AUTO RDL}]$ 

Effettuata una specifica programmazione (qualsiasi Programma 00÷95), se si vuole eseguirne un'altra premere il tasto [**SPEAKER**] per uscire dallo specifico Programma ma non dalla sessione di programmazione. Per continuare si può utilizzare uno qualsiasi dei due metodi seguenti.

(1) Selezionare un altro Codice Programma utilizzando la tastiera numerica e continuare la programmazione. Oppure

(2) Premere [VOLUME] (+) e (-) per scorrere i Codici Programma. Raggiunto il Programma voluto, premere il tasto [SPEAKER] e continuare la programmazione.

#### **NOTA IMPORTANTE**

L'azione sul tasto [AUTO RDL] serve per registrare le modifiche effettuate ma anche <u>per uscire dalla sessione</u> <u>di programmazione!</u>

#### 00 BLOCCO DEL TELEFONO

Questo programma serve a bloccare e a sbloccare i telefoni.

Sono programmabili tre diversi stati dei singoli telefoni:

- UNLOCK = SBLOCCATO (condizione normale)
- LOCKED1 = BLOCCO DELLE CHIAMATE USCENTI
- LOCKED2 = BLOCCO DI TUTTE LE CHIAMATE

TASTI PER LA PROGRAMMAZIONE:

| LINE1 (▲) / LINE2 (▼) | Per scorrere gli interni |
|-----------------------|--------------------------|
| MUTE / MESSAGE        | Per scorrere i dati      |
| Tasti numerici        | Per inserire i dati      |

#### PROCEDURA

#### DISPLAY

- 1. Premere il tasto AUTO RDL e selezionare 00.
- Utilizzando i tasti LINE1 o LINE2, scegliere la stazione voluta (ad esempio la 202).
   Premendo subito LINE2 (▼) si selezionano tutte le stazioni.
- Premere MUTE o MESSAGE fino alla visualizzazione della selezione voluta (ad esempio LOCKED1) Oppure: Utilizzare i tasti numerici come segue:
  - 0 UNLOCKED
  - 1 LOCKED1
  - 2 LOCKED2
- 4. Premere il tasto AUTO RDL per registrare ed uscire.

DATI DI DEFAULT: SBLOCCATO (UNLOCKED)

**PROGRAMMAZIONI COLLEGATE** 

Codice di Programma 01

201: UNLOCKED

202: UNLOCKED

202: LOCKED1

#### 01 MODIFICA DELLA PASSWORD DI UN INTERNO

Questo programma permette di riportare al valore di default (1234) la Password di un interno. La Password attribuita dall'interno non può essere visualizzata: solo cancellata.

La password di interno consente l'accesso ai seguenti servizi:

- Blocco / sblocco del telefono
- Modifica temporanea della classe di servizio
- Chiamate DISA

NOTA: L'accesso ai servizi menzionati è possibile solo dopo che l'interno ha inserito la propria Password. La Password di default non è accettata.

TASTI PER LA PROGRAMMAZIONE:

| LINE1 (▲) / LINE2 (▼) | Per scorrere gli interni              |
|-----------------------|---------------------------------------|
| HOLD                  | Per introdurre la Password di default |
| Tasti numerici        | Per inserire i dati                   |

#### PROCEDURA

#### DISPLAY

- 1. Premere il tasto AUTO RDL e selezionare 01.
- Utilizzando i tasti LINE1 o LINE2, scegliere la stazione voluta (ad esempio la 202).
   Premendo subito LINE2 (▼) si selezionano tutte le stazioni.
- 3. Premere HOLD per riportare al valore di default "1234"
- 4. Premere il tasto AUTO RDL per registrare ed uscire.

DATI DI DEFAULT: 1234

PROGRAMMAZIONI COLLEGATE

Codice di Programma 00 Codice di Programma 46 201: DEFAULT?

202: DEFAULT?

202: DEFAULT!

#### **10 SELEZIONE DELLA MODALITÀ DI RISPOSTA**

Questo programma permette di impostare la modalità di risposta per gli apparecchi derivati specifici.

#### 1: RISPOSTA CON SUONERIA

L'arrivo di una chiamata all'apparecchio derivato specifico verrà evidenziato dall'attivazione della suoneria. Si risponde alle chiamate premendo il tasto SPEAKER o sollevando il microtelefono.

#### 2: RISPOSTA AUTOMATICA

Dopo un breve segnale, l'apparecchio derivato specifico risponderà automaticamente alla chiamata accendendo il microfono, permettendo di rispondere senza dover alzare la cornetta.

Questa impostazione ha effetto solamente sulle chiamate interne. Nel caso di chiamate dall'esterno, o chiamate trasferite, l'apparecchio derivato specifico suonerà, senza tenere conto della selezione di Risposta Automatica.

#### 3: RISPOSTA CON ANNUNCIO

Dopo un breve segnale, l'apparecchio derivato specifico si predispone per accettare l'annuncio vocale del chiamante. Per rispondere occorre premere il tasto SPEAKER o sollevare il microtelefono.

#### TASTI PER LA PROGRAMMAZIONE:

| LINE1 (▲) / LINE2 (▼) |  |
|-----------------------|--|
| MUTE / MESSAGE        |  |
| Tasti numerici        |  |

Per scorrere gli interni Per scorrere i dati Per inserire i dati

#### PROCEDURA

#### DISPLAY

202: RING

1. Premere il tasto AUTO RDL e selezionare 10.

201: RING

- Utilizzando i tasti LINE1 o LINE2, scegliere la stazione voluta (ad esempio la 202).
   Premendo subito LINE2 (▼) si selezionano tutte le stazioni.
- 3. Premere **MUTE** o **MESSAGE** fino alla visualizzazione della selezione voluta (ad esempio AUTO ANSWER) Oppure:
  - Utilizzare i tasti numerici come segue:
  - 1 RISPOSTA CON SUONERIA (RING)
  - 2 RISPOSTA AUTOMATICA (AUTO ANSWER)
  - 3 RISPOSTA CON ANNUNCIO (VOICE ANNOUNCE)
- 4. Premere il tasto AUTO RDL per registrare ed uscire.

DATI DI DEFAULT: RISPOSTA CON SUONERIA PROGRAMMAZIONI COLLEGATE NESSUNA 202: AUTO ANSWER

#### **11 DEVIAZIONE DELLE CHIAMATE**

Questo programma permette la predisposizione delle deviazioni di uno / tutti gli interni e la definizione del tempo di mancata risposta.

Per ogni interno è possibile programmare una delle seguenti condizioni:

- DEVIAZIONE DI TUTTE LE CHIAMATE (FORWARD ALL)
- DEVIAZIONE SU OCCUPATO (FORWARD BUSY)
- DEVIAZIONE DELLE CHIAMATE PER MANCATA RISPOSTA (FORWARD NO ANSWER)

IL TEMPO DI MANCATA RISPOSTA agisce anche per le deviazioni su numero esterno

TASTI PER LA PROGRAMMAZIONE:

| LINE1 (▲) / LINE2 (▼) | Per scorrere gli interni                    |
|-----------------------|---------------------------------------------|
| RDL                   | Per selezionare il tipo di deviazione (giù) |
| CONF                  | Per selezionare il tipo di deviazione (su)  |
| HOLD                  | Per cancellare i dati                       |
| Tasti numerici        | Per inserire i dati                         |

#### PROCEDURA

#### DISPLAY

201: F ALL

202: F ALL

- 1. Premere il tasto AUTO RDL e selezionare 11.
- Utilizzando i tasti LINE1 o LINE2, scegliere la stazione voluta (ad esempio la 202)
   Premendo subito LINE2 (▼) si selezionano tutte le stazioni.
- Premere RDL o CONF fino alla visualizzazione del tipo di deviazione voluta (ad esempio DEVIAZIONE PER MANCATA RISPOSTA)
- 4. Selezionare il numero di deviazione delle chiamate. Premere HOLD per cancellare un'errata introduzione.

Avendo scelto la DEVIAZIONE PER MANCATA RISPOSTA 202: inserire il tempo (in secondi) di mancata risposta: 3 cifre.

5. Premere il tasto AUTO RDL per registrare ed uscire.

DATI DI DEFAULT: Tipo di deviazione: NESSUNA Tempo di mancata risposta 15 Sec

**PROGRAMMAZIONI COLLEGATE** 

NESSUNA

202: F NOA

202: F NOA:203

202: TIME: 015S

#### **12 STAZIONE ON / OFF**

Questo programma consente di predisporre la stazione ON / OFF per sei distinte funzioni:

- 1. AUTO HOLD:. Se predisposto su "ON" si ha la messa in attesa automatica della linea urbana quando si preme un tasto di linea.
- 2. AUTO TIMER: Se predisposto su "ON" si ha l'avvio automatico del timer per chiamate urbane.
- 3. HEADSET: Se predisposto su "ON" si attiva il funzionamento del telefono con cuffia. Con funzione inserita, il
- tasto SPEAKER perde la sua funzione originale e serve invece per rispondere / abbattere le chiamate.
- HOT KEYPAD: Se predisposto su "ON" dà la possibilità di selezionare a microtelefono agganciato.
   KEY TONE: Se predisposto su "ON" il telefono emette un tono di conferma quando si preme un tasto.
- RING PREFERENCE: Se predisposto su "ON" si risponde alle chiamate urbane sollevando il microtelefono o
  premendo il tasto SPEAKER. Su "OFF", invece occorre premere un tasto di linea lampeggiante. Ciò consente
  di scegliere la chiamata a cui rispondere prima.

TASTI PER LA PROGRAMMAZIONE:

| er scorrere gli interni          |
|----------------------------------|
| er scorrere i dati               |
| er inserire i dati               |
| er selezionare la funzione (giù) |
| er selezionare la funzione (su)  |
|                                  |

#### PROCEDURA

#### DISPLAY

1. Premere il tasto AUTO RDL e selezionare 12.

 Utilizzando i tasti LINE1 o LINE2, scegliere la stazione voluta (ad esempio la 202) Premendo subito LINE2 (▼) si selezionano tutte le stazioni.

- 3. Premere **RDL** o **CONF** fino alla visualizzazione della funzione voluta (ad esempio HEADSET)
- 4. Premere MUTE o MESSAGE per visualizzare l'impostazione voluta Oppure: Utilizzare i tasti numerici come segue:
  0 per funzione OFF
  - 0 per lunzione OFF
    1 per funzione ONI
  - 1 per funzione ON
- 5. Premere il tasto AUTO RDL per registrare ed uscire.

| DATI DI DEFAULT:   |     |
|--------------------|-----|
| AUTO HOLD:         | OFF |
| AUTO TIMER:        | ON  |
| HEADSET:           | OFF |
| HOT KEYPAD:        | ON  |
| KEY TONE:          | ON  |
| RING PREFERENCE:ON |     |
|                    |     |

PROGRAMMAZIONI COLLEGATE NESSUNA 201: A HOLD:OFF

202: A HOLD:OFF

202: HEADSET:OFF

202: HEADSET:ON

#### **13 IMPOSTAZIONE DEL TONO DELLA SUONERIA**

Questo programma viene usato per impostare il tono di suoneria dei singoli telefoni specifici. È possibile scegliere tra quattro diversi toni.

TASTI PER LA PROGRAMMAZIONE:

| LINE1 (▲) / LINE2 (▼) | Per scorrere i controlli  |
|-----------------------|---------------------------|
| MUTE / MESSAGE        | Per selezionare il tono   |
| Tasti numerici        | Per inserire le selezioni |
| RDL / CONF            | Per scorrere gli interni  |

#### PROCEDURA

DISPLAY

1. Premere il tasto AUTO RDL e selezionare 13.

 Utilizzando i tasti RDL o CONF, scegliere la stazione voluta (ad esempio la 202) Premendo subito LINE2 (▼) si selezionano tutte le stazioni.

3. Premere **MUTE** o **MESSAGE** per scegliere il tono voluto Ad ogni selezione si ha una breve emissione del tono scelto. Oppure:

Utilizzare i tasti numerici come segue:

1 per "Tono1" (FREQUENCY1)

2 per "Tono2" (FREQUENCY2)

- **3** per "Tono3" (FREQUENCY3)
- 4 per "Tono4" (FREQUENCY4)

4 Premere il tasto AUTO RDL per registrare ed uscire.

DATI DI DEFAULT: "Tono1" (FREQUENCY1)

PROGRAMMAZIONI COLLEGATE

NESSUNA

201: FREQ. 1

202: FREQ. 1

202: FREQ. 2

#### **14 IMPOSTAZIONE DEI NOMI DEGLI INTERNI**

Questo programma permette di inserire un nome, di 12 caratteri al massimo, per ogni interno del sistema. Selezionare i caratteri del nome utilizzando la tastiera numerica come indicato nella tabella che segue. Esempio: Per scrivere la lettera "S" bisogna premere quattro volte il tasto 7.

| NUMERO DI PRESSIONI → | 1 | 2 | 3  | 4 0 | 5   |
|-----------------------|---|---|----|-----|-----|
| TASTO 1               |   | 1 |    |     |     |
| TASTO 2               | А | В | С  | 2   |     |
| TASTO 3               | D | Е | F  | 3   |     |
| TASTO 4               | G | H | —  | 4   |     |
| TASTO 5               | J | К | L  | 5   |     |
| TASTO 6               | М | Ν | 0  | 6   |     |
| TASTO 7               | Р | Q | R  | ŝ   | • 7 |
| TASTO 8               | Т | U | V  | 8   |     |
| TASTO 9               | W | Х | Y  | Z   | 9   |
| TASTO 0               | : |   | !  | 0   |     |
| TASTO *               | ? | & | \$ | *   |     |
| TASTO <b>#</b>        |   | [ | ]  | #   |     |

Nota: Dovendo selezionare due caratteri consecutivi che si impostano con lo stesso tasto (ad esempio N ed O), quando la selezione del primo carattere è completa, per confermarlo e passare al successivo, premere il tasto CONF.

#### TASTI PER LA PROGRAMMAZIONE:

| LINE1 (▲) / LINE2 (▼) | Per scorrere gli interni              |
|-----------------------|---------------------------------------|
| RDL                   | Per muovere il cursore a sinistra     |
| CONF                  | Per muovere il cursore a destra       |
| HOLD                  | Per cancellare il nome della stazione |
| Tasti numerici        | Per inserire i caratteri              |

#### PROCEDURA

#### DISPLAY

1. Premere il tasto AUTO RDL e selezionare 14.

| 201: |
|------|
|------|

202: 2. Utilizzando i tasti LINE1 o LINE2, scegliere la stazione

Premendo subito LINE2 (V) si selezionano tutte le stazioni.

- 3. Utilizzando la tastiera numerica inserire il nome dell'interno (usare il tasto CONF per muovere verso destra il cursore)
- 4. Premere il tasto AUTO RDL per registrare ed uscire.

DATI DI DEFAULT: NX 828

voluta (ad esempio la 202)

**PROGRAMMAZIONI COLLEGATE** NESSUNA

202: GIO BIANCHI

#### **15 PRESENTAZIONE DI DATA E ORA**

Questo programma consente di scegliere uno dei quattro possibili modi di presentazione di data e ora sul display degli apparecchi della serie NX. Gli apparecchi di tipo AS-30S ed SKP-816 possono visualizzare la data e l'ora solo nei due modi "WESTERN" di seguito descritto.

E' possibile scegliere uno dei quattro modi di presentazione:

- 1 24 WESTERN: giorno della settimana, data, ore (modo 24). Es. WED 21 JUN 17:37.
- 2 12 WESTERN: giorno della settimana, data, ore (modo 12). Es. WED 21 JUN 05:37.
- 3 24 EASTERN: data (solo cifre), giorno della settimana, ore (modo 24). Es. 06/21 WED 17:37.
- 4 12 EASTERN: data (solo cifre), giorno della settimana, ore (modo 12). Es. 06/21 WED 05:37.

TASTI PER LA PROGRAMMAZIONE:

LINE1 (▲) / LINE2 (▼)Per scorrere gli interniMUTE / MESSAGEPer selezionare il modo di presentazioneTasti numericiPer inserire le selezioni

#### PROCEDURA

#### DISPLAY

- 1. Premere il tasto AUTO RDL e selezionare 15.
- Utilizzando i tasti RDL o CONF, scegliere la stazione voluta (ad esempio la 202) Premendo subito LINE2 (▼) si selezionano tutte le stazioni.
- 3. Premere **MUTE** o **MESSAGE** per scegliere il modo voluto Oppure:

Utilizzare i tasti numerici come segue:

- 1 per 24 WESTERN
- 2 per 12 WESTERN
- 4 Premere il tasto AUTO RDL per registrare ed uscire.

DATI DI DEFAULT: 12 WESTERN

PROGRAMMAZIONI COLLEGATE

Codice di Programma 55

202: 12 WESTERN

201: 12 WESTERN

202: 24 EASTERN

#### **16 ESTENSIONE DEI TASTI**

Questo programma viene usato dal gestore del sistema per visualizzare i tasti programmabili assegnati agli interni.

Esso consente, inoltre, di assegnare delle estensioni ad alcuni tasti in modo da consentire un più specifico accesso ad alcuni servizi.

I tasti funzione ai quali può essere assegnata una estensione sono i seguenti:

#### Tasto Estensione

- FWE Deviazione su numero esterno (numeri di estensione accettati: da 00 a 99).
- SPD Selezione abbreviata (numeri di estensione accettati: da 00 a 99).
- VAC Messaggi programmati (numeri di estensione accettati: da 01 a 20).
- PAG Paging (cercapersone) (numeri di estensione accettati: da 0 a 5 e \*).
- DOR Apriporta (numeri di estensione accettati: da 1 a 4).
- EXC Direttore / segretaria (numeri di estensione accettati: da 1 a 2).
- DPC Risposta per assente diretta (numeri di estensione accettati: tutti i numeri di interno/linea).
- GPC Risposta alle chiamate di gruppo (numeri di estensione accettati: da 0 a 9).

#### TASTI PER LA PROGRAMMAZIONE:

| LINE1 (▲) / LINE2 (▼) | Per scorrere gli interni                 |
|-----------------------|------------------------------------------|
| Tasti numerici        | Per inserire i dati                      |
| HOLD                  | Per cancellare le estensioni dei tasti   |
| RDL / CONF            | Per scorrere i tasti funzione (giù / su) |

#### PROCEDURA

#### DISPLAY

- 1. Premere il tasto AUTO RDL e selezionare 16.
- 2. Utilizzando i tasti **LINE1** o **LINE2**, scegliere la stazione voluta (ad esempio la 202)
- Premere RDL o CONF per selezionare il tasto desiderato (ad esempio il tasto 22) Oppure Premere il tasto funzione del quale si vuole programmare l'estensione. (Solo se in precedenza il tasto era già stato programmato)
- Digitare l'estensione, tenendo presenti quali sono il numeri. accettati. (Vedere descrizione sopra). Le cifre digitate sovrascrivono le precedenti. Premere HOLD per cancellare la precedente estensione.
- 5. Premere il tasto AUTO RDL per registrare ed uscire.

DATI DI DEFAULT: Secondo Codice di Programma 72 PROGRAMMAZIONI COLLEGATE Codice di Programma 71 Codice di Programma 72 201: 01:701:

202: 01:701:

202: 22:PAG1

202: 22:PAG2

#### **17 STATION SPEED DIAL (NUMERI DI SELEZIONE ABBREVIATA PRIVATI)**

Questo programma viene usato per impostare la modalità con cui prendere le chiamate esterne.

Permette di programmare i numeri personali di selezione abbreviata assegnati alle singole stazioni. Ciascun interno può disporre di 20 memorizzazioni di Selezione Abbreviata. I numeri di selezione abbreviata vanno da 00 a 19. Ciascun numero di selezione abbreviata consiste in un codice di accesso ad una o più linee urbane seguito da un elemento separatore, per un totale di 30 cifre. Se il sistema riconosce un numero di accesso valido relativo ad una o più linee urbane, esso inserirà automaticamente l'elemento separatore (:).

TASTI PER LA PROGRAMMAZIONE:

| LINE1 (▲) / LINE2 (▼) | Per scorrere gli interni                                                                                                    |
|-----------------------|----------------------------------------------------------------------------------------------------|
| Tasti numerici        | Per inserire i dati                                                                                                    |
| RDL                   | Per scorrere in giù le locazioni di memoria                                                                                          |
| CONF                  | Per scorrere in su le locazioni di memoria                                                                                           |
| HOLD                  | Per cancellare il numero visualizzato                                                                                                |
| SPD                   | Per verificare l'ultimo inserimento                                                                                                  |
| MESSAGE               | Per inserire un Flash ( <b>F</b> )                                                                                                   |
| PAGE                  | Per inserire una Pausa (P)                                                                                                    |
| CALLBACK<br>MUTE      | Per inserire il passaggio della selezione da decadica a multifrequenza ( <b>C</b> )<br>Per mascherare / presentare le cifre seguenti |

#### PROCEDURA

DISPLAY

- 1. Premere il tasto AUTO RDL e selezionare 17.
- 2. Utilizzando i tasti **LINE1** o **LINE2**, scegliere la stazione voluta (ad esempio la 202)
- 3. Premere **RDL** o **CONF** per selezionare la locazione voluta Oppure

Selezionare la locazione digitandone il numero con la tastiera numerica (ad esempio 17)

Per visualizzare il numero memorizzato, se questo è composto da più di 13 caratteri, premere il tasto **SPD** di tante volte quanto sono le cifre fuori visualizzazione. Ad ogni azione sul tasto SPD, la visualizzazione scorre a sinistra di un carattere.

 Inserire il numero da memorizzare (ad esempio 1234567) Se si memorizza un numero esterno, farlo precedere dal codice di impegno di una linea, o fascio di linee, (nell'esempio 9) Oppure:

Premere HOLD per cancellare il numero visualizzato

Se si vuole rendere invisibile uno o più numeri, premere

| MUTE + numero da mascherare + MUTE.     |
|-----------------------------------------|
| II numero sarà visualizzato con un 🎹    |
| Nell'esempio a fianco è stato digitato: |
| 9 + 123 <b>MUTE</b> 4 <b>MUTE</b> 567   |

5. Premere il tasto AUTO RDL per registrare ed uscire.

201: STN SPD:

202: STN SPD:

17:9:4602831

17:9:1234567

17:9:123 0567

#### 20 ABILITAZIONE PROGRAMMAZIONE

Questo programma serve per abilitare o disabilitare una sessione di programmazione sia a livello utente che a livello di sistema. Se questo programma non è stato abilitato non è perciò possibile eseguire alcuna programmazione ed al tentativo di iniziarne una il sistema reagisce con il messaggio ACCESS DENIED (accesso negato).

Una volta aperto questo programma, il sistema richiede una Password di 4 cifre.

Sono accettate sia la **Password di utente** che consente l'accesso ad un limitato numero di programmazioni (definite col Codice di Programma 90), sia la **Password di sistema** che consente l'accesso a tutte le programmazioni.

#### TASTI PER LA PROGRAMMAZIONE:

| Tasti numerici | Per inserire la password e le selezioni                 |
|----------------|---------------------------------------------------------|
| MUTE / MESSAGE | Per selezionare DISABLE / ENABLE (Disabilita / abilita) |

#### PROCEDURA

#### DISPLAY

- 1. Premere il tasto AUTO RDL e selezionare 20.
- Inserire le 4 cifre della Password (PASSCODE)
   La password di default a <u>livello utente</u> è: 1234
   La password di default a <u>livello sistema</u> è: 4321
- Premere MUTE o MESSAGE per abilitare (ENABLE) o disabilitare (DISABLE) la programmazione Oppure: Utilizzare i tasti numerici come segue:
  - 0 per disabilitare
  - 1 per abilitare
- 4. Premere il tasto AUTO RDL per registrare ed uscire.

DATI DI DEFAULT: DISABLE (Programmazione non consentita)

**PROGRAMMAZIONI COLLEGATE** 

Codice di Programma 90

PASSCODE:

PASSCODE:\*\*\*\*

ENABLE

#### **21 MODIFICA DELLA PASSWORD**

Questo programma viene usato per modificare la Password che consente l'accesso alla programmazione così come definito dal Programma 20.

La Password è composta da quattro cifre, da 0 a 9. Questo programma necessita della Password corrente.

Entrando con la Password di sistema, il programma consente di riportare la Password di utente al valore di default: 1234.

#### TASTI PER LA PROGRAMMAZIONE:

| Tasti numerici | Per inserire la nuova Password                        |
|----------------|-------------------------------------------------------|
| HOLD           | Per riportare la Password utente al valore di default |

#### PROCEDURA

#### DISPLAY

NEW CODE:

NEW CODE:\*\*\*\*

- 1. Premere il tasto AUTO RDL e selezionare 21.
- 2. Utilizzando la tastiera numerica, inserire le 4 cifre della nuova Password Per modificare la Password d'utente è necessario aver prima abilitato la programmazione utente. (Programma 20) Per modificare la Password di sistema è necessario aver prima abilitato la programmazione sistema. (Programma 20)
- 3. Il display visualizza

Ripetere l'inserimento della nuova Password

4. Se il secondo inserimento è corretto, la Password viene accettata del sistema ed il display visualizza: Oppure: Se l'inserimento è errato, il sistema non accetta la Password ed il display visualizza: La procedura va ripetuta

| RE | EN. | TER: |
|----|-----|------|

RE ENTER:\*\*\*\*

SUCCESS

ERROR

5. Premere il tasto AUTO RDL per registrare ed uscire.

DATI DI DEFAULT: Password di utente: 1234 Password di sistema : 4321

PROGRAMMAZIONI COLLEGATE

Codice di Programma 20

#### 22 ABILITAZIONI DEGLI INTERNI

Questo programma permette al gestore del sistema di definire le abilitazioni dei singoli interni per tutte le funzioni di seguito indicate.

|              | Default                                              |                                                                                                    |     |
|--------------|------------------------------------------------------|----------------------------------------------------------------------------------------------------|-----|
| ٠            | BGM<br>(Musica di sottofondo)                        | Se impostato su ON consente l'ascolto, della musica di sottofondo.                                                                   | ON  |
| ٠            | DND<br>(Non Disturbare)                              | Se impostato su ON consente all'interno di impostare il servizio "Non Disturbare"                                                    | ON  |
| ٠            | DOOR<br>(Apriporta)                                  | Se impostato su ON consente all'interno l'invio del comando per l'apertura della porta.                                              | ON  |
| ٠            | HUNT<br>(Gruppo di risposta)                         | Se impostato su ON consente di trasferire ad un altro interno dello stesso gruppo le chiamate interne che trovano l'utente occupato. | OFF |
| ٠            | MIKE<br>(Microfono)                                  | Se impostato su ON consente le conversazioni in Vivavoce                                                                             | ON  |
| ٠            | PAGE USE<br>(Uso del Cercapersone)                   | Se impostato su ON consente all'interno di eseguire chiamate cer-<br>capersone.                                                      | ON  |
| ♦<br>pe      | PAGE RECEIVE<br>(Ricezione annunci cerca-<br>ersone) | Se impostato su ON consente la ricezione di annunci cercaperso-<br>ne.                                                               | ON  |
| <del>ا</del> | SMDR<br>(Stampa addebiti)                            | Se impostato su OFF le informazioni di documentazione degli ad-<br>debiti, relative all'interno, non vengono stampate.               | ON  |

#### TASTI PER LA PROGRAMMAZIONE:

| r scorrere gli interni                          |
|-------------------------------------------------|
| r attivare / disattivare le funzioni (ON / OFF) |
| r scorrere in su le funzioni                    |
| r scorrere in giù le funzioni                   |
| r inserire i dati                               |
|                                                 |

#### PROCEDURA

#### DISPLAY

1. Premere il tasto AUTO RDL e selezionare 22.

3. Premere RDL o CONF fino alla visualizzazione della funzione voluta (ad esempio DND)

2. Utilizzando i tasti LINE1 o LINE2, scegliere la stazione

Premendo subito LINE2 (▼) si selezionano tutte le stazioni.

201: BGM: ON

202: DND: ON

4. Premere MUTE o MESSAGE per selezionare ON / OFF Oppure:

Utilizzare i tasti numerici come segue:

per funzione OFF 0

voluta (ad esempio la 202)

- per funzione ON 1
- 5. Premere il tasto AUTO RDL per registrare ed uscire.

202: BGM: ON

202: DND: OFF

#### 23 ZONE DEL CERCAPERSONE INTERNO

Questo programma viene usato per assegnare ciascun apparecchio derivato specifico ad una delle quattro zone del cercapersone interno o a nessuna delle quattro.

Si ricorda che in fase di selezione le varie zone Cercapersone vengono individuate come segue:

- 0: Tutte le zone interne (Zona1 ÷ Zona4).
- 1: Zona 1 solamente.
- 2: Zona 2 solamente.
- 3: Zona 3 solamente.
- 4: Zona 4 solamente.
- 5: Cercapersone Esterno.
- \*: Tutti gli apparecchi derivati specifici e il Cercapersone Esterno.

TASTI PER LA PROGRAMMAZIONE:

| LINE1 (▲) / LINE2 (▼) | Per scorrere gli interni  |
|-----------------------|---------------------------|
| MUTE / MESSAGE        | Per selezionare le zone   |
| Tasti numerici        | Per inserire le selezioni |

#### PROCEDURA

DISPLAY

- 1. Premere il tasto AUTO RDL e selezionare 23.
- Utilizzando i tasti LINE1 o LINE2, scegliere la stazione voluta (ad esempio la 202) Premendo subito LINE2 (▼) si selezionano tutte le stazioni.
- Premere MUTE o MESSAGE fino alla visualizzazione della Zona voluta (ad esempio ZONE1) Oppure: Utilizzare i tasti numerici come segue:
  - 0 per Nessuna Zona (NO ZONE)
  - 1 per Zona1 (ZONE1)
  - 2 per Zona2 (ZONE2)
  - 3 per Zona3 (ZONE3)
  - 4 per Zona4 (ZONE4)

4. Premere il tasto AUTO RDL per registrare ed uscire.

DATI DI DEFAULT: Nessuna Zona (NO ZONE)

PROGRAMMAZIONI COLLEGATE

Codice di Programma 22

201: NO ZONE

202: NO ZONE

202: ZONE1

#### 24 OPZIONI PER L'INCLUSIONE

Questo programma consente l'impostazione del tipo di Inclusione consentita. Dopo aver impostato il tipo, occorre impostare anche le classi di Inclusione.

La classe di Inclusione è il parametro che consente o meno l'inclusione nella conversazione dei singoli derivati interni.

Le opzioni predisponibili con questo programma sono le seguenti:

| OPZIONE | TIPO DI INCLUSIONE                | DESCRIZIONE                                                                                                    |
|---------|-----------------------------------|----------------------------------------------------------------------------------------------------|
| 0       | NO BARGE-IN<br>Nessuna inclusione | La funzione Inclusione non è mai consentita                                                                                                  |
| 1       | WITH TONE<br>Con Tono             | L'inclusione produce un tono sovrapposto alla conversazione in atto, e la visualizzazione dello stato sul display degli apparecchi coinvolti |
| 2       | WITHOUT TONE                      | L'inclusione avviene senza emissione di tono, mentre permane lo stato sul display degli apparecchi coinvolti                                 |

OPZIONE CLASSE INCLUSIONE DESCRIZIONE

| 00 | NN | l derivati interni con questa classe non possono includersi in altre con-<br>versazioni. Possono però subire l'inclusione di derivati con opportuna<br>classe. |
|----|----|----------------------------------------------------------------------------------------------------|
| 01 | NY | I derivati interni con questa classe non possono includersi in altre con-<br>versazioni. Essi sono inoltre protetti dall'inclusione di altri.                  |
| 10 | YN | l derivati interni con questa classe possono includersi in altre conver-<br>sazioni e possono subire l'inclusione.                                             |
| 11 | YY | l derivati interni con questa classe possono includersi in altre conver-<br>sazioni. Essi sono inoltre protetti dall'inclusione di altri.                      |

TASTI PER LA PROGRAMMAZIONE:

| LINE1 (▲) / LINE2 (▼) | Per scorrere gli interni                |
|-----------------------|-----------------------------------------|
| MUTE / MESSAGE        | Per selezionare le classi di Inclusione |
| Tasti numerici        | Per inserire le selezioni               |

#### PROCEDURA

- 1. Premere il tasto AUTO RDL e selezionare 24.
- 2. Premere **MUTE** o **MESSAGE** fino alla visualizzazione del tipo di Inclusione voluto (ad esempio WITH TONE) Oppure:

Utilizzare i tasti numerici come segue:

- **0** per NO BARGE IN (Nessuna Inclusione)
- 1 per WITH TONE (Con Tono)
- 2 per WITHOUT TONE (Senza Tono)
- Utilizzando i tasti LINE1 o LINE2, scegliere la stazione voluta (ad esempio la 202) Premendo subito LINE2 (▼) si selezionano tutte le stazioni.
- 4. Utilizzando i tasti numerici selezionare:
  - 00 per NN
  - 01 per NY
  - 10 per YN
  - 11 per YY
- 5. Premere il tasto AUTO RDL per registrare ed uscire.

DATI DI DEFAULT: Tipo di Inclusione: NO BARGE IN Classe dell'Inclusione: NN

**PROGRAMMAZIONI COLLEGATE** 

NESSUNA

DISPLAY

NO BARGE IN

WITH TONE

202: YY

202: YN

#### **25 HOT LINE (LINEA DIRETTA)**

Permette la programmazione, per ogni interno, della destinazione cui viene automaticamente inviata una chiamata alzando il microtelefono.

La destinazione può essere una qualsiasi delle seguenti:

NUMERO DI INTERNO NUMERO DI GRUPPO NUMERO DI LINEA URBANA NUMERO DI FASCIO DI URBANE 16 + IDENTIFICATIVO DI SELEZIONE ABBREVIATA (così come definito nella Programmazione 70)

Il Programma consente inoltre di determinare dopo quanto tempo (dal sollevamento del microtelefono) la chiamata automatica dev'essere inviata.

TASTI PER LA PROGRAMMAZIONE:

| LINE1 (▲) / LINE2 (▼) | Per scorrere gli interni  |
|-----------------------|---------------------------|
| Tasti numerici        | Per inserire le selezioni |
| HOLD                  | Per cancellare i dati     |

#### PROCEDURA

# 1. Premere il tasto AUTO RDL e selezionare 25.

- Utilizzando la tastiera numerica inserire il numero di destinazione voluta (ad esempio la 233) Premendo subito LINE2 (▼) si selezionano tutte le stazioni.
- Inserire il ritardo di attivazione chiamata automatica (una cifra: 0 ÷ 9 -Sec - ad esempio 5)
- 4. Premere il tasto AUTO RDL per registrare ed uscire.

DATI DI DEFAULT: Destinazione: Nessuna Ritardo chiamata automatica: 0 SEC

**PROGRAMMAZIONI COLLEGATE** 

NESSUNA

201: : 0SEC

201: 233: 0SEC

DISPLAY

201: 233: 5SEC

#### **26 IMPOSTAZIONE ALLARME/SVEGLIA**

Questo programma permette di impostare o variare la funzione di allarme/sveglia per ciascun interno. Per ciascun interno è possibile impostare tre sveglie e ciascuna sveglia può essere impostata per una volta (DAY), oppure per tutti i giorni (DAILY). La sveglia DAY viene automaticamente cancellata dopo essere stata attivata, mentre la sveglia DAILY viene attivata ogni giorno alla stessa ora.

#### TASTI PER LA PROGRAMMAZIONE:

| LINE1 (▲) / LINE2 (▼) | Per scorrere gli interni       |
|-----------------------|--------------------------------|
| MUTE / MESSAGE        | Per selezionare le opzioni     |
| Tasti numerici        | Per inserire le selezioni      |
| RDL                   | Per scorrere in giù le sveglie |
| CONF                  | Per scorrere in su le sveglie  |

#### PROCEDURA

#### DISPLAY

- 1. Premere il tasto AUTO RDL e selezionare 26.
- Utilizzando i tasti LINE1 o LINE2, scegliere la stazione voluta (ad esempio la 202) Premendo subito LINE2 (▼) si selezionano tutte le stazioni.
- 3. Premere **RDL** o **CONF** fino alla visualizzazione del numero di sveglia voluta: 1 ÷ 3 (ad esempio 2)
- 4. Utilizzando la tastiera numerica inserire l'ora di sveglia. L'orario va inserito nel modo 24 ore. 0000 = mezzanotte. Per cancellare l'ora visualizzata, premere HOLD.
- 5. Premere **MUTE** o **MESSAGE** per selezionare il tipo di sveglia voluta
- 6. Premere il tasto AUTO RDL per registrare ed uscire.

#### DATI DI DEFAULT:

| Sveglia 1: | HHMM | DAY |
|------------|------|-----|
| Sveglia 2: | HHMM | DAY |
| Sveglia 3: | HHMM | DAY |

PROGRAMMAZIONI COLLEGATE

Codice di Programma 55

201: A1:HHMM:DAY

202: A1:HHMM:DAY

202: A2:HHMM:DAY

202: A2:2030:DAY

202: A2:2030:DAILY

#### 27 MESSAGGI DI ASSENZA

Il sistema fornisce fino a 20 messaggi utilizzabili dai derivati in caso di assenza.

Dieci messaggi (01 ÷ 10) sono predefiniti. Gli altri dieci (11 ÷ 20) possono essere programmati con questo programma.

Una volta attivati i messaggi compaiono sul display del telefono chiamante.

MESSAGGI PREDEFINITI

- 01 IN A MEETING
- 02 OUT ON A CALL
- 03 OUT TO LUNCH
- 04 LEAVE A MESSAGE
- 05 PAGE ME
- 06 OUT OF TOWN
- 07 IN TOMORROW
- 08 RETURN AFTERNOON
- 09 ON VACATION
- 10 GONE HOME

TASTI PER LA PROGRAMMAZIONE:

| LINE1 (▲) / LINE2 (▼) | Per scorrere i messaggi           |
|-----------------------|-----------------------------------|
| Tasti numerici        | Per inserire i messaggi           |
| HOLD                  | Per cancellare i messaggi         |
| RDL                   | Per muovere a sinistra il cursore |
| CONF                  | Per muovere a destra il cursore   |

#### PROCEDURA

#### DISPLAY

MSG12:

1. Premere il tasto AUTO RDL e selezionare 27.

MSG11:

- 2. Utilizzando i tasti LINE1 o LINE2, scegliere il messaggio voluto: 11 ÷ 20 (ad esempio il messaggio 12)
- Inserire il nuovo messaggio utilizzando la tastiera numerica come descritto nel Programma 14
- 4 Premere il tasto AUTO RDL per registrare ed uscire.

DATI DI DEFAULT:

NESSUNO

PROGRAMMAZIONI COLLEGATE

NESSUNA

VIA PER AFFARI

#### **30 CLASSE DI RESTRIZIONE GIORNO/NOTTE**

Questo programma permette di assegnare a ciascun interno le classi di servizio di selezione.

Ci sono sei diverse classi di servizio:

- 1: Classe A (Nessuna restrizione)
- 2: Classe B (Segue le Selezioni Ammesse/Negate per la classe B Programmi 60, 61).
- 3: Classe C (Segue le Selezioni Ammesse/Negate per la classe C Programmi 60, 61).
- 4: Classe D (Segue le Selezioni Ammesse/Negate per la classe D Programmi 60, 61).
- 5: Classe E (Segue le Selezioni Ammesse/Negate per la classe E Programmi 60, 61).
- 6: Classe F (Solo comunicazioni interne).

TASTI PER LA PROGRAMMAZIONE:

| LINE1 (▲) / LINE2 (▼) | Per scorrere gli interni  |
|-----------------------|---------------------------|
| Tasti numerici        | Per inserire le selezioni |

#### PROCEDURA

#### DISPLAY

1. Premere il tasto AUTO RDL e selezionare 30.

2. Utilizzando i tasti LINE1 o LINE2, scegliere la stazione voluta (ad esempio la 202) Premendo subito LINE2 (V) si selezionano tutte le stazioni.

3. Utilizzare i tasti numerici per selezionare le due cifre per la classe di servizio Giorno (1ª cifra) e classe di servizio Notte (2ª cifra). Il sistema accetta i valori 1 ÷ 6 e mostra le lettere corrispondenti alle classi A ÷ F. Nell'esempio, sono state selezionate le cifre 2, 3.

- per funzione ON 1
- 4. Premere il tasto AUTO RDL per registrare ed uscire.

DATI DI DEFAULT: CLASSE GIORNO: А CLASSE NOTTE: Α

**PROGRAMMAZIONI COLLEGATE** 

Codice di Programma 60 Codice di Programma 61 201: AA

202: AA

202: BC

#### 31 USO E IMPEGNO DELLE LINEE URBANE

NESSUNA

Questo programma permette di definire interno per interno, le abilitazioni per impegnare (e selezionare) e rispondere su ognuna delle linee urbane del sistema. L'abilitazione è visualizzata con Y (yes), mentre la disabilitazione con N (not). I due caratteri, e le rispettive abilitazioni, sono selezionati come mostrato nella tabella seguente.

| CIFRE SELEZIONATE                                                                                                    | ABILITAZIONI                            | DESCRIZIONE                                                                                    |                         |  |
|----------------------------------------------------------------------------------------------------|-----------------------------------------|------------------------------------------------------------------------------------------------|-------------------------|--|
| 00                                                                                                    | NN                                      | Non si può né chian                                                                            | nare né rispondere.     |  |
| 01                                                                                                    | NY                                      | Non si può chiamare                                                                            | e ma si può rispondere. |  |
| 10                                                                                                    | YN                                      | Si può chiamare ma non si può rispondere.                                                      |                         |  |
| 11                                                                                                    | ΥY                                      | Si può chiamare e ri                                                                           | spondere                |  |
| TASTI PER LA PROGRAMMAZIONE:                                                                                                    |                                         |                                                                                                |                         |  |
| LINE1 (▲) / LINE2 (▼)<br>RDL / CONF<br>Tasti numerici                                                                                                    | Per scorre<br>Per scorre<br>Per inserir | er scorrere gli interni<br>er scorrere in giù / su le linee urbane<br>er inserire le selezioni |                         |  |
| PROCEDURA                                                                                                    |                                         | DISPLAY                                                                                        |                         |  |
| 1. Premere il tasto AUTO                                                                                                    | <b>D RDL</b> e selezion                 | are <b>31</b> .                                                                                | 201: USE 701 :YY        |  |
| <ol> <li>Utilizzando i tasti LINE1 o LINE2, scegliere la stazione voluta (ad esempio la 202)<br/>Premendo subito LINE2 (▼) si selezionano tutte le stazioni.</li> </ol>                                                                                                    |                                         | 202: USE 701 :YY                                                                               |                         |  |
| <ol> <li>Premere RDL o CONF fino alla visualizzazione<br/>della linea urbana voluta (ad esempio 702)</li> </ol>                                                                                                    |                                         | 202: USE 702 :YY                                                                               |                         |  |
| <ul> <li>4. Utilizzare i tasti numerici per selezionare le due cifre (0/1)</li> <li>che definiscono le abilitazioni dell'interno per la linea selezionata.</li> <li>Si ricorda che: <ul> <li>0 disabilita</li> <li>1 abilita</li> <li>e che la 1ª cifra è riferita all'impegno, mentre la 2ª cifra alla risposta.</li> </ul> </li> </ul> |                                         |                                                                                                |                         |  |
| Nell'esempio, sono state selezionate le cifre 0, 1.                                                                                                    |                                         |                                                                                                |                         |  |
| 5. Premere il tasto AUTO RDL per registrare ed uscire.                                                                                                    |                                         |                                                                                                |                         |  |
| DATI DI DEFAULT:<br>Per tutte le linee: YY                                                                                                    |                                         |                                                                                                |                         |  |
| PROGRAMMAZIONI COLLEGATE                                                                                                    |                                         |                                                                                                |                         |  |
## **32 CHIAMATE INTERNE**

Questo programma permette di abilitare o disabilitare un interno alle chiamate interne.

TASTI PER LA PROGRAMMAZIONE:

| LINE1 (▲) / LINE2 (▼) | Per scorrere gli interni     |
|-----------------------|------------------------------|
| RDL/CONF              | Per scorrere le destinazioni |
| MUTE / MESSAGE        | Per selezionare le opzioni   |
| Tasti numerici        | Per inserire le selezioni    |

# PROCEDURA

- 1. Premere il tasto AUTO RDL e selezionare 32.
- Utilizzando i tasti LINE1 o LINE2, scegliere la stazione voluta (ad esempio la 202) Premendo subito LINE2 (▼) si selezionano tutte le stazioni.
- 3. Premere **RDL** o **CONF** per selezionare gli interni da chiamare (ad esempio ALL = Tutti)

4. Premere MUTE o MESSAGE per selezionare l'opzione voluta (ad esempio disabilita tutte le chiamate interne) Oppure: Utilizzare i tasti numerici come segue: 0 (N) per disabilitare la /le chiamate interne

- 1 (Y) per abilitare la /le chiamate interne
- 5. Premere il tasto AUTO RDL per registrare ed uscire.

DATI DI DEFAULT: Per tutte le chiamate interne: Y (abilitate)

PROGRAMMAZIONI COLLEGATE

NESSUNA

201: CALL 202:Y

DISPLAY

202: CALL 202:Y

202: CALL ALL:?

202: CALL ALL:N

## 33 ASSEGNAMENTO SUONERIA PER CHIAMATA DA UNITÀ DI ALLARME

Questo programma permette di definire quali interni suoneranno quando verrà premuto il pulsante dei due (al massimo) citofoni gestibili dal sistema.

TASTI PER LA PROGRAMMAZIONE:

LINE1 (▲) / LINE2 (▼) Per scorrere gli interni Tasti numerici Per inserire i numeri di interno o di gruppo

## PROCEDURA

## DISPLAY

Premere il tasto AUTO RDL e selezionare 33.
 Il display visualizza l'interno o il gruppo designato per la risposta al citofono 1 (DOR1) sia in Giorno che in Notte.

- Utilizzando i tasti LINE1 o LINE2, scegliere il citofono 1 (DOR 1) o il citofono 2 (DOR 2)
- Inserire, utilizzando i tasti numerici, i numeri di interno o di gruppo scelti in Giorno (D) ed in Notte (N) (ad esempio 501 per Giorno e 201 per Notte)
- 4. Premere il tasto AUTO RDL per registrare ed uscire.

DATI DI DEFAULT:

| Citofono 1 (DOR1): | Giorno (D): 500 | Notte (N): 500 |
|--------------------|-----------------|----------------|
| Citofono 2 (DOR2): | Giorno (D): 500 | Notte (N): 500 |

PROGRAMMAZIONI COLLEGATE

NESSUNA

DOR1 D:500 N:500

DOR2 D:500 N:500

DOR2 D:501 N:201

### **34 GRUPPI DI RISPOSTA**

Questo programma permette l'assegnamento dei singoli interni ai gruppi di risposta. il sistema gestisce al massimo 10 gruppi di risposta, numerati da 0 a 9. Ogni gruppo può contenere un numero qualsiasi di interni. Un interno può far parte di un solo gruppo alla volta.

#### TASTI PER LA PROGRAMMAZIONE:

| LINE1 (▲) / LINE2 (▼) | Per scorrere gli interni   |
|-----------------------|----------------------------|
| RDL/CONF              | Per selezionare le opzioni |
| Tasti numerici        | Per inserire le selezioni  |

### PROCEDURA

#### DISPLAY

- 1. Premere il tasto AUTO RDL e selezionare 34. Il display mostra il primo interno facente parte del gruppo 0.
- 2. Utilizzando i tasti LINE1 o LINE2, scegliere il gruppo voluto (ad esempio il gruppo 1 - GPC1)
- 3. Premere RDL o CONF per scorrere il numero d'ordine di appartenenza al gruppo (ad esempio 2)

4. Utilizzare i tasti numerici per selezionare il numero di interno [GPC1] 02:203 (ad esempio 203) Se l'interno faceva già parte di un altro gruppo, smetterà automaticamente di farne ancora parte. Il numero selezionato sovrascrive quello eventualmente già programmato. Per cancellare una introduzione errata premere HOLD

5. Premere il tasto AUTO RDL per registrare ed uscire.

DATI DI DEFAULT: Tutti gli interni Gruppo 0 [GPC0]: Gruppo 1 [GPC1] ÷ Gruppo 9 [GPC9]: Nessun interno

**PROGRAMMAZIONI COLLEGATE** 

NESSUNA

[GPC0] 01:201

[GPC1] 01:

[GPC1] 02:

## **35 GRUPPO DI INTERNO**

Questo programma viene usato per assegnare i partecipanti ad un gruppo di chiamata.

É possibile selezionare diverse opzioni per la definizione del tipo di gruppo. Esse sono mostrate nella tabella seguente.

Il sistema consente la formazione di un massimo di venti gruppi di interni composto da otto elementi ciascuno.

| OPZIONI                      | DISPLAY | CAMPO DEI VALORI     | DEFAULT |
|------------------------------|---------|----------------------|---------|
| Distribuzione delle chiamate | RING    | SEC/DIST/COND/UNCOND | DIST    |
| Tempo di overflow            | OVER    | 000 ÷ 250 sec.       | 30 sec  |
| Tempo di trasferta di gruppo | TRSF    | 000 ÷ 250 sec.       | 45 sec  |
| Porta di overflow            | NEXT    |                      |         |
| Tipo di gruppo               | TYPE    | NORMAL / VMAA        | NORMAL  |

#### DISTRIBUZIONE DELLE CHIAMATE DESCRIZIONE

| 1 SEC Sequenziale       | La chiamata agisce sul primo interno libero della lista.                                                                 |
|-------------------------|----------------------------------------------------------------------------------------------------|
| 2 DIST Distribuita      | La prima chiamata agisce sul primo interno della lista,<br>la seconda sull'interno successivo e così via.                |
| 3 COND Condizionata     | Le chiamate agiscono su tutti gli interni liberi apparte-<br>nenti al gruppo.                                            |
| 4 UNCOND Incondizionata | Le chiamate vengono presentate a tutti gli interni del gruppo. Le stazioni occupate ricevono comunque un tono di avviso. |

#### **TIPI DI GRUPPO**

- 1 Normale
- 2 VMAA

TASTI PER LA PROGRAMMAZIONE:

| LINE1 (▲) / LINE2 (▼) | Per scorrere gli interni                                            |
|-----------------------|---------------------------------------------------------------------|
| MUTE / MESSAGE        | Per selezionare la distribuzione della chiamata o il tipo di gruppo |
| RDL                   | Per scorrere in giù le opzioni                                      |
| CONF                  | Per scorrere in su le opzioni                                       |
| Tasti numerici        | Per inserire i dati                                                 |
| HOLD                  | Per cancellare un membro del gruppo                                 |

NOTA: un interno non può essere configurato in più gruppi di chiamata contemporaneamente.

| PROCEDURA                                                                                                    | DISPLAY           |
|----------------------------------------------------------------------------------------------------|-------------------|
| <ol> <li>Premere il tasto AUTO RDL e selezionare 35.</li> <li>Il display mostra la modalità di distribuzione della chiamata<br/>per il gruppo 500. Il gruppo 500 è quello dell'Operatore.</li> </ol>                                                                                        | 500: RING: DIST   |
| <ol> <li>Utilizzando i tasti LINE1 o LINE2, scegliere il gruppo<br/>voluto [500 ÷ 519] (ad esempio il 501)</li> </ol>                                                                                                    | 501: RING: DIST   |
| <ol> <li>Premere RDL o CONF fino alla visualizzazione<br/>dell'opzione voluta (ad esempio OVER)<br/>Le opzioni possibili sono: RING, OVER, TRSF, NEXT, TYPE<br/>e MEMBER.</li> </ol>                                                                                                    | 500: OVER: 030S   |
| <ul> <li>4a.Premere MUTE o MESSAGE per selezionare la modalità di distribuzione della chiamata</li> <li>Oppure:</li> <li>Utilizzare i tasti numerici come segue:</li> <li>1 per Sequenziale</li> <li>2 per Distribuita</li> <li>3 per Condizionata</li> <li>4 per Incondizionata</li> </ul> | 500: RING: UNCO   |
| 4b.Per modificare il tempo di trabocco, inserire le 3 cifre che, in secondi, lo determinano                                                                                                    | 500: OVER: 030S   |
| 4c.Per modificare il tempo di trasferta di gruppo, inserire le 3 cifre che, in secondi, lo determinano                                                                                                    | 500: TRSF: 045S   |
| 4d.Per assegnare la porta di trabocco, inserire il numero di un interno o di un gruppo                                                                                                    | 500: NEXT: 501    |
| <ul> <li>4e. Premere MUTE o MESSAGE per selezionare il tipo di gruppo di interni<br/>Oppure:<br/>Utilizzare i tasti numerici come segue:</li> <li>1 per Gruppo Normale (NORMAL)</li> <li>2 per Gruppo VMAA (VMAA)</li> </ul>                                                                | 500: TYPE: NORMAL |
| 4f Per inserire un interno (MEMBER) nel gruppo, selezionarne<br>il numero interno (MAX 8)                                                                                                    | 500: MEM1: 201    |

5. Premere il tasto AUTO RDL per registrare ed uscire.

PROGRAMMAZIONI COLLEGATE Codice di Programma 22

## **36 ASSEGNAMENTO DIRETTORE/SEGRETARIA**

Questo programma è usato per assegnare ad un derivato SEGRETARIA uno o due interni definiti DIRETTORE.

TASTI PER LA PROGRAMMAZIONE:

| LINE1 (▲) / LINE2 (▼) | Per scorrere gli interni                |
|-----------------------|-----------------------------------------|
| Tasti numerici        | Per inserire i numeri dei Direttori     |
| HOLD                  | Per cancellare i precedenti inserimenti |

## PROCEDURA

### DISPLAY

S202: 1:

1. Premere il tasto AUTO RDL e selezionare 36.

S201: 1: 2:

2:

- 2. Utilizzando i tasti **LINE1** o **LINE2**, scegliere l'interno SEGRETARIA voluto (ad esempio il 202)
- Inserire i numeri degli interni DIRETTORE (ad esempio DIRETTORE1=220; DIRETTORE2=230)
- 4. Premere il tasto AUTO RDL per registrare ed uscire.

DATI DI DEFAULT: DIRETTORE1: Nessuno DIRETTORE2: Nessuno

**PROGRAMMAZIONI COLLEGATE** 

NESSUNA

S202: 1:220 2:230

### **37 ASSEGNAMENTO DEL MODULO AGGIUNTIVO AOM**

Questo programma permette di definire a quale interno viene assegnato il modulo aggiuntivo (AOM). L'AOM occupa un attacco specifico di interno e può essere abbinato ad un interno qualsiasi.

TASTI PER LA PROGRAMMAZIONE:

| LINE1 (▲) / LINE2 (▼) | Per scorrere gli interni                |
|-----------------------|-----------------------------------------|
| Tasti numerici        | Per inserire le selezioni               |
| HOLD                  | Per cancellare i precedenti inserimenti |

### PROCEDURA

 Premere il tasto AUTO RDL e selezionare 37. Il display mostra la prima porta a cui è collegato un Modulo AOM.

Se non ci sono porte con collegamenti AOM, il display mostra

- Utilizzando i tasti LINE1 o LINE2, scegliere la porta AOM voluta (ad esempio la 206) Per cancellare un precedente inserimento, premere HOLD.
- 3. Inserire il numero di interno (Master) a cui il Modulo va assegnato (ad esempio il 204)
- 4. Premere il tasto AUTO RDL per registrare ed uscire.

DATI DI DEFAULT:

NESSUNO

PROGRAMMAZIONI COLLEGATE

NESSUNA

nota: Non è possibile assegnare più di un modulo per apparecchio.

206: MASTER:204

DISPLAY

## **38 SEGNALAZIONE DECADICA O DTMF PER I TELEFONI ANALOGICI**

Questo programma permette di definire il tipo di selezione dei telefoni connessi a ciascuna porta analogica. Gli apparecchi derivati specifici non risentono di questa programmazione.

TASTI PER LA PROGRAMMAZIONE:

| LINE1 (▲) / LINE2 (▼) | Per scorrere gli interni              |
|-----------------------|---------------------------------------|
| MUTE / MESSAGE        | Per scegliere il tipo di segnalazione |
| Tasti numerici        | Per inserire le selezioni             |

## PROCEDURA

### DISPLAY

 Premere il tasto AUTO RDL e selezionare 38. Il display mostra la prima porta BCA (ad esempio la 217).

Se non ci sono porte BCA, il display mostra

- 2. Utilizzando i tasti **LINE1** o **LINE2**, scegliere la porta BCA voluta (ad esempio la 218)
- Premere MUTE o MESSAGE per il tipo di segnalazione voluto. Oppure:

Utilizzare i tasti numerici come segue:

- 1 per segnalazione DTMF (TONE)
- 2 per segnalazione decadica (PULSE)
- 4. Premere il tasto AUTO RDL per registrare ed uscire.

DATI DI DEFAULT: DTMF

NESSUNO

PROGRAMMAZIONI COLLEGATE

NESSUNA

217: DTMF

SLT NOT EXIST

218: DTMF

218: PULSE

## **39 ASSEGNAMENTO PORTA DATI**

Questo programma permette di assegnare le porte BCA che saranno utilizzate per trasmissione dati (Modem, Fax,...).

Le porte BCA possono essere caratterizzate "VOCE" o "DATI" e di conseguenza avranno le seguenti caratteristiche.

- **VOICE** Gli apparecchi collegati alle porte così caratterizzate saranno utilizzati per comunicazioni foniche. Essi potranno ricevere, durante la conversazione, toni di inclusione e di attenzione.
- **DATA** Gli apparecchi collegati alle porte così caratterizzate saranno utilizzati per trasmissione di dati. Essi sono protetti dalla ricezione dei toni di sistema che potrebbero disturbare la comunicazione dati.

TASTI PER LA PROGRAMMAZIONE:

| LINE1 (▲) / LINE2 (▼) | Per scorrere le porte BCA            |
|-----------------------|--------------------------------------|
| MUTE / MESSAGE        | Per scegliere l'utilizzo delle porte |
| Tasti numerici        | Per inserire le selezioni            |

## PROCEDURA

### DISPLAY

- 1. Premere il tasto AUTO RDL e selezionare 39.
- 2. Il display mostra la prima porta BCA (ad esempio la 209).
- Utilizzando i tasti LINE1 o LINE2, scegliere la porta BCA voluta (ad esempio la 210) Premendo subito LINE2 (▼) si selezionano tutte le porte BCA.
- 4. Premere MUTE o MESSAGE per scegliere l'impostazione voluta (VOICE o DATA) *Fare attenzione a definire DATI le porte destinate alla connessione di Fax e Modem.* Oppure:
  Utilizzare i tasti numerici come segue:
  1 per VOICE
  - 2 per DATA
- 5. Premere il tasto AUTO RDL per registrare ed uscire.

DATI DI DEFAULT: Tutte le porte BCA: VOICE

**PROGRAMMAZIONI COLLEGATE** 

NESSUNA

209: VOICE

210: VOICE

210: DATA

## **40 ASSEGNAMENTO DI LINEA URBANA O LINEA PBX**

Questo programma permette di definire le singole linee come linee urbane o linee PBX.

TASTI PER LA PROGRAMMAZIONE:

| LINE1 (▲) / LINE2 (▼) | Per scorrere le linee          |
|-----------------------|--------------------------------|
| MUTE / MESSAGE        | Per scegliere il tipo di linea |
| Tasti numerici        | Per inserire le selezioni      |

# PROCEDURA

DISPLAY

- 1. Premere il tasto AUTO RDL e selezionare 40.
- Utilizzando i tasti LINE1 o LINE2, scegliere la linea voluta (ad esempio la 702) Premendo subito LINE2 (▼) si selezionano tutte le linee.
- Premere MUTE o MESSAGE per scegliere l'impostazione voluta (C.O. = Linea urbana o PBX = linea derivata da PBX) Oppure: Utilizzare i tasti numerici come segue:
  - 1 per C.O. = Linea urbana
  - 2 per PBX = linea derivata da PBX
- 4. Premere il tasto AUTO RDL per registrare ed uscire.

DATI DI DEFAULT: Tutte le linee: C.O. = Linea urbana

PROGRAMMAZIONI COLLEGATE

NESSUNA

701: C.O.

702: C.O.

702: PBX

## 41 ASSEGNAMENTO DI LINEA URBANA DECADICA O DTMF

Questo programma permette di definire quali linee urbane sono assegnate come linee a Toni DTMF e quali linee sono assegnate come decadiche.

TASTI PER LA PROGRAMMAZIONE:

| LINE1 (▲) / LINE2 (▼) | Per scorrere le linee          |
|-----------------------|--------------------------------|
| MUTE / MESSAGE        | Per scegliere il tipo di linea |
| Tasti numerici        | Per inserire le selezioni      |

## PROCEDURA

- 1. Premere il tasto AUTO RDL e selezionare 41.
- Utilizzando i tasti LINE1 o LINE2, scegliere la linea voluta (ad esempio la 702) Premendo subito LINE2 (▼) si selezionano tutte le linee.
- Premere MUTE o MESSAGE per scegliere l'impostazione voluta (DTMF= linea multifrequenza o PULSE = linea decadica) Oppure:

Utilizzare i tasti numerici come segue:

- 1 per DTMF= linea multifrequenza
- 2 per PULSE = linea decadica
- 4. Premere il tasto AUTO RDL per registrare ed uscire.

DATI DI DEFAULT: Tutte le linee: DTMF

**PROGRAMMAZIONI COLLEGATE** 

Codice di Programma 53 Codice di Programma 54 DISPLAY

701: DTMF

702: DTMF

702: PULSE

# 42 ASSEGNAMENTO OPZIONI DI LINEA

Questo programma permette di assegnare, linea per linea, le opzioni di seguito descritte.

| OPZIONE                                                                                                    | DESCRIZIONE                                                                                                    | DEFAULT |
|----------------------------------------------------------------------------------------------------|----------------------------------------------------------------------------------------------------|---------|
| 1A2 EMULATION                                                                                                    | Consente l'inserimento dell'emulazione 1A2                                                                                                    | OFF     |
| TRK FWD                                                                                                    | Permette la deviazione delle chiamate urbane entranti diretta ad un interno verso un altra destinazione.                                                                                               | OFF     |
| RING OVER PAGE                                                                                                    | Consente l'invio di una suoneria di chiamata su Cercapersone esterno quando, in servizio notte, arriva una chiamata sulla linea così pro-<br>grammata.                                                 | OFF     |
| TOLL CHECK FREE                                                                                                    | Consente di seguire o superare le restrizioni delle chiamate.                                                                                                    | OFF     |
| VOICE MSG                                                                                                    | Annuncio vocale su linea DISA.                                                                                                    | OFF     |
| TASTI PER LA PROG                                                                                                    | RAMMAZIONE:                                                                                                    |         |
| LINE1 (▲) / LINE2<br>MUTE / MESSAGE<br>Tasti numerici<br>RDL<br>CONF                                                                    | <ul> <li>(▼) Per scorrere le linee</li> <li>Per scegliere i dati</li> <li>Per inserire le selezioni</li> <li>Per passare all'opzione precedente</li> <li>Per passare all'opzione successiva</li> </ul> |         |
| PROCEDURA                                                                                                    | DISPLAY                                                                                                    |         |
| 1. Premere il tasto AL                                                                                                    | JTO RDL e selezionare 42. 701:1A2 EMUL:OFF                                                                                                    |         |
| <ol> <li>Utilizzando i tasti L<br/>voluta (ad esempio<br/>Premendo subito L</li> </ol>                                                  | INE1 o LINE2, scegliere la linea 702:1A2 EMUL:OFF<br>la 702)<br>INE2 (▼) si selezionano tutte le linee.                                                                                                |         |
| <ol> <li>utilizzando i tasti R<br/>descritte sopra.</li> </ol>                                                                          | DL o CONF scegliere una delle opzioni 702:PAGE RING:OFF                                                                                                    |         |
| <ul> <li>4. Premere MUTE o I<br/>attivata o OFF (opzi<br/>Oppure:<br/>Utilizzare i tasti num<br/>0 per OFF</li> <li>1 per ON</li> </ul> | MESSAGE per selezionare ON (opzione 702:PAGE RING:ON<br>ione disattivata)<br>nerici come segue:                                                                                                    |         |
| 5. Premere il tasto AL                                                                                                    | JTO RDL per registrare ed uscire.                                                                                                    |         |
|                                                                                                    |                                                                                                    |         |

PROGRAMMAZIONI COLLEGATE Codice di Programma 11 Codice di Programma 46

## 43 IMPOSTAZIONE DEGLI INTERNI PER CHIAMATE URBANE

Questo programma permette di definire quali interni o gruppi di interni suoneranno per una chiamata in ingresso da una specifica linea sia in servizio giorno che in servizio notte.

TASTI PER LA PROGRAMMAZIONE:

| LINE1 (▲) / LINE2 (▼) | Per scorrere le linee     |
|-----------------------|---------------------------|
| Tasti numerici        | Per inserire le selezioni |

## PROCEDURA

DISPLAY

- 1. Premere il tasto **AUTO RDL** e selezionare **43**.
- Utilizzando i tasti LINE1 o LINE2, scegliere la linea voluta (ad esempio la 702) Premendo subito LINE2 (▼) si selezionano tutte le linee.
- Selezionare il numero dell'interno o del gruppo sul quale la chiamata in arrivo agirà. Selezionare prima il numero per il servizio giorno e dopo quello per il servizio notte. Nell'esempio 500 per giorno e 201 per notte.
- 4. Premere il tasto AUTO RDL per registrare ed uscire.

DATI DI DEFAULT:

Per tutte le linee: Giorno: 500 Notte: 500

PROGRAMMAZIONI COLLEGATE Codice di Programma 35 Codice di Programma 56

DISTRIBUTIONE DELLE CULAMATE

**NOTA**: Con l'ultima versione di programma è possibile inserire un massimo di otto (8) destinazioni per il servizio giorno DAY1:DAY8 e un massimo di otto (8) destinazioni per il servizio notte NIT1:NIT8 per ogni singola linea urbana, in tale caso è possibile selezionare diverse opzioni per la definizione del tipo di chiamata. Esse sono mostrate nella tabella seguente.

| DISTRIBUZIONE DELLE CHIAMATE | DESCRIZIONE                                                                                                    |
|------------------------------|----------------------------------------------------------------------------------------------------|
| 1 SEC Sequenziale            | La chiamata agisce sul primo interno libero della lista.                                                                 |
| 2 DIST Distribuita           | La prima chiamata agisce sul primo interno della lista,<br>la seconda sull'interno successivo e così via.                |
| 3 COND Condizionata          | Le chiamate agiscono su tutti gli interni liberi apparte-<br>nenti al gruppo.                                            |
| 4 UNCOND Incondizionata      | Le chiamate vengono presentate a tutti gli interni del gruppo. Le stazioni occupate ricevono comunque un tono di avviso. |

DESCRIZIONE

701: D:500 N:500

702 D:500 N:500

702 D:500 N:201

#### TASTI PER LA PROGRAMMAZIONE:

| LINE1 (▲) / LINE2 (▼) | Per scorrere gli interni                                            |
|-----------------------|---------------------------------------------------------------------|
| MUTE / MESSAGE        | Per selezionare la distribuzione della chiamata o il tipo di gruppo |
| RDL                   | Per scorrere in giù le opzioni                                      |
| CONF                  | Per scorrere in su le opzioni                                       |
| Tasti numerici        | Per inserire i dati                                                 |
| HOLD                  | Per cancellare un membro del gruppo                                 |
|                       |                                                                     |

### PROCEDURA

#### DISPLAY

- 1. Premere il tasto AUTO RDL e selezionare 43. 701: RING: DIST Il display mostra la modalità di distribuzione della chiamata per la linea urbana 701. 702: RING: DIST
- 2. Utilizzando i tasti LINE1 o LINE2, scegliere la linea voluta [701 ÷ 708] (ad esempio 702)
- 3. Premere MUTE o MESSAGE per selezionare la modalità di distribuzione della chiamata Oppure: Utilizzare i tasti numerici come segue:
  - per Sequenziale 1
  - per Distribuita 2
  - 3 per Condizionata
  - 4 per Incondizionata
- 4. Premere RDL o CONF fino alla visualizzazione dell'opzione voluta, per inserire un interno o un gruppo (MEMBER) Le opzioni possibili sono: DAY1: 8 - NIT1:8
- 4a Per inserire un interno, basta selezionarne il numero
- 5. Premere il tasto AUTO RDL per registrare ed uscire.

DATI DI DEFAULT:

Notte NIT1 : NIT8 : 500 Per tutte le linee: DIST e giorno DAY1: DAY8 : 500

**PROGRAMMAZIONI COLLEGATE** Codice di Programma 35 Codice di Programma 56

702: RING: UNCO

702: DAY1: 500

702: DAY1: 202

## 44 IMPOSTAZIONE DEI NOMI DELLE LINEE

Questo programma permette di inserire un nome, di 12 caratteri al massimo, per individuare le singole linee urbane.

Selezionare i caratteri del nome utilizzando la tastiera numerica come indicato nella tabella che segue. Esempio: Per scrivere la lettera "S" bisogna premere quattro volte il tasto **7**.

| NUMERO DI PRESSIONI → | 1   | 2 | 3  | 4 0 | 5   |
|-----------------------|-----|---|----|-----|-----|
| TASTO 1               |     | 1 |    |     |     |
| TASTO 2               | А   | В | С  | 2   |     |
| TASTO 3               | D   | E | F  | 3   |     |
| TASTO 4               | G   | Н | I  | 4   |     |
| TASTO 5               | J   | K | L  | 5   |     |
| TASTO 6               | М   | Ν | 0  | 6   |     |
| TASTO 7               | Р   | Q | R  | s   | • 7 |
| TASTO 8               | Т   | U | V  | 8   |     |
| TASTO 9               | W   | Х | Y  | Z   | 9   |
| TASTO 0               | • • |   |    | 0   |     |
| TASTO *               | ?   | & | \$ | *   |     |
| TASTO <b>#</b>        |     | [ | ]  | #   |     |

Nota: Dovendo selezionare due caratteri consecutivi che si impostano con lo stesso tasto (ad esempio N ed O), quando la selezione del primo carattere è completa, per confermarlo e passare al successivo, premere il tasto CONF.

Quest'ultimo tasto va utilizzato anche per inserire uno spazio.

#### TASTI PER LA PROGRAMMAZIONE:

| LINE1 (▲) / LINE2 (▼) | Per scorrere le linee               |
|-----------------------|-------------------------------------|
| Tasti numerici        | Per inserire i caratteri            |
| HOLD                  | Per cancellare il nome di una linea |
| RDL                   | Per muovere il cursore a sinistra   |
| CONF                  | Per muovere il cursore a destra     |

| PROCEDUR | ₹A |
|----------|----|
|----------|----|

## DISPLAY

- 1. Premere il tasto AUTO RDL e selezionare 44.
- 2. Utilizzando i tasti **LINE1** o **LINE2**, scegliere la linea voluta (ad esempio la 702)
- 3. Utilizzando la tastiera numerica inserire il nome della linea
- 4. Premere il tasto AUTO RDL per registrare ed uscire.

DATI DI DEFAULT: NX 828 PROGRAMMAZIONI COLLEGATE NESSUNA 701:

702:

702: MILANO2

## 45 ASSEGNAMENTO DEL GRUPPO DI URBANE

Questo programma permette la formazione di un massimo di 11 gruppi di urbane. a tali gruppi si può accedere digitando "9" e "80" ÷ "89".

Il programma consente inoltre di definire la priorità di impegno (tipo di scelta) di una linea all'interno del gruppo. Ci sono tre diversi tipi di scelta.

#### TIPO DI SCELTA (MODE) DESCRIZIONE

| CIRCOLARE<br>(DISTRIBUTE)              | La scelta della linea avviene con un ordine di tipo circolare. Ogni volta che si sele-<br>ziona il gruppo, il sistema sceglie la linea successiva rispetto a quella impegnata<br>precedentemente. |
|----------------------------------------|----------------------------------------------------------------------------------------------------|
| A PARTIRE DALL'ULTIMA<br>(HIGH TO LOW) | Il sistema cerca di impegnare sempre l'ultima linea del gruppo. Se questa risulta occupata, sceglie la prima linea libera nell'ordine ultima $\rightarrow$ prima.                                 |
| A PARTIRE DALLA PRIMA<br>(LOW TO HIGH) | Il sistema cerca di impegnare sempre la prima linea del gruppo. Se questa risulta occupata, sceglie la prima linea libera nell'ordine prima $\rightarrow$ ultima.                                 |

DISPLAY

### TASTI PER LA PROGRAMMAZIONE:

| LINE1 (▲) / LINE2 (▼) | Per scorrere i gruppi di linee                                            |
|-----------------------|---------------------------------------------------------------------------|
| RDL                   | Per scorrere in giù la lista delle linee del gruppo                       |
| CONF                  | Per scorrere in su la lista delle linee del gruppo                        |
| HOLD                  | Per cancellarne una linea dalla lista di un gruppo                        |
| MUTE / MESSAGE        | Per selezionare il "Tipo di scelta" di una linea all'interno di un gruppo |
| Tasti numerici        | Per inserire le selezioni                                                 |

#### PROCEDURA

| 1. | Premere il tasto AUTO RDL e selezionare 45.                                                                                   | MODE: DISTRIBUTE  |
|----|----------------------------------------------------------------------------------------------------|-------------------|
|    | Il display mostra il "Tipo di scelta"                                                                                         |                   |
| 2. | Utilizzare i tasti <b>MUTE</b> o <b>MESSAGE</b> per selezionare<br>il "Tipo di scelta"<br>Oppure:                             | MODE: HIGH TO LOW |
|    | <ul> <li>1 per DISTRIBUTE</li> <li>2 per HIGH TO LOW</li> <li>3 per LOW TO HIGH</li> <li>Nell'esempio: HIGH TO LOW</li> </ul> |                   |
| 3. | Utilizzando i tasti LINE1 o LINE2, scegliere il gruppo di linee                                                               | GRP80 01:         |
| 4. | Premere i tasti <b>RDL</b> o <b>CONF</b> per scorrere la lista delle linee del gruppo                                         | GRP80 01:         |
| 5. | Inserire un numero di linea valido (ad esempio 709)                                                                           | GRP80 01:709      |
| 6. | Premere il tasto AUTO RDL per registrare ed uscire.                                                                           |                   |

#### DATI DI DEFAULT: GRUPPO 9: TUTTE LE LINEE DISTRIBUITE

## **46 ASSEGNAMENTO DELLE LINEE DISA**

Questo programma viene usato per definire le linee specifiche usate come linee DISA.

Ci sono quattro possibili opzioni nella definizione di una linea DISA.

Se una linea è programmata come linea DISA, la prestazione di annuncio vocale dipende dall'impostazione dell'opzione VOICE MSG effettuata nel Programma 42.

| OPZIONI |                         | DESCRIZIONE                                          |  |
|---------|-------------------------|------------------------------------------------------|--|
| 0       | NO DISA LINE            | Non è una linea DISA.                                |  |
| 1       | DISA IN NIGTH MODE      | La linea è DISA solamente durante il servizio NOTTE. |  |
| 2       | DISA IN DAY MODE        | La linea è DISA solamente durante il sevizio GIORNO. |  |
| 3       | DISA BOTH NIGTH AND DAY | La linea è sempre DISA, sia in GIORNO che in NOTTE.  |  |

#### TASTI PER LA PROGRAMMAZIONE:

| LINE1 (▲) / LINE2 (▼) | Per scorrere le linee     |
|-----------------------|---------------------------|
| MUTE / MESSAGE        | Per scegliere i dati      |
| Tasti numerici        | Per inserire le selezioni |

## PROCEDURA

- 1. Premere il tasto AUTO RDL e selezionare 46.
- Utilizzando i tasti LINE1 o LINE2, scegliere la linea voluta (ad esempio la 702) Premendo subito LINE2 (▼) si selezionano tutte le linee.
- Premere MUTE o MESSAGE per selezionare l'opzione desiderata (ad esempio NIGTH DISA) Oppure: Utilizzare i tasti numerici come segue:
  - 0 per NO DISA LINE
  - 1 per DISA IN NIGTH MODE
  - 2 per DISA IN DAY MODE
  - 3 per DISA BOTH NIGTH AND DAY
- 4. Premere il tasto AUTO RDL per registrare ed uscire.

DATI DI DEFAULT: Tutte le linee: NO DISA

**PROGRAMMAZIONI COLLEGATE** 

Codice di Programma 63 Codice di Programma 42 701: NO DISA

DISPLAY

702: NO DISA

702: NIGTH DISA

## 47 ASSEGNAMENTO DEI RIVELATORI DI IMPULSI DI TASSAZIONE (MPD)

Questo programma permette di determinare se ciascuna linea urbana del sistema è tassata. La programmazione consente due sole opzioni:

| OPZIONI | DESCRIZIONE |
|---------|-------------|
|         |             |

- **0** NO MPD Linea non tassata.
- 1 MPD ON Linea tassata (se il circuito MPD è stato montato).

TASTI PER LA PROGRAMMAZIONE:

| LINE1 (▲) / LINE2 (▼) | Per scorrere le linee     |
|-----------------------|---------------------------|
| MUTE / MESSAGE        | Per scegliere i dati      |
| Tasti numerici        | Per inserire le selezioni |

# PROCEDURA

- 2. Utilizzando i tasti LINE1 o LINE2, scegliere la linea

1. Premere il tasto AUTO RDL e selezionare 47.

- voluta (ad esempio la 702) Premendo subito LINE2 (▼) si selezionano tutte le linee.
- Premere MUTE o MESSAGE per selezionare l'opzione desiderata (ad esempio MPD ON) Oppure: Utilizzare i tasti numerici come segue: 0 per NO MPD
  - 1 per MPD ON
- 4. Premere il tasto AUTO RDL per registrare ed uscire.

DATI DI DEFAULT:

Tutte le linee: NO MPD

PROGRAMMAZIONI COLLEGATE

Codice di Programma 57

DISPLAY

701: NO MPD

702: NO MPD

702: MPD ON

## **50 TIMER DI SISTEMA**

Questo programma permette di regolare ai valori desiderati i tempi di sistema.

La lista dei tempi di sistema disponibili ed il loro significato, è riportato nella tabella TEMPI DI SISTEMA E VALORI.

NOTA: Le indicazioni sul display hanno il seguente significato:

- S = secondi
- MS = millisecondi
- MI = minuti

### TASTI PER LA PROGRAMMAZIONE:

| LINE1 (▲) / LINE2 (▼) | Per scorrere i tempi di sistema |
|-----------------------|---------------------------------|
| Tasti numerici        | Per inserire le selezioni       |

# PROCEDURA

## DISPLAY

- 1. Premere il tasto AUTO RDL e selezionare 50.
- Utilizzando i tasti LINE1 o LINE2, scegliere il tempo voluta (ad esempio ALM R DUR = Durata della suoneria per sveglia o allarme).
- 3. Inserire il valore voluto, utilizzando la tastiera numerica
- 4. Premere il tasto AUTO RDL per registrare ed uscire.

DATI DI DEFAULT:

Vedere tabella TEMPI DI SISTEMA E VALORI

PROGRAMMAZIONI COLLEGATE

NESSUNA

ALM R DUR: 005S

ALM R INT :025S

ALM R DUR: 010S

### TEMPI DI SISTEMA E VALORI

| <b>DISPLAY</b><br>(e definizione)                                     | DESCRIZIONE                                                                                                    | VALORE DI<br>DEFAULT | CAMPO DEI<br>VALORI |
|-----------------------------------------------------------------------|----------------------------------------------------------------------------------------------------|----------------------|---------------------|
| <b>ALM R INT</b><br>(Intervallo suoneria di<br>allarme)               | É il tempo che intercorre tra due tentativi consecutivi di sve-<br>glia o allarme.                                                                                                    | 025 sec              | 1 ÷ 250 sec         |
| <b>ALM R DUR</b><br>(Durata suoneria di<br>allarme)                   | É il tempo di attività di una suoneria per sveglia o allarme.                                                                                                    | 010 sec              | 1 ÷ 250 sec         |
| <b>ARDL INT</b><br>(Intervallo riselezione<br>automatica )            | É il tempo che intercorre tra due tentativi consecutivi di ripe-<br>tizione automatica della selezione.                                                                                                    | 045 sec              | 1 ÷ 250 sec         |
| ARDL RELS<br>(Svincolo riselezione<br>automatica )                    | É il tempo dopo il quale, a seguito di una ripetizione auto-<br>matica della selezione, il sistema svincola per mancata ri-<br>sposta.                                                                                             | 045 sec              | 1 ÷ 250 sec         |
| <b>CBACK NOA</b><br>(Durata suoneria di<br>prenotazione )             | É il tempo di attività della suoneria a seguito di una prenota-<br>zione automatica. Dopo tale tempo, se non si risponde, il si-<br>stema cancella la prenotazione.                                                                | 030 sec              | 1 ÷ 250 sec         |
| <b>CO CO DIS</b><br>(Tempo di discon-<br>nessione linee urba-<br>ne ) | É il tempo dopo il quale si ha lo svincolo delle linee esterne<br>per una delle seguenti condizioni:<br>- fine di una conferenza non controllata<br>- fine di una chiamata deviata su numero urbano<br>- fine di una chiamata DISA | 010 min              | 1 ÷ 250 min         |
| DISA F                                                                | E' il tempo per la selezione della prima cifra in disa                                                                                                    | 30 sec               |                     |
| DISA I                                                                | E' il tempo di interselezione cifre in disa                                                                                                    | 30 sec               |                     |
| DISA R                                                                | E' il tempo di permanenza della chiamata prima del rilascio per mancata risposta                                                                                                    | 30 sec               |                     |
| <b>DOOR RELS</b><br>(Durata comando<br>apriporta )                    | É il tempo di attivazione del contatto apriporta                                                                                                    | 1500 ms              | 100 ÷ 2500 ms       |
| <b>DOR R OFF</b><br>(Durata chiamata ci-<br>tofonica )                | É il tempo per il quale la chiamata viene presentata all'interno programmato per ricevere le chiamate citofoniche                                                                                                    | 030 sec              | 1 ÷ 250 sec         |
| FIRST DGT<br>(Tempo di selezione<br>prima cifra )                     | É il tempo concesso al derivato per iniziare la selezione do-<br>po aver impegnato una linea urbana. Trascorso inutilmente<br>tale tempo il sistema invia il tono di errore.                                                       | 025 sec              | 1 ÷ 250 sec         |
| HOOK OFF<br>(Tempo di sgancio<br>per BCA )                            | É il tempo dopo il quale il sistema invia il tono di invito a se-<br>lezionare ad un derivato di tipo BCA.                                                                                                    | 0200 ms              | 100 ÷ 2500 ms       |
| INTER DGT<br>(Tempo di intercifra)                                    | É il tempo massimo che deve intercorrere tra la selezione di<br>due cifre consecutive. Trascorso inutilmente tale tempo il si-<br>stema invia il tono di errore.                                                                   | 025 sec              | 1 ÷ 250 sec         |
| <b>MMC OUT</b><br>(Durata sessione di<br>programmazione)              | É il tempo massimo di inattività durante la fase di program-<br>mazione. Superato tale tempo di inattività, il sistema esce<br>dallo stato di programmazione.                                                                      | 030 sec              | 10 ÷ 250 sec        |

# NX MANUALE DI INSTALLAZIONE E PROGRAMMAZIONE Pag. 93

| <b>OFF R INT</b><br>(Durata tono di avvi-<br>so)         | É la durata del tono di avviso su un interno impegnato in conversazione, per informarlo che un'altra chiamata gli è stata messa in coda d'attesa.                                                                                                    | 015 sec | 1 ÷ 250 sec  |
|----------------------------------------------------------|----------------------------------------------------------------------------------------------------|---------|--------------|
| PAGE MAX<br>(Durata annuncio<br>cercapersone)            | É la durata massima di un annuncio cercapersone.                                                                                                    | 020 sec | 1 ÷ 250 sec  |
| RCAL DISC<br>(Durata richiamata su<br>Posto Operatore)   | É la durata massima di attività di un ritorno di chiamata sul<br>Posto Operatore. Trascorso tale tempo la chiamata viene<br>abbattuta.                                                                                                    | 002 min | 1 ÷ 250 min  |
| RCAL RING<br>(Durata trasferta non<br>risposta)          | É il tempo massimo di permanenza di una chiamata trasfe-<br>rita (senza offerta) ad un interno che non risponde. Trascor-<br>so tale tempo la chiamata va al Posto Operatore.                                                                                                    | 015 sec | 0 ÷ 250 sec  |
| RCAL WAIT<br>(Durata richiamata su<br>occupato)          | É il tempo massimo di permanenza del ritorno di una chia-<br>mata che trasferita (senza offerta) ad un interno che non ri-<br>sponde, ritorna al derivato trasferente e lo trova occupato.<br>Trascorso tale tempo la chiamata va al Posto Operatore.<br>Questo tempo agisce solo per le chiamate urbane. | 015 sec | 0 ÷ 250 sec  |
| <b>RCAL HOLD</b><br>(Tempo di attesa)                    | É il tempo dopo il quale una chiamata posta in attesa, ritorna<br>al derivato che ha eseguito l'operazione.                                                                                                    | 045 sec | 0 ÷ 250 sec  |
| <b>RCAL TRSF</b><br>(Tempo di ritorno da<br>trasferta)   | É il tempo dopo il quale una chiamata trasferita, se non rice-<br>ve risposta, ritorna al derivato che ha eseguito l'operazione.                                                                                                    | 045 sec | 0 ÷ 250 sec  |
| SLT F MIN<br>(Tempo di riconosci-<br>mento FLASH)        | É il tempo minimo di durata di un'apertura di doppino che viene riconosciuta dal sistema come un FLASH.                                                                                                    | 0350 ms | 10 ÷ 2500 ms |
| <b>SLT F MAX</b><br>(Durata massima del<br>FLASH)        | É il tempo massimo di durata di un'apertura di doppino che viene riconosciuta dal sistema come un FLASH.                                                                                                    | 0800 ms | 10 ÷ 2500 ms |
| SMDR PULS<br>(Inizio addebiti per<br>selezione decadica) | É il tempo di moratoria scaduto il quale inizia la registrazione<br>della documentazione degli addebiti per chiamate su linee<br>decadiche. Questo tempo è anche il massimo tempo a cui<br>può arrivare il cronometro dei telefoni specifici con display.                                                 | 030 sec | 1 ÷ 250 sec  |
| SMDR DTMF<br>(Inizio addebiti per<br>selezione DTMF)     | É il tempo di moratoria scaduto il quale inizia la registrazione<br>della documentazione degli addebiti per chiamate su linee<br>multifrequenza. Questo tempo è anche il massimo tempo a<br>cui può arrivare il cronometro dei telefoni specifici con di-<br>splay.                                       | 015 sec | 0 ÷ 250 sec  |

## **51 RITMO DEI TONI E DELLA SUONERIA**

Questo programma permette determinare le cadenze dei toni di sistema ed i ritmi di suoneria DIAL TONE: (DT) CONTINUO

| RING BACK TONE:  | (RBT) | XXXX | XXXX | XXXX | XXXX MSEC |
|------------------|-------|------|------|------|-----------|
| BUSY TONE: (BST) | XXXX  | XXXX | XXXX | XXXX | MSEC      |
| TRSF TONE:       | (TT)  | XXXX | XXXX | XXXX | XXXX MSEC |
| ERROR TONE:      | (ERT) | XXXX | XXXX | XXXX | XXXX MSEC |
| CO LINE RING:    | (COR) | XXXX | XXXX | XXXX | XXXX MSEC |
| STATION RING:    | (STR) | XXXX | XXXX | XXXX | XXXX MSEC |

#### TASTI PER LA PROGRAMMAZIONE:

| LINE1 (▲) / LINE2 (▼) | Per scorrere i toni di sistema |
|-----------------------|--------------------------------|
| Tasti numerici        | Per inserire le selezioni      |

#### PROCEDURA

### DISPLAY

- 1. Premere il tasto AUTO RDL e selezionare 51.
- 2. Utilizzando i tasti LINE1 o LINE2, scegliere il tono voluto (ad esempio RBT)
- Premere RDL o CONF fino a della funzione voluta (ad esempio yyyyyy)
- 4. Premere MUTE o MESSAGE per visualizzare l'impostazione voluta Oppure: Utilizzare i tasti numerici come segue:
  0 per funzione OFF
  - 1 per funzione ON
- 5. Premere il tasto AUTO RDL per registrare ed uscire.

#### DATI DI DEFAULT:

| DIAL TONE:       | (DT)  | CONT | INUO |        |           |
|------------------|-------|------|------|--------|-----------|
| RING BACK TONE:  | (RBT) | 0400 | 0200 | 0400   | 3000 MSEC |
| BUSY TONE: (BST) | 0500  | 0500 | 0500 | 0500 N | /ISEC     |
| TRSF TONE:       | (TT)  | 0200 | 0200 | 0200   | 0200 MSEC |
| ERROR TONE:      | (ERT) | 0500 | 0250 | 0500   | 0250 MSEC |
| CO LINE RING:    | (COR) | 1000 | 3000 | 1000   | 3000 MSEC |
| STATION RING:    | (STR) | 0400 | 0200 | 0400   | 3000 MSEC |
|                  |       |      |      |        |           |

DT: CONTINUOUS

RBT:

RBT:

202:

# **52 CONTATORI DI SISTEMA**

Questo programma permette di definire il valore dei due contatori di sistema descritti di seguito.

| CONTATORE                   | DESCRIZIONE                                                           |
|-----------------------------|-----------------------------------------------------------------------|
| ALM COUNTER                 | Determina il numero di tentativi di sveglia o allarme su un derivato. |
| Contatore dei tentativi di  | Superato questo numero, la sveglia viene cancellata. Il campo dei     |
| sveglia                     | valori possibili è: 1 ÷ 99.                                           |
| ARDL COUNTER                | Determina il numero di volte che il sistema esegue la ripetizione au- |
| Contatore delle ripetizioni | tomatica di un numero esterno, quando il servizio viene attivato da   |
| delle selezioni             | un interno. Il campo dei valori possibili è: 1 ÷ 99.                  |

TASTI PER LA PROGRAMMAZIONE:

| LINE1 (▲) / LINE2 (▼) | Per selezionare i contatori |
|-----------------------|-----------------------------|
| Tasti numerici        | Per inserire le selezioni   |

#### PROCEDURA

#### DISPLAY

- 1. Premere il tasto AUTO RDL e selezionare 52.
- 2. Utilizzando i tasti **LINE1** o **LINE2**, scegliere il contatore voluto (ad esempio ARDL COUNTER).
- 3. Inserire il valore voluto, selezionando due cifre con la tastiera numerica (ad esempio 05).
- 4. Premere il tasto AUTO RDL per registrare ed uscire.

DATI DI DEFAULT:

ALM COUNTER: 3 ARDL COUNTER: 10

PROGRAMMAZIONI COLLEGATE

NESSUNA

ALM COUNTER: 03

ARDL COUNTER: 10

ARDL COUNTER: 05

## **53 TIMER DELLE LINEE URBANE**

Questo programma permette di definire le temporizzazioni che agiscono su tutte le linee urbane del sistema. Fatta eccezione per il tempo di FLASH, si sconsiglia la modifica di questi tempi. I valori di default, di norma, garantiscono il corretto funzionamento del sistema.

Di seguito sono descritte le 10 temporizzazioni che il programma consente di modificare.

| <b>DISPLAY</b><br>(e definizione)                                   | DESCRIZIONE                                                                                                    | CAMPO DEI<br>VALORI |
|---------------------------------------------------------------------|----------------------------------------------------------------------------------------------------|---------------------|
| <b>CLEARING</b><br>(Tempo di indisponibi-<br>lità )                 | É il tempo dopo il quale è possibile riutilizzare una linea dopo la di-<br>sconnessione.                                                                                               | 0 ÷ 25 sec          |
| <b>CO SUPV</b><br>(Tempo di supervisio-<br>ne linea)                | É il tempo con il quale, ciclicamente, il sistema controlla lo stato delle linee.                                                                                                    | 000 ÷ 9000 msec     |
| F DGT DLY<br>(Ritardo prima cifra)                                  | É il tempo che intercorre tra l'impegno di una linea e l'invio della prima cifra di selezione.                                                                                         | 100 ÷ 2500 msec     |
| <b>FLASH PBX</b><br>(Durata FLASH)                                  | É la durata dell'apertura di doppino per inviare un criterio di FLASH al PBX da cui la linea è derivata.                                                                               | 100 ÷ 2500 msec     |
| MFS ON TM<br>(Tempo di attività del<br>trasmettitore DTMF)          | É il tempo di attività del trasmettitore DTMF durante l'invio di una selezione multifrequenza.                                                                                         | 100 ÷ 2500 msec     |
| <b>MF OFF TM</b><br>(Tempo di inattività del<br>trasmettitore DTMF) | É il tempo di inattività del trasmettitore DTMF durante l'invio di una selezione multifrequenza.                                                                                       | 100 ÷ 2500 msec     |
| <b>NEW CALL</b><br>(Tempo di svincolo li-<br>nee urbane )           | É la durata dell'apertura di doppino per inviare il criterio di svincolo alla centrale urbana.                                                                                         | 100 ÷ 9900 msec     |
| <b>NO RING</b><br>(Tempo di richiesta<br>svincolo)                  | É il tempo che intercorre dal momento in cui il sistema riconosce la cessazione della corrente di chiamata (a seguito del riaggancio del chiamante) al momento in cui libera la linea. | 1 ÷ 25 sec          |
| <b>PAUSE TM</b><br>(Tempo di pausa)                                 | É la durata della pausa di selezione richiesta da un interno.                                                                                                    | 1 ÷ 25 sec          |
| <b>RNG DETCT</b><br>(Tempo di rivelazione<br>chiamata )             | É il tempo di riconoscimento della corrente di chiamata. Esso va dimensionato in modo da evitare falsi riconoscimenti di chiamata.                                                     | 100 ÷ 2500 msec     |

### TASTI PER LA PROGRAMMAZIONE:

| LINE1 (▲) / LINE2 (▼) | Per selezionare i tempi   |
|-----------------------|---------------------------|
| Tasti numerici        | Per inserire le selezioni |

## PROCEDURA

- 1. Premere il tasto AUTO RDL e selezionare 53.
- 2. Utilizzando i tasti **LINE1** o **LINE2**, scegliere il tempo voluto (ad esempio CO SUPV).
- 3. Utilizzando la tastiera numerica inserire il valore voluto (ad esempio 0500).
- 4. Premere il tasto AUTO RDL per registrare ed uscire.

DATI DI DEFAULT:

| CLEARING:  | 00 sec    |
|------------|-----------|
| CO SUPV:   | 0000 msec |
| F DGT DLY: | 0600 msec |
| FLASH PBX: | 0600 msec |
| MFS ON TM: | 0100 msec |
| MF OFF TM: | 0100 msec |
| NEW CALL:  | 2000 msec |
| NO RING:   | 05 sec    |
| PAUSE TM:  | 003 sec   |
| RNG DETCT: | 0200 msec |

**PROGRAMMAZIONI COLLEGATE** 

NESSUNA

DISPLAY

CLEARING: 02S

CO SUPV: 0400MS

CO SUPV: 0500MS

## 54 TEMPI MAKE/BREAK DEGLI IMPULSI DI SELEZIONE

Questo programma viene usato per impostare i Tempi di Make/Break degli Impulsi di Selezione.

Questa programmazione ha effetto solo sulle linee urbane caratterizzate come linee decadiche

MAKE:Periodo di chiusura della linea di raccordo durante la selezione decadica.BREAK:Periodo di apertura della linea di raccordo durante la selezione decadica.

#### TASTI PER LA PROGRAMMAZIONE:

Tasti numerici Per inserire le selezioni

| PROCEDUR | Α |
|----------|---|
|----------|---|

MAKE:33 BREAK:67

DISPLAY

- 1. Premere il tasto AUTO RDL e selezionare 54.
- 2. Utilizzando la tastiera numerica inserire il rapporto voluto (ad esempio MAKE:40 BREAK:60).
- 3. Premere il tasto AUTO RDL per registrare ed uscire.

DATI DI DEFAULT:

MAKE: 40 BREAK: 60

PROGRAMMAZIONI COLLEGATE

NESSUNA

MAKE:40 BREAK:60

# 55 DATA ED ORA

Questo programma permette di impostare la data e l'ora di sistema.

| DISPLAY                                                                                                    | DESCRIZIONE              | CAMPO                                                               | DEI VALORI                                              |
|----------------------------------------------------------------------------------------------------|--------------------------|---------------------------------------------------------------------|---------------------------------------------------------|
| YY                                                                                                    | Anno                     | 00 ÷ 99 (ad esempio: pe                                             | er 1997 inserire 97)                                    |
| ММ                                                                                                    | Mese                     | 01 ÷ 12                                                             |                                                         |
| DD                                                                                                    | Giorno (del mese)        | 01 ÷ 31                                                             |                                                         |
| w                                                                                                    | Giorno (della settimana) | $0 \div 6 (0 = \text{Domenica}; 1)$<br>3 = Mercoled; 4 = Gioversity | = Lunedì; 2 = Martedì;<br>edì; 5 = Venerdì; 6 = Sabato) |
| нн                                                                                                    | Ora                      | 00 ÷ 23                                                             |                                                         |
| ММ                                                                                                    | Minuti                   | 00 ÷ 59                                                             |                                                         |
| TASTI PER LA PROGRAMMAZIONE:         Tasti numerici       Per inserire data e ora         PROCEDURA       DISPLAY                                                                   |                          |                                                                     |                                                         |
| 1. Premere il tasto AUTO RDL e selezionare 55. YY MM DD W HH:MM                                                                                                    |                          | YY MM DD W HH:MM                                                    |                                                         |
| 2. Utilizzando la tastiera numerica inserire la data e l'ora<br>correnti, seguendo le convenzioni indicate nella tabella sopra<br>(ad esempio Mercoledì 15 Luglio 1997, ore 11:35). |                          |                                                                     |                                                         |
| 3. Premere il tasto AUTO RDL per registrare ed uscire.                                                                                                    |                          |                                                                     |                                                         |
| DATI DI DE                                                                                                    | EFAULT:                  |                                                                     |                                                         |
| SAT 01 JAN 12:00                                                                                                    |                          |                                                                     |                                                         |
| PROGRAMMAZIONI COLLEGATE                                                                                                    |                          |                                                                     |                                                         |
| Codice di programma 15                                                                                                    |                          |                                                                     |                                                         |

## 56 ORA DI PASSAGGIO AUTOMATICO GIORNO / NOTTE

Questo programma permette di definire a quale ora il sistema effettua automaticamente il passaggio dal servizio Giorno a quello Notte e viceversa.

Il programma permette la compilazione di tre tipi di tabelle: WEEK (giorni feriali), SATURDAY (Sabato) e SUNDAY (Domenica). Per ogni tipo di tabella si possono programmare due doppi passaggi Giorno / Notte. Ciò può essere utilizzato, ad esempio, per far funzionare il sistema in servizio notte anche durante la pausa per il pranzo.

**Nota**: In fase di programmazione L'indicazione **D** sul display è relativa all'ora di passaggio automatico da Notte a Giorno, mentre la lettera **N** è relativa all'ora di passaggio automatico da Giorno a Notte.

#### TASTI PER LA PROGRAMMAZIONE:

LINE1 (▲) / LINE2 (▼) Per selezionare le tabelle Tasti numerici Per inserire le selezioni

### PROCEDURA

- 1. Premere il tasto AUTO RDL e selezionare 56.
- 2. Utilizzando i tasti LINE1 o LINE2, scegliere la tabella voluta Sono disponibili sei tabelle: WEK1 = 1° passaggio Giorno→Notte e 1° passaggio Notte-Giorno durante i giorni dal Lunedì al Venerdì WEK2 = 2° passaggio Giorno→Notte e 2° passaggio Notte->Giorno durante i giorni dal Lunedì al Venerdì SAT.1 = 1° passaggio Giorno→Notte e 1° passaggio Notte→Giorno al Sabato **SAT.2** = 2° passaggio Giorno-Notte e 2° passaggio Notte→Giorno al Sabato SUN.1 = 1° passaggio Giorno→Notte e 1° passaggio Notte→Giorno alla Domenica **SUN.2** = 2° passaggio Giorno-Notte e 2° passaggio Notte→Giorno alla Domenica giorno.
- 3. Inserire l'ora di inizio del servizio Giorno e l'ora di inizio del servizio Notte

Fare attenzione ad inserire i due orari utilizzando quattro cifre per ciascuno. Se non si inseriscono 8 (otto) cifre per tabella, l'inserimento non è considerato valido! (nell'esempio 07:00 e 17:30)

3a.Se si vuole avere un doppio passaggio giornaliero, compilare sia la tabella WEK1 che la WEK2 come nell'esempio a fianco.

4. Premere il tasto AUTO RDL per registrare ed uscire.

| DATI DI DEFAULT:            |      |
|-----------------------------|------|
| INIZIO GIORNO ( <b>D</b> ): | 0000 |
| INIZIO NOTTE ( <b>N</b> ):  | 0000 |

| DISPLAY |       |       |  |
|---------|-------|-------|--|
| WFK1    | D0000 | N0000 |  |

WEK2 D0000 N0000 Se una tabella non vie-

ne compilata, non ci sarà alcuna commutazione del funzionamento determinato dalla tabella non programmata. Perciò se per esempio si compila solo la tabella WEK1, ci sarà un passaggio Giorno/Notte e viceversa nei giorni dal Lunedì al Venerdì, mentre il Sabato e la Domenica il sistema sarà sempre in servizio giorno.

WEK1 D0700 N1730

WEK1 D0700 N1230

WEK2 D1330 N1730

# **57 COSTO SCATTO**

Questo programma permette di definire il costo del singolo scatto. Il costo delle chiamate viene calcolato di conseguenza. Ciò presuppone che le linee siano tassate e che siano stati installati i relativi circuiti MPD. L'unità di costo va espressa con 4 (quattro) cifre.

TASTI PER LA PROGRAMMAZIONE:

Tasti numerici Per inserire le selezioni

PROCEDURA

DISPLAY

1. Premere il tasto AUTO RDL e selezionare 57.

 Inserire le quattro cifre del costo per scatto (ad esempio 200 Lire).
 Fare attenzione ad inserire 4 (quattro) cifre, altrimenti il sistema non accetta l'inserimento!

3. Premere il tasto AUTO RDL per registrare ed uscire.

DATI DI DEFAULT:

UNIT COST: NONE (equivalente a 0000) (I valori accettati per il costo del singolo scatto sono: 0001÷9999)

**PROGRAMMAZIONI COLLEGATE** 

Codice di programma 47

UNIT COST: NONE

UNIT COST: 0200

## 60 TABELLA DEI NUMERI DISABILITATI E CLASSI DI SERVIZIO

Questo programma permette di definire le cifre che non possono essere digitate come iniziali di un numero telefonico durante l'accesso ad una linea urbana ed a quali classi di servizio è vietata la selezione di tali numeri. Ciascun numero di sbarramento può essere composto al massimo da 11 cifre.

#### TASTI PER LA PROGRAMMAZIONE:

| LINE1 (▲) / LINE2 (▼) | Per scorrere gli inserimenti            |
|-----------------------|-----------------------------------------|
| MUTE                  | Per selezionare le classi di servizio   |
| CALLBACK              | Per muovere verso destra il cursore     |
| CONF                  | Per assegnare il carattere "jolly" X    |
| PAGE                  | Per assegnare il carattere "jolly" Y    |
| MESSAGE               | Per assegnare il carattere "jolly" Z    |
| HOLD                  | Per cancellare l'inserimento precedente |
| Tasti numerici        | Per inserire le selezioni               |

## PROCEDURA

## DISPLAY

- 1. Premere il tasto AUTO RDL e selezionare 60.
- 2. Premere **MUTE** per selezionare la classe di servizio. (Le classi sono: NEW, ALL, B, C, D, E)
- 3. Utilizzando i tasti **LINE1** o **LINE2**, scegliere la riga di tabella voluta (che può anche essere vuota)
- Inserire la sequenza di selezione che si vuole vietare e premere CALLBACK per selezionare la classe di servizio a cui assegnare la sequenza. Quando il cursore è posizionato in corrispondenza della clas-

Quando il cursore e posizionato in corrispondenza della classe, digitare:

- 0 per non assegnare la sequenza alla classe
- 1 per assegnare la sequenza alla classe.

In ogni caso, dopo aver inserito una sequenza di sbarramento, occorre digitare i quattro 0/1 che assegnano la sequenza, rispettivamente, alle classi B, C, D, E.

5. Premere il tasto AUTO RDL per registrare ed uscire.

#### DATI DI DEFAULT: NESSUNO

PROGRAMMAZIONI COLLEGATE

Codice di programma 30 Codice di programma 61 Codice di programma 65 TOLL DENY: NEW

05464602834:1111

:BCDE

0546 :0011

## 61 TABELLA DEI NUMERI ABILITATI E CLASSI DI SERVIZIO

Questo programma permette di definire le cifre che possono essere digitate come iniziali di un numero telefonico durante l'accesso ad una linea urbana ed a quali classi di servizio è permessa la selezione di tali numeri. Ciascun numero abilitato supera gli eventuali sbarramenti e può essere composto al massimo da 11 cifre.

#### TASTI PER LA PROGRAMMAZIONE:

| LINE1 (▲) / LINE2 (▼) | Per scorrere gli inserimenti            |
|-----------------------|-----------------------------------------|
| MUTE                  | Per selezionare le classi di servizio   |
| CALLBACK              | Per muovere verso destra il cursore     |
| CONF                  | Per assegnare il carattere "jolly" X    |
| PAGE                  | Per assegnare il carattere "jolly" Y    |
| MESSAGE               | Per assegnare il carattere "jolly" Z    |
| HOLD                  | Per cancellare l'inserimento precedente |
| Tasti numerici        | Per inserire le selezioni               |

## PROCEDURA

### DISPLAY

- 1. Premere il tasto AUTO RDL e selezionare 61.
- 2. Premere **MUTE** per selezionare la classe di servizio. (Le classi sono: NEW, ALL, B, C, D, E)
- 3. Utilizzando i tasti **LINE1** o **LINE2**, scegliere la riga di tabella voluta (che può anche essere vuota)
- Inserire la sequenza di selezione che si vuole consentire e premere CALLBACK per selezionare la classe di servizio a cui assegnare la sequenza. Quando il cursore è posizionato in corrispondenza della clas
  - se, digitare: **0** per non assegnare la sequenza alla classe
  - 1 per assegnare la sequenza alla classe.
  - In ogni caso, dopo aver inserito una sequenza di numeri permessi, occorre digitare i quattro 0/1 che assegnano la sequenza, rispettivamente, alle classi B, C, D, E.
- 5. Premere il tasto AUTO RDL per registrare ed uscire.

#### DATI DI DEFAULT: NESSUNO

PROGRAMMAZIONI COLLEGATE

Codice di programma 30 Codice di programma 60 Codice di programma 65 TOLL ALLOW: NEW

05464602834:1111

:BCDE

0546772364 :0011

## 62 CODICI DI ACCESSO A PBX

Questo programma permette di informare il sistema di tutti i codici di accesso PBX (Massimo 5). Il sistema ignorerà questi codici e applicherà la restrizione sulle cifre seguenti come programmato. Ogni codice di accesso può essere costituito al massimo da 4 (quattro) cifre.

#### TASTI PER LA PROGRAMMAZIONE:

| LINE1 (▲) / LINE2 (▼) | Per scorrere le 5 righe di programmazione |
|-----------------------|-------------------------------------------|
| HOLD                  | Per cancellare precedenti inserimenti     |
| Tasti numerici        | Per inserire le selezioni                 |

PROCEDURA

### DISPLAY

- 1. Premere il tasto AUTO RDL e selezionare 62.
- 2. Utilizzando i tasti **LINE1** o **LINE2**, scegliere la riga di programmazione voluta (ad esempio PBX2).
- 3. Inserire il codice di accesso al PBX (ad esempio 9)
- 4. Premere il tasto AUTO RDL per registrare ed uscire.

DATI DI DEFAULT:

NESSUNO

PROGRAMMAZIONI COLLEGATE

Codice di programma 40

PBX1:

PBX2:

## **63 CODICI DI AUTORIZZAZIONE**

Questo programma permette di definire la tabella dei codici di autorizzazione consentiti.

I codici di autorizzazione devono essere di 4 cifre e permettono l'accesso alla linea urbana da un telefono interno associandogli temporaneamente la classe di servizio programmata per il codice usato.

La tabella consente l'inserimento di 50 codici di autorizzazione.

Il sistema non accetta duplicazioni di codici o numeri in conflitto col piano di numerazione.

#### TASTI PER LA PROGRAMMAZIONE:

| LINE1 (▲) / LINE2 (▼) | Per scorrere le righe della tabella   |
|-----------------------|---------------------------------------|
| HOLD                  | Per cancellare precedenti inserimenti |
| Tasti numerici        | Per inserire le selezioni             |

## PROCEDURA

# DISPLAY

1. Premere il tasto AUTO RDL e selezionare 63.

- Digitare le due cifre (01÷50) corrispondenti alla riga da programmare, oppure scorrere la tabella utilizzando i tasti LINE1 o LINE2.
- Inserire le 4 (quattro) cifre del codice di autorizzazione e selezionare la classe di servizio a cui il codice dà accesso. Le cifre per selezionare le classi sono:
  - 1 per selezionare la classe A
  - 2 per selezionare la classe B
  - 3 per selezionare la classe C
  - 4 per selezionare la classe D
  - 5 per selezionare la classe E

(Nell'esempio il codice di autorizzazione è 1207 e la classe di servizio a cui dà accesso è la "A")

4. Premere il tasto AUTO RDL per registrare ed uscire.

DATI DI DEFAULT:

NESSUNO

PROGRAMMAZIONI COLLEGATE

NESSUNA

AU01: COS:

AUTH.CODE

AU01:1207 COS:1

# **64 CHIAMATE DI EMERGENZA**

Questo programma consente la definizione di 5 numeri che possono essere selezionati sugli apparecchi di qualsiasi classe di servizio per accedere ad altrettanti numeri esterni di emergenza I numeri per chiamate di emergenza non risentono di alcuna restrizione ed operano sia in Giorno che in Notte.

#### TASTI PER LA PROGRAMMAZIONE:

| LINE1 (▲) / LINE2 (▼) | Per scorrere le cinque righe          |
|-----------------------|---------------------------------------|
| HOLD                  | Per cancellare precedenti inserimenti |
| Tasti numerici        | Per inserire le selezioni             |

PROCEDURA

### DISPLAY

1. Premere il tasto AUTO RDL e selezionare 64.

- 2. Utilizzando i tasti **LINE1** o **LINE2**, scegliere la riga voluta (ad esempio la riga 2).
- 3. Inserire il numero di emergenza (ad esempio 118)
- 4. Premere il tasto AUTO RDL per registrare ed uscire.

DATI DI DEFAULT:

NESSUNO

**PROGRAMMAZIONI COLLEGATE** 

NESSUNA

URG1:

URG2:

URG2:118

# **65 ASSEGNAMENTO CARATTERE JOLLY**

I caratteri "Jolly" consentono flessibilità nella definizione dei numeri che non possono essere selezionati. Il sistema accetta tre caratteri "Jolly" a ciascuno dei quali si può far corrispondere una o più cifre.

TASTI PER LA PROGRAMMAZIONE:

| LINE1 (▲) / LINE2 (▼) | Per scorrere le tre righe             |
|-----------------------|---------------------------------------|
| HOLD                  | Per cancellare precedenti inserimenti |
| Tasti numerici        | Per inserire le selezioni             |

# PROCEDURA

- 2. Utilizzando i tasti **LINE1** o **LINE2**, scegliere la riga del carattere voluto (X, Y o Z).

1. Premere il tasto AUTO RDL e selezionare 65.

- 3. Inserire la cifra **1** in corrispondenza della cifra desiderata In ogni caso bisogna inserire 12 (dodici) cifre, altrimenti il sistema non accetta l'inserimento.
- 4. Premere il tasto AUTO RDL per registrare ed uscire.

X:00000000000

Y:00000000000

DISPLAY

X:00001000000

DATI DI DEFAULT:

- : 1234567890\*#
- X: 11111111111
- Y: 111111111111 Z: 111111111111

PROGRAMMAZIONI COLLEGATE

NESSUNA

## 66 RESTRIZIONE PER I NUMERI DI SELEZIONE ABBREVIATA DI SISTEMA

Questo programma permette di assoggettare anche i numeri di selezione abbreviata di sistema alle restrizioni di selezione programmate.

Sono possibili le due seguenti programmazioni.

| DISPLAY     | DESCRIZIONE                                                                                                    |
|-------------|----------------------------------------------------------------------------------------------------|
| BYPASS TOLL | I numeri di selezione abbreviata di sistema superano le restrizioni impo-<br>state indipendentemente dalla classe di appartenenza del derivato. |
| FOLLOW TOLL | Anche i numeri di selezione abbreviata di sistema sono sottoposti alle restrizioni programmate per la classe di appartenenza del derivato.      |

TASTI PER LA PROGRAMMAZIONE:

| MUTE / MESSAGE | Per scegliere una delle due opzioni |
|----------------|-------------------------------------|
| Tasti numerici | Per inserire le selezioni           |

### PROCEDURA

### DISPLAY

- 1. Premere il tasto AUTO RDL e selezionare 66.
- Premere MUTE o MESSAGE per selezionare l'opzione desiderata (ad esempio FOLLOW TOLL) Oppure: Utilizzare i tasti numerici come segue:

1 per BYPASS TOLL

- 2 per FOLLOW TOLL
- 3. Premere il tasto AUTO RDL per registrare ed uscire.

DATI DI DEFAULT: BYPASS TOLL

PROGRAMMAZIONI COLLEGATE

Codice di Programma30Codice di Programma60Codice di Programma61Codice di Programma67

**BYPASS TOLL** 

FOLLOW TOLL
### 67 ASSEGNAMENTO DEI NUMERI DI SELEZIONE ABBREVIATA

Questo programma viene usato per memorizzare fino a 80 numeri di selezione abbreviata.

I numeri di selezione abbreviata si selezionano con due cifre dell'intervallo 20 ÷ 99.

Il numero di telefono memorizzato può contenere al massimo 30 caratteri, comprensivo di pause, Flash o carattere per il passaggio da selezione decadica a multifrequenza.

Un numero di selezione abbreviata è costituito da un codice di accesso seguito dal numero telefonico.

Il codice di accesso è un qualunque numero per l'impegno di una linea, di un gruppo di linee, di un interno o un gruppo di interni. Quando, in fase di memorizzazione, viene inserito un codice di accesso riconosciuto valido dal sistema, automaticamente sul display viene presentato il carattere separatore "due punti" (:).

### TASTI PER LA PROGRAMMAZIONE:

| LINE1 (▲) / LINE2 (▼) | Per scorrere le locazioni di selezione abbreviata                          |
|-----------------------|----------------------------------------------------------------------------|
| Tasti numerici        | Per inserire le selezioni                                                  |
| HOLD                  | Per cancellare precedenti inserimenti                                      |
| SPD                   | Per verificare l'ultimo inserimento                                        |
| PAGE                  | Per inserire una Pausa (P)                                                 |
| MESSAGE               | Per inserire un Flash (F)                                                  |
| CALLBACK              | Per inserire il passaggio della selezione da decadica a multifrequenza (C) |
| MUTE                  | Per mascherare / presentare le cifre seguenti                              |

### PROCEDURA

### DISPLAY

1. Premere il tasto AUTO RDL e selezionare 67.

SYS SPD TABLE

- Utilizzando i tasti LINE1 o LINE2, scegliere la locazione voluta (ad esempio la 20) Oppure: Utilizzare i tasti numerici come segue per inserire il numero di locazione (20÷99)
- 3. Inserire il numero esterno corrispondente.(Il numero può essere composto al massimo da 30 cifre)
- 4. Inserire il codice di impegno di urbana (ad esempio 9) seguito dal numero da selezionare (ad esempio 1234567)
- 5. Premere LINE1 (▲) o LINE2 (▼) per inserire un altro numero di selezione abbreviata e ritornare al punto 3.
- 6. Premere il tasto AUTO RDL per registrare ed uscire.

DATI DI DEFAULT:

NESSUNO

**PROGRAMMAZIONI COLLEGATE** 

NESSUNA

20:

20:7019P0545460

17:9:1234567

### **70 PIANO DI NUMERAZIONE**

Questo programma permette di modificare il piano di numerazione di default con il quale il sistema è fornito. In fase di modifica del piano, il sistema prima di accettare numeri che sono in conflitto con quanto programmato, chiede conferma dell'operazione.

### TASTI PER LA PROGRAMMAZIONE:

| Per scorrere il piano di numerazione        |
|---------------------------------------------|
| Per scorrere i gruppi (categorie) di numeri |
| Per cancellare il numero visualizzato       |
| Per inserire le selezioni                   |
|                                             |

### PROCEDURA

### DISPLAY

STN09:201

202:

STN09:201:401

STATION GRP

SGR01:500

- 1. Premere il tasto AUTO RDL e selezionare 70.
- 2. Utilizzando i tasti **MUTE** o **MESSAGE**, scorrere le categorie STATION di numeri del piano (STATION = interni; STATION GRP = gruppi di interni; TRUNK = linea esterna; TRUNK GRP = gruppo di linee; FEATURE = servizi)
- 3. All'interno della categoria, premere **LINE1** o **LINE2** fino alla visualizzazione dell'elemento voluto.
- 4. Inserire il nuovo numero da assegnare (massimo 3 cifre)
- 5. Premere LINE1 o LINE2 per inserire la modifica e continuare a modificare elementi della stessa categoria. Oppure
- Premere **MUTE** o **MESSAGE** per inserire la modifica e passare al punto 2 per passare ad un altra categoria.

Se sul display viene presentato il messaggio di conferma

poiché si è in presenza di una duplicazione di un codice di accesso, selezionare

- **0** per non inserire la modifica
- 1 per inserire la modifica
- \* per cancellare il contenuto del campo
- 6. Premere il tasto AUTO RDL per registrare ed uscire.

### DATI DI DEFAULT:

| ACC | : | 47       | Codice commessa                                       |
|-----|---|----------|-------------------------------------------------------|
| ALM | : | 58       | Allarme/sveglia                                       |
| AMD | : | 68       | Modifica del modo risposta                            |
| ATH | : | 65       | Codice di autorizzazione                              |
| BRG | : | 40       | Inclusione                                            |
| CAL | : | 49       | Cancellazione allarmi                                 |
| CBK | : | 44       | Prenotazione automatica                               |
| CMP | : | 45       | Chiamata in coda                                      |
| CNF | : | 46       | Conferenza                                            |
| COS | : | 59       | Classe di servizio                                    |
| CPS | : | 54       | Modifica Password                                     |
| DND | : | 64       | Non disturbare                                        |
| DOR | : | 13       | Apriporta                                             |
| DPC | : | 10       | Risposta per assente                                  |
| EXC | : | 12       | Direttore / segretaria                                |
| FAT | : | 14       | Risposta forzata                                      |
| FLS | : | 49       | Flash                                                 |
| FWA | : | 61       | Deviazione di tutte le chiamate                       |
| FWB | : | 62       | Deviazione su occupato                                |
| FWC | : | 60       | Cancellazione della deviazione                        |
| FWN | : | 63       | Deviazione per mancata risposta                       |
| GPC | : | 66       | Risposta alle chiamate di gruppo generico             |
| GPS | : | *        | Risposta alle chiamate del proprio gruppo             |
| HED | : | 69       | Funzionamento con cuffia                              |
| HLD | : | 11       | Attesa/Ripresa                                        |
| IOG | : | 53       | Entrata/uscita dal gruppo                             |
| LNR | : | 19       | Ripetizione dell'ultimo numero                        |
| MPG | : | 56       | Risposta ad un cercapersone generale                  |
| MSA | : | 43       | Risposta ai messaggi                                  |
| MSC | : | 42       | Cancellazione messaggi                                |
| MSL | : | 41       | Lasciare un messaggio                                 |
| OPR | : | 0        | Posto Operatore                                       |
| PAG | : | 55       | Paging (cercapersone)                                 |
| REC | : | 18       | Registrazione messaggi DISA                           |
| SDI | : | 15       | Programmazione numeri privati di selezione abbreviata |
| SNR | : | 17       | Ripetizione del numero memorizzato                    |
| SPD | : | 16       | Selezione abbreviata                                  |
| SGR | : | 500÷519  | Gruppo di interni                                     |
| STN | : | 2XX      | Numero di interno                                     |
| TRK | : | 7XX      | Numero di linea urbana                                |
| TGR | : | 9, 80÷89 | Gruppo di linee urbane                                |
| UPC | : | 67       | Risposta in funzionamento notte                       |
| VAC | : | 48       | Messaggi di assenza                                   |

### PROGRAMMAZIONI COLLEGATE

TUTTI I PROGRAMMI E SERVIZI

### 71 PROGRAMMAZIONE DEI TASTI PER TUTTO IL SISTEMA

Questo programma permette la personalizzazione dei tasti programmabili degli apparecchi specifici digitali a livello di sistema.

NOTA: Quando si cambia la programmazione di un tasto, la modifica si ripercuote su tutti gli apparecchi derivati specifici del sistema.

### TASTI PER LA PROGRAMMAZIONE:

| LINE1 (▲) / LINE2 (▼) | Per scorrere i vari tipi di apparecchi di sistema |
|-----------------------|---------------------------------------------------|
| RDL                   | Per scorrere in giù i vari tasti                  |
| CONF                  | Per scorrere in su i vari tasti                   |
| HOLD                  | Per cancellare i dati                             |
| Tasti numerici        | Per inserire le selezioni                         |
| MUTE                  | Per scorrere in giù le funzioni                   |
| MESSAGE               | Per scorrere in su le funzioni                    |

### PROCEDURA

### DISPLAY

- 1. Premere il tasto AUTO RDL e selezionare 71.
- 2. Utilizzando i tasti LINE1 o LINE2, scegliere il tipo di telefono | TYPE: NX12 Ci sono 10 tipi di telefoni specifici: NX 24, NX 12, NX 6, NX AOM, AS 30, AS 11, SKP 816.
- 3. Premere il tasto desiderato Oppure Premere RDL o CONF per selezionare il tasto voluto. (ad esempio 13)
- 4. Inserire la programmazione del tasto utilizzando la tastiera numerica.

Sui tasti si possono programmare: numeri di linea, di gruppo di linee, di interni, di gruppi di interni o codici di accesso ai servizi.

Per programmare un tasto funzione, occorre inserire un asterisco (\*) prima dell'identificatore della funzione. Ad esempio per "Notte" (NIT): \*26. La lista dei possibili assegnamenti è riportata nella pagina successiva. Per programmare un altro tasto, ritornare al punto 3.

5. Premere il tasto AUTO RDL per registrare ed uscire.

TYPE: NX24

13:NONE

13:\*26

### Lista dei possibili assegnamenti ai tasti

| *00 : | ACC | Codice commessa                                       |
|-------|-----|-------------------------------------------------------|
| *01 : | ALM | Imposta allarme/sveglia                               |
| *02 : | AMD | Modifica del modo risposta                            |
| *03 : | ARD | Ripetizione automatica dell'ultimo numero selezionato |
| *04 : | BRG | Inclusione                                            |
| *05 : | CBK | Prenotazione automatica                               |
| *06 : | CMP | Chiamata in coda                                      |
| *07 : | CNF | Conferenza                                            |
| *08 : | DND | Non disturbare                                        |
| *09 : | DOR | Apriporta                                             |
| *10 : | DPC | Risposta per assente                                  |
| *11 : | EXC | Direttore / segretaria                                |
| *12 : | FAT | Risposta forzata                                      |
| *13 : | FLS | Flash                                                 |
| *14 : | FWA | Deviazione di tutte le chiamate                       |
| *15 : | FWB | Deviazione su occupato                                |
| *16 : | FWE | Deviazione su numero esterno                          |
| *17 : | FWN | Deviazione per mancata risposta                       |
| *18 : | GPC | Risposta alle chiamate di gruppo                      |
| *19 : | HED | Funzionamento con cuffia                              |
| *20 : | IOG | Entrata/uscita dal gruppo                             |
| *21 : | LNR | Ripetizione dell'ultimo numero                        |
| *22 : | LSN | Ascolto di gruppo                                     |
| *23 : | MPG | Risposta ad un cercapersone generale                  |
| *24 : | MSG | Messaggio                                             |
| *25 : | MUT | Silenziamento microfono                               |
| *26 : | NIT | Funzionamento Notte                                   |
| *27 : | OPR | Gruppo Operatore                                      |
| *28 : | PAG | Paging (cercapersone)                                 |
| *29 : | PSE | Pausa di selezione                                    |
| *30 : | SNR | Ripetizione del numero memorizzato                    |
| *31 : | SPD | Selezione abbreviata                                  |
| *32 : | TMR | Timer                                                 |
| *33 : | TRN | Trasferta                                             |
| *34 : | UPC | Risposta in funzionamento notte                       |
| *35 : | VAC | Messaggi di assenza                                   |

Nota: I tasti programmati come SPD, VAC, PAG, DOR, EXC, DPC e GPC possono avere delle estensioni. Fare riferimento al Programma 16.

Nota: Se è equipaggiato il software Hotel, si possono programmare i tasti relativi ai servizi di check-in (CHI), check-out (CHO), addebiti chiamate alle camere (DEB), documentazione addebiti per interno (SMD), gestione sveglie (WKU).

### DATI DI DEFAULT:

| NX-24E / NX-24B |            |            |            |            |            |
|-----------------|------------|------------|------------|------------|------------|
| 19: 209         | 20: 210    | 21: 211    | 22: 212    | 23: Libero | 24: Libero |
| 13: 203         | 14: 204    | 15: 205    | 16: 206    | 17: 207    | 18: 208    |
| 07: Libero      | 08: Libero | 09: Libero | 10: Libero | 11: 201    | 12: 202    |
| 01: 701         | 02: 702    | 03: 703    | 04: 704    | 05: FLASH  | 06: TRN    |

| NX-6B   |         |         |         |           |         |
|---------|---------|---------|---------|-----------|---------|
| 01: 701 | 02: 702 | 03: 703 | 04: 704 | 05: FLASH | 06: TRN |

| AS-30      |            |            |            |            |            |
|------------|------------|------------|------------|------------|------------|
| 01: 701    | 02: 702    | 03: 703    | 04: 704    | 05: Libero | 06: Libero |
| 07: Libero | 08: Libero | 09: Libero | 10: Libero | 11: Libero | 12: Libero |
| 13: 201    | 14: 202    | 15: 203    | 16: 204    | 17: 205    | 18: 206    |
| 19: 207    | 20: 208    | 21: 209    | 22: 210    | 23: 211    | 24: 212    |
| 25: Libero | 26: Libero | 27: Libero | 28: Libero | 29: Libero | 30: Libero |

| SKP-816 |            |            |            |            |            |
|---------|------------|------------|------------|------------|------------|
| 09: 201 | 17: 209    | 01: 701    | 02: 702    | 03: 703    | 04: 704    |
| 10: 202 | 18: 210    | 05: Libero | 06: Libero | 07: Libero | 08: Libero |
| 11: 203 | 19: 211    |            |            |            |            |
| 12: 204 | 20: 212    |            |            |            |            |
| 13: 205 | 21: Libero |            |            |            |            |
| 14: 206 | 22: Libero |            |            |            |            |
| 15: 207 | 23: Libero |            |            |            |            |
| 16: 208 | 24: Libero |            |            |            |            |

| NX-AOM     |            |
|------------|------------|
| 01: Libero | 13: Libero |
| 02: Libero | 14: Libero |
| 03: Libero | 15: Libero |
| 04: Libero | 16: Libero |
| 05: Libero | 17: Libero |
| 06: Libero | 18: Libero |
| 07: Libero | 19: Libero |
| 08: Libero | 20: Libero |
| 09: Libero | 21: Libero |
| 10: Libero | 22: Libero |
| 11: Libero | 23: Libero |
| 12:        | 24: Libero |

### PROGRAMMAZIONI COLLEGATE

Codice di Programma 16 Codice di Programma 72

### 72 PROGRAMMAZIONE DEI TASTI DI CIASCUN TELEFONO

Questo programma permette la personalizzazione dei tasti programmabili dei singoli apparecchi specifici digitali di sistema.

Il programma dà inoltre la possibilità di copiare la programmazione di un telefono su un altro telefono, con l'unica limitazione che i due telefoni devono essere del medesimo tipo.

### TASTI PER LA PROGRAMMAZIONE:

| LINE1 (▲) / LINE2 (▼) | Per scorrere i vari apparecchi di sistema |
|-----------------------|-------------------------------------------|
| RDL                   | Per scorrere in giù i vari tasti          |
| CONF                  | Per scorrere in su i vari tasti           |
| HOLD                  | Per cancellare i dati                     |
| Tasti numerici        | Per inserire le selezioni                 |
| MUTE                  | Per scorrere in giù le funzioni           |
| MESSAGE               | Per scorrere in su le funzioni            |

### PROCEDURA

### DISPLAY

- 1. Premere il tasto AUTO RDL e selezionare 72.
- Se si vuole copiare la programmazione dei tasti di un altro telefono. inserire il numero della stazione Oppure

Premere i tasti LINE1 o LINE2, per selezionare la stazione.

- Premere il tasto desiderato Oppure Premere RDL o CONF per selezionare il tasto voluto. (ad esempio 13)
- Inserire la programmazione del tasto utilizzando la tastiera numerica. Per programmare un altro tasto, ritornare al punto 3.
- 5. Premere il tasto AUTO RDL per registrare ed uscire.

DATI DI DEFAULT: Gli stessi del Programma 71

PROGRAMMAZIONI COLLEGATE

Codice di Programma 16 Codice di Programma 72 201 CPY FROM:

201 CPY FROM: 202

201 01:701

201 13:NONE

201 13:\*10702

### 73 DIAGNOSTICA DEI TASTI

Questo programma permette di controllare se ogni tasto funziona correttamente.

TASTI PER LA PROGRAMMAZIONE:

TUTTI I TASTI Usati per essere testati

PROCEDURA

DISPLAY

- Premere il tasto AUTO RDL e selezionare 73. Tutti i LED si accendono e i telefoni squillano. I telefoni con Display mostrano tutta la matrice di 16 caratteri
- 2. Premere il tasto che si vuole testare. Il nome della funzione corrispondente viene visualizzato.
- 3. Sollevare il microtelefono per concludere il test.

DATI DI DEFAULT:

NESSUNO

PROGRAMMAZIONI COLLEGATE

NESSUNA

DIAL2:

### 80 PROGRAMMAZIONE DELLE PORTE SERIALI

Questo programma consente la predisposizione delle due porte seriali per Documentazione Addebiti (SMDR) e per Programmazione Remota.

Per la personalizzazione di entrambe le seriali avvalersi della tabella seguente.

| PARAMETRO<br>(e definizione)                             | OPZIONI                                                                                                    |
|----------------------------------------------------------|----------------------------------------------------------------------------------------------------|
| <b>TYPE OF SERVICE</b><br>(Servizio affidato alla porta) | SMDR =Documentazione Addebiti SMDR<br>REMOTE =Programmazione remota<br>TRAFFIC =Giornale del traffico telefonico |
| REMOTE STN<br>(Stazione remota)                          | REMOTE (Solo remota)                                                                                             |
| <b>BAUD RATE</b><br>(Velocità di cifra )                 | 300 / 600 / 1200 / 2400 / 4800 / 9600 BAUD                                                                       |
| CHARACTER LENGHT<br>(Numero di bit dati)                 | 7bit / 8bit                                                                                                    |
| <b>PARITY</b><br>(Parità )                               | NONE = Nessuna parità<br>EVEN = Parità pari<br>ODD = Parità dispari                                              |
| <b>STOP BIT</b><br>(Numero di bit di stop )              | 1 BIT                                                                                                    |

TASTI PER LA PROGRAMMAZIONE:

| LINE1 (▲) / LINE2 (▼) | Per scorrere le porte seriali     |
|-----------------------|-----------------------------------|
| MUTE / MESSAGE        | Per scorrere i dati               |
| Tasti numerici        | Per inserire le selezioni         |
| HOLD                  | Per cancellare la stazione remota |
| RDL                   | Per scorrere in giù i parametri   |
| CONF                  | Per scorrere in su i parametri    |
|                       |                                   |

# PROCEDURADISPLAY1. Premere il tasto AUTO RDL e selezionare 80.COM1:9600 8 NONE2. Utilizzando i tasti LINE1 o LINE2, scegliere la porta seriale<br/>voluta (COM1, COM2).<br/>Può darsi che COM1 e COM2 non si trovino sulla scheda<br/>SMDR/R-MMC. COM1 è la parte SMDR e COM" è la parteR-<br/>MMC della scheda. COM1 è usata per la registrazione SMDR<br/>o per il Giornale del traffico telefonico, mentre COM2 è usata<br/>per la programmazione remota.3. Premere RDL o CONF per selezionare il parametro volutoCOM1:4800 8 NONE4. Premere MUTE o MESSAGE per scegliere i datiCOM1:4800 7 ODD

5. Premere il tasto AUTO RDL per registrare ed uscire.

DATI DI DEFAULT:

| COM1    | : 9600     | 8    | NONE 1 |
|---------|------------|------|--------|
| COM2    | : 9600     | 8    | NONE 1 |
| COM1    | : XON OFF  | ON   |        |
| COM2    | : XON OFF  | ON   |        |
| SMDR    | : COM1     |      |        |
| TRAFFIC | : COM1     |      |        |
| REMOTE  | : COM2 STN | : NO | NE     |
|         |            |      |        |

NOTA: Il parametro XON OFF indica se il sistema verifica o meno lo stato del segnale CTS della porta seriale. "REMOTE STN" è la porta sulla quale si visualizza la procedura di programmazione remota. Se quest'ultima è in corso, non si può accedere a tale porta.

**PROGRAMMAZIONI COLLEGATE** 

NESSUNA

## 81 OPZIONI SMDR

Questo programma permette di selezionare le informazioni che saranno stampate in Documentazione Addebiti SMDR.

Le opzioni selezionabili sono le seguenti.

| <b>OPZIONI</b><br>(e definizione)             | DESCRIZIONE                                                                                                    |
|-----------------------------------------------|----------------------------------------------------------------------------------------------------|
| PAGE HEADER<br>(Intestazione di pagina)       | Determina se ad ogni nuova pagina dev'essere stampata una inte-<br>stazione. Va normalmente predisposta su OFF quando la stringa di<br>addebiti è inviata ad un sistema di elaborazione esterno. |
| LINE PER PAGE<br>(Numero di linee per pagina) | Determina il numero di linee per pagina quando viene stampata<br>l'intestazione. Il campo dei valori possibili è 10÷99.                                                                          |
| INCOMING CALL<br>(Chiamate entranti)          | Determina se la stampa deve riportare anche le chiamate entranti.                                                                                                    |
| AUTHORIZE CODE<br>(Codice di autorizzazione)  | Determina se la stampa deve riportare anche l'eventuale numero del codice di autorizzazione.                                                                                                    |
| LESS START TIME<br>(Tempo minimo di inizio)   | Determina se le chiamate valide terranno conto o no del tempo mi-<br>nimo di chiamata nell'ambito della durata totale della chiamata.                                                            |
| <b>ALARM</b><br>(Sveglia o allarme )          | Determina se il rapporto deve contenere anche le chiamate per<br>Sveglia / Allarme.                                                                                                    |
| COMPANY NAME<br>(Nome Ditta)                  | Consente l'inserimento di 16 caratteri che compariranno nell'intestazione della pagina SMDR.                                                                                                    |
| PRINT BY STATION<br>(Stampa per interni)      | Abilita la stampa delle chiamate effettuate dagli interni in modalità continua.<br>Ottenibile solo per versioni HOTEL.                                                                           |

### TASTI PER LA PROGRAMMAZIONE:

| LINE1 (▲) / LINE2 (▼) | Per scorrere le opzioni        |
|-----------------------|--------------------------------|
| MUTE / MESSAGE        | Per selezionare i dati         |
| Tasti numerici        | Per inserire le selezioni      |
| HOLD                  | Per cancellare il "Nome Ditta" |

### PROCEDURA

### DISPLAY

1. Premere il tasto AUTO RDL e selezionare 81.

2. Utilizzando i tasti LINE1 o LINE2, scegliere l'opzione voluta.

3. Premere MUTE o MESSAGE per scegliere i dati

Oppure:

Utilizzare i tasti numerici come segue:

0 per NO

 per SI Per l'opzione LINE PER PAGE, inserire il numero di linee (10÷99).
 Se si sceglie di far stampare anche il "COMPANY NAME" (Nome Ditta), per l'inserimento dei caratteri fare riferimento al Programma 14

5. Premere il tasto AUTO RDL per registrare ed uscire.

DATI DI DEFAULT:

| PAGE HEADER      | : YES              |
|------------------|--------------------|
| LINE PER PAGE    | : 66               |
| INCOMING CALL    | : NO               |
| AUTHORIZE CODE   | : YES              |
| LESS START TIME  | : NO               |
| ALARM            | : NO               |
| COMPANY NAME     | : NONE             |
| PRINT BY STATION | : YES (solo Hotel) |

**PROGRAMMAZIONI COLLEGATE** 

Codice di Programma 80

PAGE HEAD:YES

LINE PER PAGE:66

LINE PER PAGE:50

### 83 STATISTICHE TRAFFICO TELEFONICO

Questo programma si usa per la stampa delle statistiche del traffico telefonico e per selezionarne le opzioni. Sono disponibili quattro Tipi di stampe per ognuna delle quali sono possibili due Opzioni. Tipi ed Opzioni sono descritti nella tabella che segue.

| NUMERO | TIPO    | DESCRIZIONE                                             |
|--------|---------|---------------------------------------------------------|
| 0      | NO      | Nessuna stampa                                          |
| 1      | NOW     | Stampa su richiesta                                     |
| 2      | DAILY   | Stampa statistiche automatica alle ore 24.00            |
| 3      | WEEKLY  | Stampa settimanale automatica alle ore 24.00 del Sabato |
|        |         |                                                         |
|        | ODZIONE | DECODIZIONE                                             |

| NUMERO | OPZIONE | DESCRIZIONE                                                             |
|--------|---------|-------------------------------------------------------------------------|
| 0      | CLEAR   | Stampa statistiche del traffico telefonico e azzeramento dei            |
| 1      | SAVE    | totali<br>Stampa statistiche del traffico telefonico e salvare i totali |

TASTI PER LA PROGRAMMAZIONE:

\_

| LINE1 (▲) / LINE2 (▼) | Per scorrere le Opzioni   |
|-----------------------|---------------------------|
| MUTE / MESSAGE        | Per selezionare i Tipi    |
| Tasti numerici        | Per inserire le selezioni |

### PROCEDURA

### DISPLAY

PRINT : NO

PRINT : WEEKLY

- 1. Premere il tasto AUTO RDL e selezionare 83.
- 2. Premere **MUTE** o **MESSAGE** per scegliere il Tipo Oppure:

Utilizzare i tasti numerici come segue:

- 0 per NO
- 1 per NOW
- 2 per DAILY
- 3 per WEEKLY
- 3. Premere LINE1 o LINE2 e selezionare.

DATA: SAVE

- 0 per CLEAR (Stampa e azzera)
  Oppure
  1 per SAVE (Stampa e salva)
  Per ottenere la stampa delle statistiche del traffico telefonico, dopo aver scelto il Tipo al punto 2, è necessario selezionare, al punto 3, l'opzione di stampa.
- 5. Premere il tasto AUTO RDL per registrare ed uscire.

DATI DI DEFAULT:

TIPO:NO (Nessuna stampa)OPZIONE:CLEAR (Stampa e azzera)

**PROGRAMMAZIONI COLLEGATE** 

Codice di Programma 80

### 90 ABILITAZIONI PER LA PROGRAMMAZIONE A LIVELLO UTENTE

Con questo programma si definiscono le abilitazioni per le programmazioni a livello Utente. Si stabilisce cioè a quali programmi l'Utente può accedere e a quali non può.

Occorre fare attenzione alle abilitazioni concesse. Si consiglia ad esempio di dare accesso al Programma 11 (DEVIAZIONE DELLE CHIAMATE), ma di non dare accesso al Programma 60 (TABELLA DEI NUMERI SBARRATI E CLASSI DI APPLICAZIONE).

TASTI PER LA PROGRAMMAZIONE:

| LINE1 (▲) / LINE2 (▼) | Per scorrere i Programmi               |
|-----------------------|----------------------------------------|
| MUTE / MESSAGE        | Per dare/non dare accesso al programma |
| Tasti numerici        | Per inserire le selezioni              |

### PROCEDURA

DISPLAY

- 1. Premere il tasto AUTO RDL e selezionare 90.
- Premere LINE1 o LINE2 per scegliere il Numero di Programma. Oppure: Utilizzare i tasti numerici per inserirne i numero
- Premere MUTE o MESSAGE per selezionare.
   YES per consentire l'accesso alla programmazione Utente Oppure
   NO per NON consentire l'accesso alla programmazione Utente
- 4. Premere il tasto AUTO RDL per registrare ed uscire.

01:STN CODE : YES

00:STN LOCK : YES

00:STN LOCK : NO

DATI DI DEFAULT:

| 00:STN LOCK   | :YES | 42:TRK MISC   | :NO  |
|---------------|------|---------------|------|
| 01:STN CODE   | :YES | 43:TRK RING   | :NO  |
| 10: ANS MODE  | :YES | 44:TRK NAME   | :NO  |
| 11: CALL FWD  | :YES | 45:TRK GRP    | :NO  |
| 12: STN MISC  | :YES | 46:DISA LINE  | :NO  |
| 13: RING FREQ | :YES | 47:ASSIGN MPD | :NO  |
| 14: STN NAME  | :YES | 50:SYS TIME   | :NO  |
| 15: DAYE FORM | :YES | 51:TONE CADE  | :NO  |
| 16: KEY EXTEN | :YES | 52:SYS CNTR   | :NO  |
| 17: STN SPD   | :YES | 53:TRK TIME   | :NO  |
| 20: PGM MODE  | :YES | 54:MAKE RATE  | :NO  |
| 21: PGM CODE  | :YES | 55:DATE TIME  | :YES |
| 22: CUS MISC  | :YES | 56:NITE TIME  | :YES |
| 23:PAGE ZONE  | :NO  | 60:TOLL DENY  | :NO  |
| 24:BARGE IN   | :NO  | 61:TOLL ALLOW | :NO  |
| 25:HOT WARM   | :YES | 62:PBX CODE   | :NO  |
| 26:ALM CLK    | :YES | 63:AUTH CODE  | :NO  |
| 27:VAC MSG    | :YES | 64:URGENT CD  | :NO  |
| 30:STN COS    | :NO  | 65:WILD CHAR  | :NO  |
| 31:TRK USE    | :NO  | 66:SPD TOLL   | :NO  |
| 32:INTERCOM   | :NO  | 67:SYS SPD    | :YES |
| 33:DOOR RING  | :NO  | 70:NUM PLAN   | :NO  |
| 34:PICK GRP   | :NO  | 71:SYS KEY    | :NO  |
| 35:STN GRP    | :NO  | 72:STN KEY    | :NO  |
| 36:BOSS SECR  | :YES | 73:KEY TEST   | :NO  |
| 37:SET AOM    | :NO  | 80:IO PARA    | :NO  |
| 38:SLT TYPE   | :NO  | 81:SDMR OPT   | :NO  |
| 40:PBX LINE   | :NO  | 83:TRFC RPT   | :YES |
| 41:TRK DIAL   | :NO  |               |      |

### PROGRAMMAZIONI COLLEGATE

NESSUNA

### 91 VERSIONE SOFTWARE

Questo programma fornisce la visualizzazione della corrente versione del software dell'Unità Centrale e degli apparecchi derivati specifici e della data di produzione del sistema. QUESTO É UN PROGRAMMA DI SOLA LETTURA!

TASTI PER LA PROGRAMMAZIONE:

LINE1 (▲) / LINE2 (▼) Per scorrere le stazioni

PROCEDURA

DISPLAY

1. Premere il tasto AUTO RDL e selezionare 91.

2. Premere i tasti **LINE1** o **LINE2**, per selezionare la visualizzazione voluta (ad esempio la data di produzione).

3. Premere il tasto AUTO RDL per uscire.

DATI DI DEFAULT:

NESSUNO

PROGRAMMAZIONI COLLEGATE

NESSUNA

KSU:V1.0 KTS:V01

MADE:1996.01.01

### 92 STATO DELLE PORTE

Questo programma permette la visualizzazione dello stato delle singole porte del sistema. Gli stati che possono essere presentati sono 16. Essi sono di seguito elencati.

| IDLE      | (riposo)              | PROGRAM   | (programmazione)          |
|-----------|-----------------------|-----------|---------------------------|
| BUSY      | (occupato)            | ON T HOLD | (su attesa urbana)        |
| CALLBACK  | (prenotato)           | ON S HOLD | (su attesa interna)       |
| DOOR RING | (chiamata citofonica) | ON E HOLD | (su attesa esclusiva)     |
| TRK RING  | (chiamata urbana)     | IS PAGED  | (ricez. ch. cercapersone) |
| STN RING  | (chiamata interna)    | IS SEIZED | (impegnato)               |
| GRP RING  | (chiamata di gruppo)  | WRAP UP   | (mascherato)              |
| RCL RING  | (richiamata)          | OFF HOOK  | (sganciato)               |

TASTI PER LA PROGRAMMAZIONE:

| LINE1 (▲) / LINE2 (▼) | Per scorrere le porte del sistema  |
|-----------------------|------------------------------------|
| HOLD                  | Per resettare lo stato della porta |

### PROCEDURA

DISPLAY

- 1. Premere il tasto AUTO RDL e selezionare 92.
- 2. Premere i tasti **LINE1** o **LINE2**, per visualizzare lo stato della porta.
- 3. Per resettare lo stato della porta, premere HOLD
- 4. Premere il tasto AUTO RDL per registrare ed uscire.

DATI DI DEFAULT:

IDLE

PROGRAMMAZIONI COLLEGATE

NESSUNA

[702] IDLE

[702] BUSY

[702] IDLE

### 93 SCELTA DELLA LINGUA

Questo programma consente di scegliere la lingua dei messaggi visualizzati sui display degli apparecchi specifici. É possibile scegliere una delle tre lingue disponibili, programmando come segue.

| NUMERO DA<br>PROGRAMMARE | LINGUA     |
|--------------------------|------------|
| 1                        | INGLESE    |
| 2                        | SPAGNOLO   |
| 3                        | PORTOGHESE |

NOTA: In fase di programmazione le visualizzazioni sono sempre presentate in lingua inglese.

TASTI PER LA PROGRAMMAZIONE:

MUTE / MESSAGEPer scegliere la linguaTasti numericiPer inserire le selezioni

### PROCEDURA

1. Premere il tasto **AUTO RDL** e selezionare **93**. Il display visualizza...

2. Premere **MUTE** o **MESSAGE** per scegliere la lingua voluta. Oppure

Utilizzare i tasti numerici come segue:

- 1 per ENGLISH
- 2 per SPANISH
- 3 per PORTUGUESE
- 3. Premere il tasto AUTO RDL per registrare ed uscire.

DATI DI DEFAULT:

ENGLISH

**PROGRAMMAZIONI COLLEGATE** 

NESSUNA

ENGLISH

SPANISH

DISPLAY

### 94 ARRESTO DEL SISTEMA

Utilizzato solo nel caso in cui si rendesse necessario arrestare il funzionamento del sistema.

L'attivazione di questo programma non blocca le chiamate in corso ma impedisce che ne vengano realizzate di nuove.

L'attivazione del programma è possibile solo dopo l'inserimento della Password di sistema.

### TASTI PER LA PROGRAMMAZIONE:

| MUTE / MESSAGE | Per scegliere i dati     |
|----------------|--------------------------|
| Tasti numerici | Per inserire la Password |

PROCEDURA

DISPLAY

1. Premere il tasto AUTO RDL e selezionare 94.

- 2. Inserire la Password di sistema
- Premere MUTE o MESSAGE per scegliere i dati.
   Oppure
   Utilizzare i tasti numerici come segue:
  - 0 per **PROCESSING** (NORMALE FUNZIONAMENTO)
  - 1 per HALT (ARRESTO DEL SISTEMA)
- 4. Premere il tasto AUTO RDL per registrare ed uscire.

DATI DI DEFAULT:

PROCESSING

PROGRAMMAZIONI COLLEGATE

NESSUNA

PASSCODE:

PASSCODE:\*\*\*\*

PROCESSING

### **95 RESET DI SISTEMA**

Questo programma esegue la ripartenza del sistema.

Esistono 2 tipi di reset del sistema. Il primo (RESET SYSTEM) si limita al riavvio del sistema e. Il secondo (CLEAR MEMORY), oltre che a riavviare il sistema, cancella tutta la memoria dati. Se si sceglie di cancellare tutta la memoria, si ritornerà ai dati di DEFAULT. Si raccomanda quindi di fare molta attenzione quando si utilizza questo programma

Se il sistema viene riavviato, tutti le connessioni voce/dati decadono.

Se la memoria viene cancellata, vengono cancellati anche tutti i dati inseriti non standardizzati e si ritorna allo stato di DEFAULT.

### TASTI PER LA PROGRAMMAZIONE:

LINE1 (▲) / LINE2 (▼) Tasti numerici Per selezionare le opzioni Per inserire le selezioni

### PROCEDURA

### DISPLAY

- 1. Premere il tasto AUTO RDL e selezionare 95.
- 2. Inserire la Password di sistema
- 3. Premere LINE1 o LINE2 per scegliere l'opzione voluta. Oppure

Utilizzare i tasti numerici come segue:

- 0 per RESET SYSTEM
- 1 per CLEAR MEMORY
- Se si sceglie CLEAR MEMORY, il sistema invia un

messaggio di conferma al quale si risponde digitando:

- 0 per non confermare
- 1 per confermare e cancellare la memoria dati

4. Premere il tasto AUTO RDL per registrare ed uscire.

DATI DI DEFAULT:

NESSUNO

PROGRAMMAZIONI COLLEGATE

NESSUNA

PASSCODE:

**RESET SYSTEM?** 

CLEAR MEMORY?

ARE YOU SURE?

# APPENDICE A

# PROGRAMMAZIONE LOCALE O REMOTA CON P.C.

Il sistema NX-828 incorpora la possibilità di programmazione via comunicazione seriale, utilizzando la porta seriale R-MMC della scheda SMDR/R-MMC. Tale porta è utilizzabile esclusivamente per la programmazione del sistema e per il caricamento e lo scaricamento del data base.

La possibilità di programmare con Personal Computer viene eseguita direttamente "Programma per Programma" in modalità di emulazione terminale. La programmazione locale via P.C. consente tutte le operazioni di modifica, visualizzazione e di cancellazione della base dati del sistema.

Per caricare / scaricare la base dati del sistema occorre utilizzare un apposito programma NX da installare in DOS ed utilizza la porta SMDI.

### Requisiti per la programmazione locale con P.C.

Per poter utilizzare la programmazione locale via P.C. occorre il pieno rispetto dei seguenti requisiti:

- La scheda SMDR/R-MMC dev'essere correttamente installata e funzionante.
- Personal computer con installato un software di comunicazione che consenta l'emulazione di terminale.
- Programmare il sistema (con il Codice di Programma 80) per adeguare i parametri della comunicazione seriale a quelli richiesti dal terminale disponibile.
- Assegnare (ancora con il Codice di Programma 80) la "stazione remota". Durante la programmazione locale via P.C., il sistema simulerà il dialogo con un telefono specifico di tipo NX24E realmente installato. Ciò significa che per tutto il tempo di programmazione il telefono programmato come "stazione remota" non sarà assolutamente utilizzabile.
- Connessione via cavo tra la porta R-MMC e una porta di comunicazione seriale del Personal Computer.

Nel caso di programmazione remota occorre ovviamente:

- Modem interno o esterno che si possa adattare alle caratteristiche del modem lato sistema.
- Linea urbana connessa per poter chiamare il modem lato sistema.

Nota: Non ci sono connessioni fisiche da realizzare tra il telefono "stazione remota" e la porta seriale.

### Inizio della programmazione

Selezionare il numero del modem lato sistema e stabilire la comunicazione dati.

Con comunicazione dati stabilita, premere il tasto TAB del P.C. si deve ricevere l'intestazione di sistema mostrata sotto.

WELCOME TO NX SERIES REMOTE PROGRAM CUSTOMER : DATE : Sat, 01, Jan TIME : 00:02 TRANSFER : TAB SPEAKER : RETURN UP/DOWN : UP/DOWN REDIAL/FLASH : LEFT/RIGHT HOLD : BACKSPACE

PROGRAM CODE:

Se si dovesse ricevere il messaggio "SORRY! DESTINATION PORT IS BUSY" occorre attendere che il telefono assegnato come "stazione remota" si liberi. Fino ad allora non sarà possibile iniziare la programmazione. Quando si riceve l'intestazione di sistema, attivare il Programma 20, utilizzando la Password di sistema (o di utente) per iniziare la sessione di programmazione ed iniziare a modificare/visualizzare i dati necessari.

Nota: In corrispondenza della voce "CUSTOMER" dell'intestazione si riceverà il "Nome ditta" programmato con il Programma 81.

### Protocollo di programmazione

Il sistema NX-828 riconosce solo i tasti del P.C. che sono stati fissati come equivalenti a quelli di un telefono della serie NX. Tale corrispondenza è fissa e pertanto non programmabile. Per l'inserimento delle cifre si possono usare sia i numeri presenti sulla tastiera alfa-numerica che quelli della tastierina numerica.

# **CARICAMENTO E SCARICAMENTO DATA BASE**

Il sistema NX-828 incorpora la possibilità di scaricare la base dati di programmazione via comunicazione (seriale) con la porta SMDI della scheda SMDR/R-MMC. Questo software consente , di scaricare, localmente, la base dati di programmazione del sistema.

### Requisiti lato sistema

Prima di installare il pacchetto software sul Personal Computer, accertarsi che siano rispettati i seguenti requisiti:

- La scheda SMDR/R-MMC dev'essere correttamente installata e funzionante.
- Il Personal Computer dev'essere IBM compatibile di tipo 286 o superiore.
- La versione di DOS dev'essere la 5.0 o superiore.

Attenzione: Il programma non è Windows compatibile. Tentare l'esecuzione in ambiente Windows, può causare problemi all'integrità dei dati e blocchi di funzionamento del computer.

# INSTALLAZIONE DEL SOFTWARE

### Avviare l'installazione

Creare un direttorio destinato a contenere il programma di scaricamento base dati (ad esempio DOWNLOAD). Copiare il file NX\_XXX.EXE nel direttorio appena creato.

Posizionarsi sul direttorio (ad esempio digitando "cd \ DOWNLOAD), digitare "NX\_XXXX" e battere "Invio" per decomprimere il file precedentemente copiato.

Per lanciare il programma occorre posizionarsi sul direttorio precedentemente creato (ad esempio DOWNLOAD), digitare "NX" e battere "Invio".

# PREDISPOSIZIONI

Le predisposizione sono molto importanti per lo scaricamento della base dati. Non corrette connessioni possono portare a diversi problemi.

La comunicazione tra P.C. e sistema deve avvenire tra una porta seriale del P.C. e la porta SMDI della scheda SMDR-MMC.

### Avvio del programma

- Collegare il cavo (RS-232) tra le porte sopra descritte
- Accendere il P.C.
- Posizionarsi sul direttorio che contiene il software per lo scaricamento (ad esempio DOWNLOAD)
- Digitare "NX" e battere "Invio".

Compare il menu descritto nel paragrafo successivo.

# UTILIZZO DEL PROGRAMMA

### Scaricamento dei dati

- Selezionare "SELECT PORT" o premere F7. Modificare il parametro presentato per adeguarlo alla porta COM realmente utilizzata dal P.C. per la comunicazione.
- Selezionare "DOWNLOAD" o premere F3. Al prompt, digitare il nome del file e battere "Invio".

| MAIN MENU (Menu Principale) |                                                      |  |
|-----------------------------|------------------------------------------------------|--|
| SELECT KEY SYSTEM           | FUNCTION (Funzione)                                  |  |
| F1                          | HELP (Aiuto)                                         |  |
| F2                          | DOWNLOAD (Scarica)                                   |  |
| F3                          | OPEN FILE/FILE(NX_DB.TXT) (Apri file/file NX_DB.TXT) |  |
| F4                          | OPEN FILE/SCREEN (Apri file/presenta sullo schermo)  |  |
| F5                          | OPEN FILE/PRINT (Apri file/stampa)                   |  |
| F6                          | SELECT SERIAL PORT (Scegli la porta seriale)         |  |
| F7                          | SELECT PARALLEL PORT (Scegli la porta parallela)     |  |
| F8                          | EXIT (Uscita dal Programma)                          |  |

### SIO PORT = COM1 PRINT PORT=LPT1 AUG.5 09:34:20

- Sullo schermo compare "DOWNLOADING ... Press ESC key to cancel" (In fase di scaricamento ... Premere il tasto ESC per interrompere l'operazione.
- Il completamento dell'operazione richiede circa 15 minuti.
- Se l'operazione riesce, sullo schermo compare il messaggio "DOWNLOADING successfully".

### Registrazione del file

- Selezionare "OPEN FILE/FILE(NX\_DB.TXT)" (Apri file/file NX\_DB.TXT) oppure premere F3. Al prompt digitare il nome del file precedentemente scaricato.
- Scegliere il campo dei Codici di Programma (00÷95) di interesse. Si ottiene così il file ASCII "NX\_DB:TXT".

### Visualizzazione del file sullo schermo

- Selezionare "OPEN FILE/SCREEN" (Apri file/presenta sullo schermo) o premere F4. Al prompt digitare il nome del file precedentemente scaricato.
- Scegliere il Codice di Programma (00÷95) di interesse. Si ottiene così la stampa sul video del Programma di interesse.

### Stampa

- Selezionare "OPEN FILE/PRINTER" (Apri file/stampa) o premere F5. Al prompt digitare il nome del file precedentemente scaricato.
- Scegliere il Codice di Programma (00÷95) di interesse. Si ottiene così la stampa del Programma di interesse.

# APPENDICE B

# ANNUNCIO VOCALE PER LINEE DISA

# RISPOSTA AUTOMATICA SULLE LINEE DISA

Il sistema NX-828 risponde automaticamente alle chiamate in arrivo sulle linee programmate DISA inviando un annuncio del tipo "Questa è la ditta bla bla. Prego digitare il numero dell'interno". Ciò facilita la gestione delle chiamate DISA e presenta al chiamante lo stato dell'interno desiderato (Messaggio 2 o 3).

- Il messaggio dura circa 5 secondi. (15 secondi per "l'informazione guida").
- Il messaggio da registrare è libero.

# CONFIGURAZIONE DEI MESSAGGI

| MESSAGGIO | CONTENUTO                   | DURATA |
|-----------|-----------------------------|--------|
| 1         | Informazione guida          | 15 sec |
| 2         | Stato di occupato           | 5 sec  |
| 3         | Selezione errata            | 5 sec  |
| 4         | Trasferimento all'Operatore | 5 sec  |

- In caso di interno occupato il sistema invia il messaggio 2 e 4.
- Se la selezione dell'interno è errata il sistema invia il messaggi 3.
- Per utilizzare questa funzione, nel Programma 42 è necessario impostare "VOICE MSG" su ON.

# **REGISTRAZIONE E VERIFICA DI UN MESSAGGIO**

### Registrazione di inizializzazione

- Selezionare 18, sul display compare "RECORD:PLAY ?"
- Premere 0 e registrare il messaggio 1.
- Dopo la registrazione del messaggio 1 ascoltarlo automaticamente per controllo.
- A questo punto sul display compare "RECORDING" per la registrazione del messaggio 2.
- Registrare ed effettuare l'ascolto automatico.
- Proseguire in questo modo per la registrazione dei messaggi 3 e 4.

### Registrazione

- Selezionare 18, sul display compare "RECORD:PLAY ?"
- Selezionare il messaggio (1÷4) che si vuole registrare. Sul display compare "RECORDING".
- Iniziare la registrazione parlando al microfono del vivavoce o a quello del microtelefono.
- Dopo la registrazione si può effettuare l'ascolto automatico del messaggio.

### ΝΟΤΑ

In caso di prima attivazione del sistema la registrazione dei messaggi va effettuata rigidamente nell'ordine 1÷4.

### Ascolto per verifica

- Selezionare 18, sul display compare "RECORD:PLAY ?"
- Selezionare il messaggio (5+8) che si vuole ascoltare. Sul display compare "PLAYING".
- Si sente il messaggio selezionato.

### NOTE

- Per modificare un messaggio già registrato, registrare un nuovo messaggio come descritto al punto 3.2.
- Se si esegue la procedura di ascolto di un messaggio non registrato si sente il tono di errore.
- Mentre si ascolta un messaggio non è possibile registrare.
- Se si interrompe la registrazione di un messaggio prima del tempo prefissato, occorre comunque attendere la fine di questo tempo prima di poter effettuare l'ascolto del messaggio o la registrazione di uno nuovo.
- Nelle procedure di questa appendice, per iniziare la registrazione si specifica che è necessario selezionare il codice 18. Talvolta la programmazione di sistema può aver modificato questo codice. In tal caso chi ha effettuato la programmazione deve informare l'Operatore circa il reale codice da utilizzare per la procedura di registrazione.